# 8188 IP Ceiling Speaker - User Guide

Updated on Apr 2, 2025 • Published on Mar 25, 2025

③ 73 minute(s) read

The 8188 IP Ceiling Speaker is a SIP-compliant, multicast-capable IP speaker suitable for voice paging, notification, and background music. The 8188 is ideal for office, retail, healthcare, and education environments.

The 6.5" (165mm) coaxial speaker is G.722 wideband capable and music capable using a full band codec. An integrated microphone provides talkback capability and ambient noise detection for automatic level control.

Dual SIP extensions provide both voice paging and notification (ring) capability. One or both extensions can be registered with any communication server (hosted or enterprise) that supports 3rd-party SIP endpoints. Additional page and ring extensions are also supported, as well as emergency alert extensions.

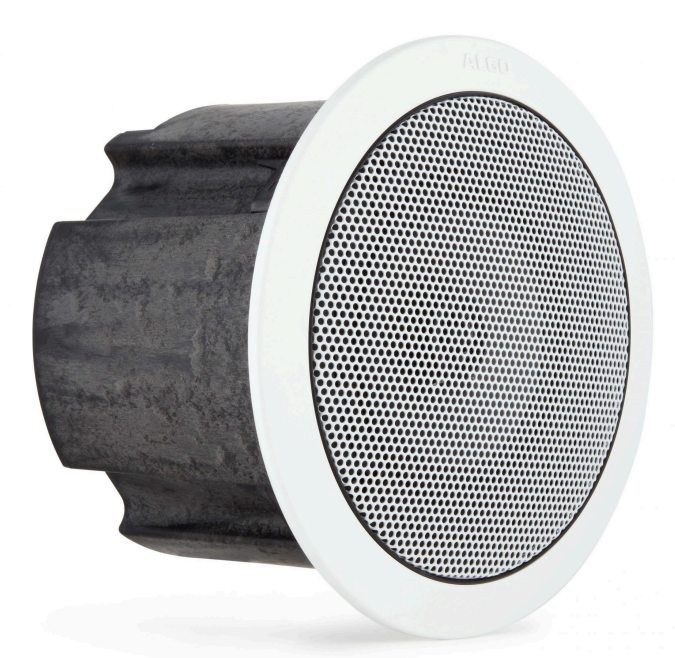

#### Warning

This guide provides important safety information that should be read thoroughly before permanently installing the speaker. It should be noted that this device:

- Is intended for dry indoor locations only.
- Uses a CAT5 or CAT6 connection wiring to an IEEE 802.3af compliant network
   PoE switch that must not leave the building perimeter without adequate lightning protection.

For more details, please see **Product Warning** below.

#### Disclaimer

The information contained in this document is believed to be accurate in all respects but is not warranted by Algo. The information is subject to change without notice and should not be construed in any way as a commitment by Algo or any of its affiliates or subsidiaries. Algo and its affiliates and subsidiaries assume no responsibility for any errors or omissions in this document. Revisions of this document or new editions of it may be issued to incorporate such changes. Algo assumes no liability for damages or claims resulting from any use of this manual or such products, software, firmware, and/or hardware.

No part of this document can be reproduced or transmitted in any form or by any means – electronic or mechanical – for any purpose without written permission from Algo.

For additional information or technical assistance in North America, please contact Algo's support team:

1-604-454-3792

support@algosolutions.com

## **Setup and Installation**

What's Included

Sold Separately

- 8188 IP Ceiling Speaker
- Trim ring (white if 8188, black if 8188B)
- Speaker grill (white if 8188, black if 8188B)
- Tool for grill removal and reset
- Protective wiring cover and screws
- Pluggable terminal block for relay input and output
- Hole cut-out template
- Screwdriver

- Optional T-bar support bracket (81X8TBR)
- Optional white Ceiling Tile 2'x2' Panel (81×8T2×2)
- Optional Hydrophobic Membrane Screen (8188MEM)
- Optional hardware for cable or chain suspension

## Attach the Speaker Trim

Before wiring or mounting the 8188, make sure the speaker trim is secured. The removable trim ring must be snapped into place to be flush with the front surface of the speaker. To do this:

- 1. Lay the trim ring on a flat surface with the ribs facing down and place the speaker in the middle with the speaker facing up.
- 2. Align the four tabs with the cavities on the speaker housing and slide the trim ring up to the speaker housing until it snaps into place flush with the top.

## Wiring

The 8188 has an RJ45 jack for network connection. A cable run from the switch can be terminated in one of two ways: 1) to a modular jack with connection by patch cord or 2) terminated with an RJ45 plug.

PoE (Power over Ethernet) must be 48V 350 mA IEEE 802.3af compliant whether provided by the network switch or injector.

There are two lights on the Ethernet jack:

- Green light On when Ethernet is working. Flickers off to indicate activity on the port.
- Amber light Off when successful 100 Mbps link is established. Typically only on briefly at power up.

Under normal conditions, the amber light will turn on immediately after the Ethernet cable is first connected. This indicates that PoE power has been successfully applied. Once the device connects to the network, the amber light will turn off and the green light will turn on. The green light will flicker to indicate there is traffic on the network.

The protective wiring cover may be attached after connections are made. The cover helps prevent any water drips from HVAC or roof leaks from entering the enclosure, as well as keeping dust out of the connections. The cover also provides additional strain relief for the wiring.

## **Connecting Input Devices**

The input relay on the 8188 IP Ceiling Speaker can be connected to any normally open switch, normally closed switch, Algo 1202 Call Button, Algo 1203 Call Switch, or Algo 1204 Volume Control Switch. The input switches can be connected to the back of the 8188 via a terminal block on the Relay/SW Input pair . The connection options can then be configured to complete an action when Relay Input is triggered.

See section Input/Output for additional information on input device configuration.

|                      | Connection options are a normally closed switch, normally open  |  |  |  |  |  |  |
|----------------------|-----------------------------------------------------------------|--|--|--|--|--|--|
|                      | switch, 1202 Call Button, 1203 Call Switch, 1204 Volume Control |  |  |  |  |  |  |
|                      | Switch or EOL resistor termination. The web interface of the    |  |  |  |  |  |  |
|                      | 8188 can be used to configure the action a connected device     |  |  |  |  |  |  |
| Terminal Block Relay | will trigger.                                                   |  |  |  |  |  |  |
| In                   | Medical<br>Emergency<br>Press For Help                          |  |  |  |  |  |  |
| Terminal Block Relay | By default, these terminals provide a normally open contact     |  |  |  |  |  |  |
| Out                  | closure when the 8188 is active.                                |  |  |  |  |  |  |

## Mounting

The 8188 IP Ceiling Speaker is intended to be mounted in a T-bar acoustic tile, gypsum ceiling, or suspended from a ceiling or truss. The speaker can be secured to the ceiling tile by itself, however, for additional support, the speaker may also be tethered using a chain or cable via a 1/4" eye bolt screwed into the speaker.

Before mounting:

- 1. Make sure the speaker trim is secured in place.
- 2. If possible, make wiring connections prior to mounting. This will make installation easier.
- 3. If mounting directly to a ceiling tile, cut an 8" (20.5 cm) round hole in the ceiling using the provided cut-out template.
- 4. Loosen the four tabs on the side of the speaker secured by 2" Phillips on the top of the speaker. The tab screws must be sufficiently loose to allow clamps to rotate and clear the ceiling material thickness of 1¼" (3.18 cm) or less. When tightened, the tabs are locked to prevent rotating.

Alternatively, removal of the speaker from the ceiling requires the tabs to be sufficiently loosened before they can rotate in to pass through the hole.

To mount the speaker to the ceiling tile:

 With connections made, lift the housing into the ceiling and tighten the four tabs using a #2 Phillips screwdriver until snug.

**Do NOT over-tighten the tabs**. If the tab screws are over-tightened after the trim ring is snug, the trim ring may detach from the housing requiring the speaker to be removed

from the ceiling and the trim ring re-attached.

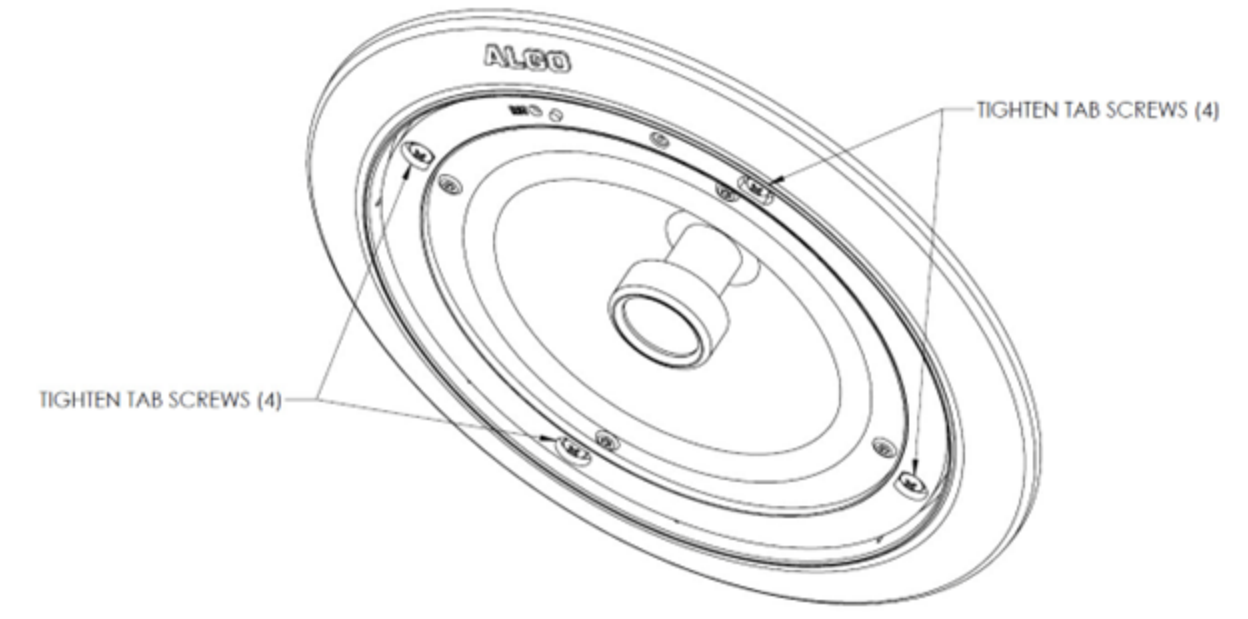

2. After installation and testing, gently work the speaker grill into its friction fit position and ensure it is evenly flush with the housing around the edge. The speaker grill is intentionally tight to prevent falling from the ceiling.

A tool supplied with the 8188 IP Ceiling Speaker can be used to remove the grill. If lost, a small Allen key or heavy duty paperclip bent into an L shape can be used to remove the grill by pulling close to the edge.

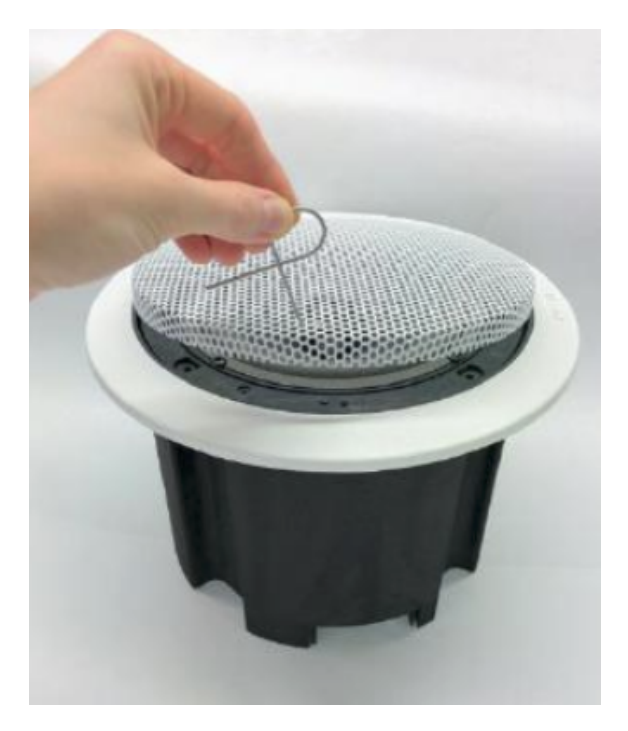

## **Additional Mounting Support**

For more secure installations, optional T-Bar support bracket (8188TBR) or Ceiling Tile 2'x2' Panel (8188T2×2) are available that can transfer the speaker weight onto the T-bar rails. Installation instructions are provided with the support bracket.

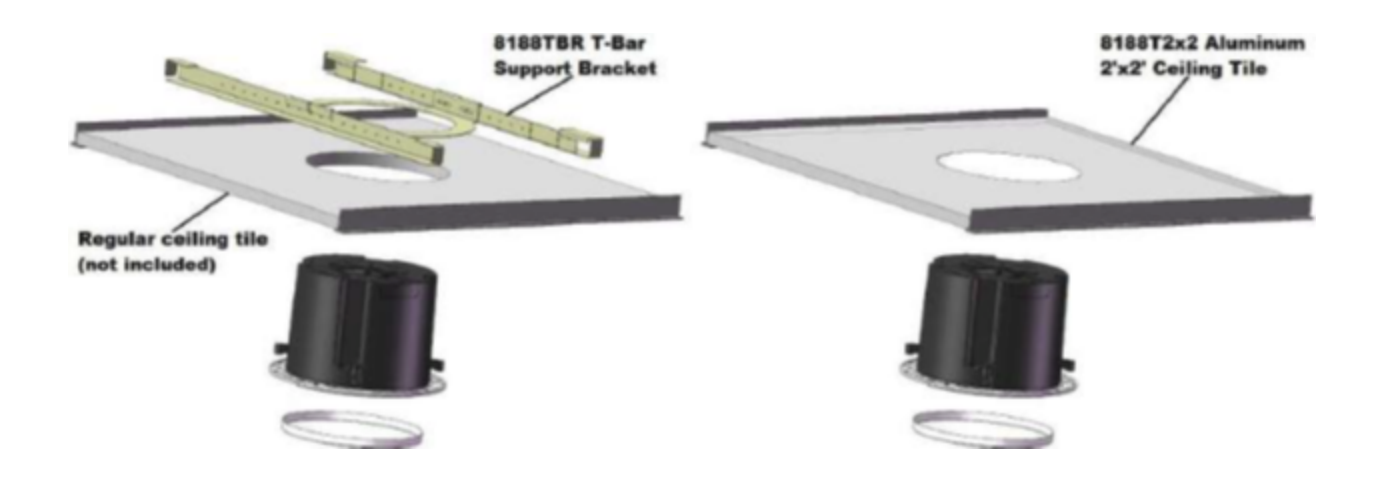

### **Suspended Installation**

To suspend the 8188 IP Ceiling Speaker from a ceiling or truss you will need additional materials not included with the speaker:

- 1/4"-20 Redi-Rod or Eyebolt
- Thread-locking adhesive
- Load-bearing cable or chain

For suspended installations, the trim ring and four clamps are not used. They may be removed for aesthetics. The back housing and grill may be painted if desired but ensure the speaker and wire connectors are properly masked.

To install the 8188 as a suspended speaker:

- Apply a thread-locking adhesive and install a ¼"-20 eyebolt (not included) into the threaded nut insert on the speaker housing. Screw the eye bolt in completely (3/8") and use a thread-locking adhesive to prevent the bolt from working itself out.
- 2. Suspend the speaker using chain or cable rated to support at least 3 times the weight of the speaker. Preferably, the chain or cable can support 200 lb (91 kg) loads in case the speaker is used for support while on a ladder.
- 3. Secure the cable or chain to the speaker and ceiling or truss properly to ensure a safe installation.

Wiring that exits from the protective cover towards the center of the housing should be run up the cable or chain and dressed neatly using cable ties.

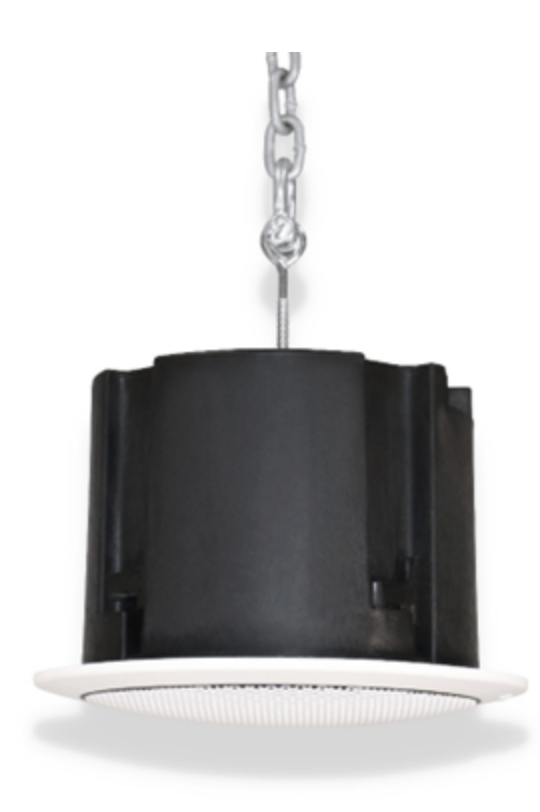

## Air Handling Spaces UL2043

The 8188 IP Ceiling Speaker was tested and deemed compliant with UL2043 requirements by an independent NRTL-registered lab. Therefore, it is suitable for installation in air handling spaces. A copy of the test report is available upon request.

# **Initial Configuration**

A blue LED visible beneath the speaker grill can be used as a reference when the speaker is active.

The blue LED is visible through the speaker grill and, by default, will be on when the speaker is active. The blue LED will also be on during power up and boot process.

The blue LED can also provide a heartbeat flash every 30 seconds to indicate that the speaker is powered and connected to the network.

If the 8188 IP Ceiling Speaker is in talkback mode the blue LED will be flashing.

## Accessing the Web Interface

Configuration of the 8188 can be completed via the device web interface by entering the IP address of the device in a web browser. The web interface does not require additional purchase. All settings, integrations, and file uploads can be accessed via the web interface. See the configuration chapters below for more details. To access the web interface:

- Connect the 8188 IP Audio Alerter to an IEEE 802.3af compliant PoE network switch.
   The blue light will remain on until boot-up is completed about 45 seconds.
- 2. After the blue light turns off, press the reset switch (RST) behind the speaker grill using the provided wire tool to hear the IP address over the speaker. The device's IP address can also be found by using an IP scanner tool such as Angry IP Scanner which is free and open-source.
- 3. Type the device IP address into a web browser to access the web interface and configure the device. Note that these devices may also or alternatively be configured using centralized provisioning or the Algo Device Management Platform (ADMP).
- 4. Login using the default password: *algo*.

## **Example Testing Configuration**

- After logging into the 8188 web interface, navigate to Basic Settings → SIP and enter the IP address or the domain name for the SIP server (provided by your IT team or hosted provider) into SIP Domain (Proxy Server).
- 2. Enter the Page and/or Ring credentials Extension, Authentication ID, and Authentication Password (provided by your IT team or hosted provider). If you are not using an extension, leave the fields blank. Note that some SIP servers may say Username instead of Authentication ID.
- 3. Verify the extension is properly registered with the SIP server in the Status tab. Ensure the SIP registration says "Successful".
- 4. Test the speaker by dialing the registered SIP extension from an IP phone connected to your network.

## **Resetting the Device**

A recessed reset button (RST) next to the blue LED can only be used to reset the 8188 IP Ceiling Speaker at time of power up.

To return all the settings to the factory default for the 8188:

- 1. Reboot or power cycle the 8188 via the web interface.
- 2. Wait until the blue LED flashes and then press and hold the reset button until the blue LED begins a double flash pattern. The button can be pressed using the provided wire tool so that the speaker grill does not have to be removed.
- 3. Release the reset button and allow the unit to complete its boot process.

A reset will set all configuration options to factory default including the login password.

Once rebooting has completed, pressing the reset button will cause the speaker to announce its IP address over the speaker.

### **Check Device Status**

The web interface has a Status page which, by default, is available with and without a login. The Status page can be made exclusive to logged-in users via **Advanced Settings**  $\rightarrow$ **Admin**  $\rightarrow$  **General**  $\rightarrow$  **Show Status Section on Status Page when Logged Out.** 

The Status page contains information such as:

Device Name
SIP Registration
Call Status
Proxy Status
Provisioning Status
MAC
IPv4
IPv6
Date/Time
Date/Time
Date/Time
Date/Time
Mate Date/Time
Date/Time
Date/Time
Date/Time
Date/Time
Mate Date/Time
Date/Time
Date/Time
Date/Time
Mate Date/Time
Date/Time
Mate Date/Time
Date/Time
Date/Time
Mate Date/Time
Mate Date/Time
Mate Date/Time
Mate Date/Time
Mate Date/Time
Mate Date/Time
Mate Date/Time
Mate Date/Time
Mate Date/Time
Mate Date/Time
Mate Date/Time
Mate Date/Time
Mate Date/Time
Mate Date/Time
Mate Date/Time
Mate Date/Time
Mate Date/Time
Mate Date/Time
Mate Date/Time
Mate Date/Time
Mate Date/Time
Mate Date/Time
Mate Date/Time
Mate Date/Time
Mate Date/Time
Mate Date/Time
Mate Date/Time
Mate Date/Time
Mate Date/Time
Mate Date/Time
Mate Date/Time
Mate Date/Time
Mate Date/Time
Mate Date/Time
Mate Date/Time
Mate Date/Time
Mate Date/Time
Mate Date/Time
Mate Date/Time
Mate Date/Time
Mate Date/Time
Mate Date/Time
Mate Date/Time
Mate Date/Time
Mate Date/Time
Mate Date/Time
Mate Date/Time
Mate Date/Time
Mate Date/Time
Mate Date/Time
Mate Date/Time
Mate Date/Time
Mate Date/Time
Mate Date/Time
Mate Date/Time
Mate Date/Time
Mate Date/Time
Mate Date/Time
Mate Date/Time
Mate Date/Time
Mate Date/Time
Mate Date/Time
Mate Date/Time
Mat

## **Register Your Product**

You may register your product at https://www.algosolutions.com/product-registration/ to ensure access to the latest upgrades for your device and to receive important service notices.

## Security

Algo devices use TLS for provisioning and SIP signaling to mitigate cyberattacks by those trying to intercept, replicate, or alter Algo products. Algo devices also come pre-loaded with certificates from a list of trusted certificate authorities (CA) to ensure secure communication with reputable sources. Pre-installed trusted certificates are not visible to users and are separate from those in the 'certs' folder.

For further details, see Securing Algo Endpoints: TLS and Mutual Authentication.

## **Common Configurations**

The 8188 can be used in various ways to enhance paging and alerting systems. The most common use cases and configurations are listed below, with further details about specific configuration settings in later chapters.

## Single Device SIP Paging

A common application of the 8188 is voice paging via SIP. SIP (Session Initiation Protocol) allows Algo IP products to register with most hosted/cloud or on-premise telephone systems to broadcast voice messages to multiple IP endpoints over a network in real-time.

The 8188 can be activated by dialing an assigned SIP extension from a telephone, device, or client. The speaker will auto-answer, play the default pre-announce tone, and allow voice paging until disconnected.

To do this, the 8188 must be registered as a SIP extension with a hosted or enterprise communications server. To register the 8188:

- 1. Open the 8188 web interface.
- 2. Navigate to the tab **Basic Settings**  $\rightarrow$  **SIP**.

3. Enter the IP address, extension, username, and password for the SIP extension as a Page extension. This information will be available from the IT Administrator.

If VLAN is used, navigate to the **Advanced Settings**  $\rightarrow$  **Network** tab to set VLAN options. Once the speaker is using VLAN you will need to be on the same VLAN to access the web interface.

Additional configurations can be made to meet the needs of the environment. This includes:

- Enabling the G.722 audio code for increased speech intelligibility
- Enabling ambient noise monitoring for the speaker volume to automatically adjust based on background noise
- Enabling talkback to allow those nearby the speaker to communicate with the caller

See SIP below for more details.

### **Multiple Device SIP Paging using Multicast**

Multicast is a method of transferring data from one transmitter device to multiple receiving devices simultaneously. To optimize the use of a single SIP extension, the 8188 can be used as a multicast transmitter to stream audio to other Algo receiver devices. Any number and combination of Algo speakers, paging adapters, or visual alerters can be set as receiving devices. Receiving devices do not require a unique SIP extension and, therefore, do not need to be registered with the SIP server.

In large environments, it is recommended that the device configured as the multicast sender be stored securely to mitigate the risk of interference or damage. The 8301 IP Paging Adapter and Scheduler is most often used in these scenarios.

In a smaller environment or when needed, the 8188 or other devices can also be configured as the multicast sender.

To enable multicast streaming to all receiving devices from the 8188:

- 1. Open the 8188 web interface.
- 2. Navigate to the tab **Basic Settings**  $\rightarrow$  **Multicast**.
- 3. Under Multicast Mode select Transmitter (Sender).
- 4. On the same tab, under **Transmitter Single Zone** select **All Call**.

The multicast addresses pre-populated in the table on the **Advanced Settings**  $\rightarrow$  **Advanced Multicast** tab will work in most cases and should only be altered for rare cases.

To enable multicast receiving for other Algo devices:

- 1. Open the web interface for the device.
- 2. Navigate to the tab **Basic Settings**  $\rightarrow$  **Multicast**.
- 3. Under Multicast Mode select Receiver (Listener).
- 4. By default, receiving devices are set to monitor the **All Call** zone to receive multicast audio streaming.

Now, when a call is made via the 8188, receiving speaker devices will broadcast the page as well. Receiving speakers can independently configure volume and ambient noise monitoring.

Talkback can only be used for the SIP-registered speaker. The microphones in the receiver speakers are disabled except for the purpose of ambient noise monitoring.

See Multicast below for more details.

## Multiple Device SIP Paging using SIP Extensions

In cases where every speaker has a registered SIP extension, multicast may still be used to page multiple speakers simultaneously but each speaker remains able to be called individually or to generate a call when appropriately configured.

A speaker configured as a SIP-registered receiver will give highest priority to the **Priority Call** zone first, a page using the SIP extension next, and all multicast zones after.

When a call is made to the SIP extension, the 8188 can play a selected audio file before voice paging begins.

### **Emergency Alerting**

An emergency alert is a method of starting an audio file broadcast and looping the audio file until canceled. Algo IP devices come pre-loaded with audio files that can be used for alerts or custom files can be uploaded if desired.

There are two ways that audio files can be activated for emergency alerting applications:

- 1. Accessory Device (for example, pressing a call button)
- 2. SIP Call (for example, calling from an IP phone or UC platform).

#### **Using an Accessory Device for Emergency Alerts**

Accessory devices like the Algo 1202 and Algo 1203 can be connected to a relay input port on an Algo IP endpoint to trigger emergency alerts when activated or pressed. In the web interface of the IP endpoint, the **Action When Input Triggered** can be configured under **Additional Features**  $\rightarrow$  **Input/Output** to play an emergency tone.

#### **Using a SIP Call for Emergency Alerts**

When Algo devices use SIP for emergency alerts, both a start trigger (**Announcement**) and stop trigger (**Call-to-Cancel**) must be configured. This allows users to activate an emergency alert and keep the phone available for use for other communications while the emergency alert is active.

When using SIP for emergency alerting, it is important to consider the options of using the phone keypad for DTMF codes or extensions. DTMF codes can be set for a single SIP extension on the multicast transmitter device and dialed to reach the desired DTMF page zone. When multiple extensions are used, each extension is mapped to a unique zone, allowing zones to be called directly.

| One Extension (DTMF) for Emergency<br>Alerts          | Multiple Extensions (Direct Dialing) for<br>Emergency Alerts |  |  |  |  |  |
|-------------------------------------------------------|--------------------------------------------------------------|--|--|--|--|--|
| Pros                                                  | Pros                                                         |  |  |  |  |  |
| Only one extension or UC license                      | <ul> <li>Can set extensions as speed dials which</li> </ul>  |  |  |  |  |  |
| needs to be registered, saving                        | requires less user training                                  |  |  |  |  |  |
| money                                                 | <ul> <li>Option to use auto-answer or not.</li> </ul>        |  |  |  |  |  |
| <ul> <li>Calls will be auto-answered and a</li> </ul> |                                                              |  |  |  |  |  |
| confirmation tone can be played to                    | With auto-answer: A confirmation tone                        |  |  |  |  |  |
| provide feedback to the user                          | can be played to provide feedback to the                     |  |  |  |  |  |
| Cons                                                  | user                                                         |  |  |  |  |  |
| <ul> <li>Users must memorize DTMF keys</li> </ul>     |                                                              |  |  |  |  |  |
| individually, which can be                            | Without auto-answer: Can detect if the                       |  |  |  |  |  |
| challenging to recall                                 | extension is part of a ring group and                        |  |  |  |  |  |
|                                                       | prevent interference with other calls or                     |  |  |  |  |  |

| configurations such as loud ringing or other alerting   |
|---------------------------------------------------------|
| Cons                                                    |
| <ul> <li>Requires use of multiple extensions</li> </ul> |
| which increases overall cost                            |

See Emergency Alerts and Input/Output below for more configuration details.

## Loud Ringing

Loud ringing is configured using a SIP extension but is different from paging because a call is not answered and the line is not opened. Instead, a customizable recorded audio file is played.

Loud ringing can be configured for the 8188 to ensure the ring of a telephone can be heard even when ambient noise levels are high. To do this:

- 1. Open the 8188 web interface.
- 2. Navigate to the tab **Basic Settings**  $\rightarrow$  **SIP**.
- 3. Enter the IP address, extension, username, and password for the SIP extension as a Ring extension. This information will be available from the IT Administrator.

## **Bell Scheduling**

The 8188 can play audio files for recurring alerts like school bells or shift changes when used with the 8301 IP Paging Adapter & Scheduler.

See the 8301 User Guide for more details.

## **Poly Group Paging**

The 8188 can be added to a Poly Group Page so that voice paging is heard over Poly telephone speakers and overhead paging simultaneously.

## VoIP, UC, or Mass Notification Platform Integration

Algo devices, including the 8188, can integrate with a variety of VoIP platforms including unified communication and mass notification platforms. This can be done via native configurations, SIP registration, or RESTful API.

As a Singlewire Solutions Partner, Algo products have been certified for compatibility and interoperability. To set up your device with Informacast, a license is required. An "-IC" version of the 8188 can be purchased with a license, or the license can be purchased separately. Once the license is acquired, use the web interface and navigate to **Advanced Settings**  $\rightarrow$  **Admin**  $\rightarrow$  **InformaCast**.

Algo devices are certified by and compatible with Microsoft Teams. When registered in the Microsoft Teams SIP Gateway, the 8188 can be configured to deliver Teams-based communication throughout facilities. To set up your device with Microsoft Teams, use the web interface and navigate to **Advanced Settings**  $\rightarrow$  **Admin**  $\rightarrow$  **Microsoft**.

For other UC platforms such as Zoom, RingCentral, and GoTo, or mass notification platforms such as Genetec, Intrado, and Raptor Technologies, the 8188 can integrate via SIP. To do this, use the web interface and navigate to **Basic Settings**  $\rightarrow$  **SIP** to enter your SIP credentials.

See more compatible platforms.

### **Custom Integrations**

The Algo RESTful API enables custom integrations that do not rely on native compatibility or SIP registration.

When the Algo RESTful API is enabled, it can be used to access, manipulate, and trigger the 8188 on your network through HTTP/HTTPS requests. Requesting systems can interact with the 8188 predefined operations.

To configure API settings, use the web interface and navigate to Advanced Settings  $\rightarrow$  Admin  $\rightarrow$  API Support.

See the Algo RESTful API Guide for more details.

## **Device Management**

Algo IP devices can be managed and monitored both on-premise and remotely. The options of device management below help make device maintenance efforts more efficient by reducing the need to manually check devices individually to configure or troubleshoot.

## ADMP

The Algo Device Management Platform (ADMP) is a cloud-based device management solution to manage, monitor, and configure Algo IP endpoints from any location. Devices can be easily grouped via a tagging functionality, allowing devices to be coded by district, department, or function to easily oversee many devices. Devices can be supervised for connectivity and email-based notifications can be sent should devices go offline, allowing for a real-time overview of device status.

To connect your device to your ADMP account, use the web interface and navigate to Advanced Settings  $\rightarrow$  Admin  $\rightarrow$  ADMP Cloud Monitoring.

Note that if you choose to use ADMP to manage your devices, the Algo 8300 IP Controller cannot be used at the same time.

Learn more about ADMP.

## Algo 8300 IP Controller

The Algo 8300 IP Controller is designed for centralized on-premise Algo endpoint monitoring and supervision. Any Algo SIP endpoint device can be monitored on the network via the 8300 dashboard.

Note that if you choose to use the Algo 8300 IP Controller to manage your devices, ADMP cannot be used at the same time.

Learn more about the Algo 8300 IP Controller.

#### SNMP

Simple Network Management Protocol (SNMP) can be used to monitor and manage your device from third-party tools that communicate via SNMP.

To configure your SNMP settings, use the web interface and navigate to **Advanced Settings**  $\rightarrow$  **Admin**  $\rightarrow$  **Simple Network Management Protocol**.

## RTCP

Real-Time Transport Control Protocol (RTCP) can be used to monitor data delivery.

To configure your RTCP settings, use the web interface and navigate to Advanced Settings  $\rightarrow$  Advanced Multicast  $\rightarrow$  RTP Control Protocol (RTCP).

# **SIP Configuration**

SIP (Session Initiation Protocol) is a common protocol use by most VoIP, UC, and other IP devices including Algo endpoints. Due to its reliability, SIP makes it easy to scale communication systems and integrate Algo IP devices with other technology.

For the 8188 to use SIP, a SIP license, account, and credentials are required. One license will be required per extension registered. If one device has multiple extensions registered, each registered extension will require a license. On a hosted or cloud platform, the required endpoint extension or seat may be treated the same as any other extension on the system and incur a monthly cost or similar fee.

## **Basic Settings**

Use these SIP settings to enter SIP server information and account credentials. For more details, ask your telephone system administrator or hosted account provider. After entering the information and saving the settings, check the Status tab to confirm the successful registration.

| Status Basic Settings                                                                                                    | Additional Features                                 | Advanced Settings                                         | System                             | Logout                      |              |                      |                  |               |                   |         |
|----------------------------------------------------------------------------------------------------|-----------------------------------------------------|-----------------------------------------------------------|------------------------------------|-----------------------------|--------------|----------------------|------------------|---------------|-------------------|---------|
| SIP Features Multicas                                                                                                    | st                                                  |                                                           |                                    | _                           |              |                      |                  |               |                   |         |
| IP Settings                                                                                                    |                                                     |                                                           |                                    |                             |              |                      |                  |               |                   |         |
| SIP<br>(i) This section allows the s<br>account provider. After sav                                                                                                    | SIP server information<br>ing these settings, see t | & account credentials t<br>he <u>Status</u> tab to confir | o be entered. 1<br>m successful re | 'his inform<br>egistration. | ition should | be obtained from     | your telephon    | e system adn  | ninistrator or ho | osted   |
| <u>SIP</u> Domain (Proxy Serv                                                                                                    | er)                                                 |                                                           | iDefault port<br>192.168.1.10:5    | is 5060. T<br>5080.         | specify a d  | lifferent port, ente | er PROXY:PORT    | , e.g. my_pro | oxy.com:5070,     | or      |
| Ring/Alert Mode                                                                                                    |                                                     |                                                           | OMonitor "I<br>None                | Ring" ever                  | t on regist  | ered SIP extens      | ion              |               |                   |         |
| Ring Extension                                                                                                    |                                                     |                                                           |                                    |                             |              |                      |                  |               |                   |         |
| Authentication ID                                                                                                    |                                                     |                                                           | •                                  |                             |              |                      |                  |               |                   |         |
| Authentication Passwor                                                                                                    | d                                                   |                                                           |                                    |                             | •            | 1 🚱                  |                  |               |                   |         |
| Display Name (Optional                                                                                                    | )                                                   |                                                           |                                    |                             |              |                      |                  |               |                   |         |
| The device will detect not answer the call on the call on the c | t inbound ring events<br>this extension.            | on this extension a                                       | nd play the al                     | erting ton                  | e (and mult  | icast if configure   | ed) until the ir | nbound call s | stops ringing.    | It will |
| Page Extension                                                                                                    |                                                     |                                                           |                                    |                             |              |                      |                  |               |                   |         |
| Authentication ID                                                                                                    |                                                     |                                                           |                                    |                             |              |                      |                  |               |                   |         |
| Authentication Passwor                                                                                                    | ď                                                   |                                                           |                                    |                             |              | 9 🚱                  |                  |               |                   |         |
| Display Name (Optional                                                                                                    | )                                                   |                                                           |                                    |                             |              |                      |                  |               |                   |         |
| <sup>(i)</sup> The device will auto-                                                                                                    | answer any inbound                                  | call received on this                                     | extension and                      | l provide a                 | voice pagi   | ing path (and m      | ulticast if conf | ïgured).      |                   |         |
|                                                                                                    |                                                     |                                                           |                                    |                             |              |                      |                  |               |                   |         |
|                                                                                                    |                                                     |                                                           |                                    |                             |              |                      |                  |               |                   | 🗸 Sav   |

#### SIP

| The SIP Server's IP address (e.g., 192.168.1.111) or domain name<br>(e.g., myserver.com).                                                                                                    |
|----------------------------------------------------------------------------------------------------|
| Ring extensions do not answer incoming calls but play a<br>customizable, pre-recorded announcement, such as a loud ringer<br>(night bell). Announcements are customizable and can be pre-<br>recorded.                                                                                                    |
| <ul> <li>Use this setting to add a second SIP extension for a Ring event.</li> <li>Monitor "Ring" event on registered SIP extension</li> <li>Use "Subscribe/Notify" dialog event (RFC 4235) to monitor event on different extension</li> <li>Use "Subscribe/Notify" presence event (RFC 3856/3863 PIDF) to monitor event on different extension</li> <li>None: Default.</li> <li>When enabled, the device will detect inbound ring events on this extension and play the alerting tone (and multicast if configured)</li> </ul> |
|                                                                                                    |

|                            | <ul> <li>until the inbound call stops ringing. The 8188 will not answer the call on this extension.</li> <li>Often, the 8188 will be a member of a hunt group or ring group to ring in conjunction with a telephone.</li> <li>You may change the alert tone via Basic Settings → Features.</li> </ul> |
|----------------------------|----------------------------------------------------------------------------------------------------|
| Ring Extension             | Enter the SIP extension for the ring parameter of the 8188.<br>The device will detect inbound ring events on this extension and<br>play the alerting tone (and multicast if configured) until the<br>inbound call stops ringing. It will not answer the call on this<br>extension.                    |
| Page Extension             | Page extensions auto-answer and open a voice path, enabling<br>live announcements.<br>Enter the SIP page extension for the 8188 so the device will auto-<br>answer any inbound call received on this extension and provide a<br>voice paging path (and multicast if configured).                      |
| Authentication ID          | The Authentication ID is associated with the page extension. It is<br>also referred to as 'Username' for some SIP servers. This may be<br>the same as the Ring or Page extension in some cases.                                                                                                    |
| Authentication<br>Password | This is the SIP password for the registered SIP account used to<br>authenticate SIP users.<br>Contact your System Administrator for the password.                                                                                                    |
| Display Name<br>(Optional) | Enter the name you want displayed when an SIP call is made. For<br>the display name to be shown, the PBX and phone(s) must be<br>configured to display this message as the Caller ID.                                                                                                    |

## More Page Extensions

Using More Page Extensions is an alternative way to select several different multicast zones to page to when the device is configured as a multicast transmitter.

Additional SIP paging extensions can be registered for each multicast zone. This enables you to dial a zone directly without entering DTMF codes; however, this may require additional SIP licenses depending on the SIP provider. Some SIP telephone systems may not support this capability altogether if there is a limit on the number of extensions registered on a single device.

Some considerations when choosing to use multiple extensions over DTMF include:

| DTMF (One Extension)                                 | Multiple Extensions                                   |
|------------------------------------------------------|-------------------------------------------------------|
| Pros                                                 | Pros                                                  |
| <ul> <li>Only one extension or UC license</li> </ul> | <ul> <li>Can set extensions as speed dials</li> </ul> |
| needs to be registered, saving                       | which requires less user training                     |
| money                                                | Option to use auto-answer or not.                     |
| <ul> <li>Calls can be auto-answered and a</li> </ul> |                                                       |
| confirmation tone can be played to                   | With auto-answer: A confirmation tone                 |
| provide feedback to the user                         | can be played to provide feedback to                  |
| Cons                                                 | the user                                              |
| <ul> <li>Users must memorize DTMF keys</li> </ul>    |                                                       |
| individually, which can be                           | Without auto-answer: Can detect if the                |
| challenging to recall                                | extension is part of a ring group and                 |
|                                                      | prevent interference with other calls or              |
|                                                      | configurations such as loud ringing or                |
|                                                      | other alerting                                        |
|                                                      | Cons                                                  |
|                                                      | Requires use of multiple extensions                   |
|                                                      | which increases overall cost                          |

|                     | Status                                                                                                    | Basic Settings    | Addition     | al Features     | Advanced S      | Settings         | System            | L                 | ogout              |                                                                                              |    |
|---------------------|----------------------------------------------------------------------------------------------------|-------------------|--------------|-----------------|-----------------|------------------|-------------------|-------------------|--------------------|----------------------------------------------------------------------------------------------|----|
|                     | Input/Ou                                                                                                    | tput Emerger      | ncy Alerts   | More Page       | Extensions      | More R           | ing Extension     | IS                |                    |                                                                                              |    |
|                     |                                                                                                    |                   |              |                 |                 |                  |                   |                   |                    |                                                                                              |    |
| N                   | Nore Pa                                                                                                    | age Extensio      | ons          |                 |                 |                  |                   |                   |                    |                                                                                              |    |
| Ti<br>w<br>pa<br>re | This section allows dedicated extensions to be registered for each paging zone. This provides an alternative to the "DTMF Selectable Zone" option, thus allowing any zone to be called directly without the need to enter DTMF. Depending on the features available on your SIP phone system, this can provide benefits in allowing speed-dial keys to be programmed on user phones for paging a particular zone more easily, or dialing restrictions could potentially be used to allow only selected phones to access certain zones. This feature requires several SIP extensions to be registered with the SIP phone system. |                   |              |                 |                 |                  |                   |                   |                    |                                                                                              |    |
| 6                   | 🛛 The 81                                                                                                    | 86 will auto-ans  | wer any int  | oound calls ree | ceived on the   | ese numbe        | ers and provi     | ide a v           | oice pa            | ging path and multicast if configured. Note that only a single call can be active at a time. |    |
| 6                   | Note: 9                                                                                                    | Some SIP phone    | systems m    | ay not suppor   | rt this feature | e if they li     | mit the num       | ber of            | extensi            | ions that can be registered on a single device.                                              |    |
| 6                   | Multica                                                                                                    | st Zone Definitio | ons can be f | found in "Adva  | anced Setting   | gs > <u>Adva</u> | nced Multica      | st".              |                    |                                                                                              |    |
|                     | Basic                                                                                                    | Extensions        |              |                 |                 |                  |                   |                   |                    |                                                                                              |    |
|                     | Priority                                                                                                    | / Call Page Exter | nsion        |                 |                 |                  | ⊖Ena<br>(i) A cal | abled<br>I to the | ODisal<br>Priority | bled<br>/ Extension will override all other events on the device.                            |    |
|                     |                                                                                                    | Page Extension    |              |                 |                 |                  | ∩En:              | blod              |                    | bled                                                                                         |    |
|                     |                                                                                                    | Fage Extension    |              |                 |                 |                  | ULIR              | ibieu             | Ula                | Ureu                                                                                         |    |
|                     | Zone 1                                                                                                    | Page Extension    | 1            |                 |                 |                  | OEna              | abled             | ODisa              | bled                                                                                         |    |
|                     | Zone 2                                                                                                    | Page Extension    | I            |                 |                 |                  | OEna              | abled             | ODisal             | bled                                                                                         |    |
|                     | Zone 3                                                                                                    | Page Extension    | I            |                 |                 |                  | OEna              | abled             | ODisal             | bled                                                                                         |    |
|                     | Zone 4                                                                                                    | Page Extension    |              |                 |                 |                  | OEna              | abled             | ODisal             | bled                                                                                         |    |
|                     |                                                                                                    |                   |              |                 |                 |                  |                   |                   |                    |                                                                                              |    |
|                     | Zone 5                                                                                                    | Page Extension    |              |                 |                 |                  | OEna              | abled             | ODisal             | bled                                                                                         |    |
|                     | Zone 6                                                                                                    | Page Extension    | 1            |                 |                 |                  | OEna              | abled             | ODisal             | bled                                                                                         |    |
|                     | Music I                                                                                                    | Page Extension    |              |                 |                 |                  | OEna              | abled             | ODisal             | bled                                                                                         |    |
|                     |                                                                                                    |                   |              |                 |                 |                  |                   |                   |                    |                                                                                              |    |
|                     |                                                                                                    |                   |              |                 |                 |                  |                   |                   |                    | <b>√</b> Save                                                                                | е  |
|                     |                                                                                                    |                   |              |                 |                 |                  |                   |                   |                    |                                                                                              | 10 |

To configure additional page extensions (up to 50):

- 1. Select **Enable** beside the extension of interest.
- 2. Enter the **Extension**, **Authentication ID**, and **Authentication Password**. You may enter a display name if you'd like.

The 8188 will auto-answer any inbound calls received on these numbers, provide a voice paging path, and multicast to the associated multicast transmit zone if configured. Only a single call can be active at a time.

#### **More Ring Extensions**

Additional ring extensions can be configured for other short term ring events, such as loud ringing. These should not be used for emergency alerts that are intended to be played indefinitely. For emergency alerts, see the Emergency Alerts tab. Using more ring extensions allows different ring tones to be played for each unique extensions to distinguish which phone is ringing.

Up to 10 SIP ring extensions can be registered.

| Status E                                                                                                    | Basic Sett                                                       | ings                                          | Addition                                                           | nal Features                                                                     | Advance                                                               | ed Settings                                                       | System                                                                                   | Logout                                                                                |                                                                   |                                                                                                    |
|----------------------------------------------------------------------------------------------------|------------------------------------------------------------------|-----------------------------------------------|--------------------------------------------------------------------|----------------------------------------------------------------------------------|-----------------------------------------------------------------------|-------------------------------------------------------------------|------------------------------------------------------------------------------------------|---------------------------------------------------------------------------------------|-------------------------------------------------------------------|----------------------------------------------------------------------------------------------------|
| nput/Outp                                                                                                    | out Eme                                                          | ergen                                         | cy Alerts                                                          | More Page E                                                                      | xtensions                                                             | More Rin                                                          | ng Extensions                                                                            |                                                                                       |                                                                   |                                                                                                    |
|                                                                                                    | - Euto                                                           |                                               |                                                                    |                                                                                  |                                                                       |                                                                   |                                                                                          |                                                                                       |                                                                   |                                                                                                    |
| ore Kin                                                                                                    | ig Exte                                                          | nsio                                          | ns                                                                 |                                                                                  |                                                                       |                                                                   |                                                                                          |                                                                                       |                                                                   |                                                                                                    |
| This sect<br>each line<br>figured (<br>The 818<br>Note: So                                                                                                    | tion allov<br>e to allov<br>on your S<br>6 will det<br>ome SIP p | vs ad<br>v ther<br>SIP ph<br>tect ir<br>phone | ditional ex<br>m to be ea<br>hone syste<br>hbound rin<br>e systems | ktensions to l<br>asily distingui<br>em of course<br>ng events on<br>may not sup | be register<br>shed - for<br>in order to<br>these num<br>port this fe | ed for the<br>example a<br>trigger it<br>bers and<br>eature if th | purpose of p<br>a "Sales" line of<br>to send calls<br>play the alerti<br>ney limit the n | roviding loud<br>could have a d<br>to these differ<br>ing tone until<br>umber of exte | ringing al<br>different r<br>rent numl<br>the inbou<br>ensions th | lerts for more than one line. Unique ring tones can be selected<br>ring tone from a personal line. Appropriate call routing must be<br>ibers.<br>und call stops ringing. It will not answer the calls in this mode.<br>that can be registered on a single device. |
| Rina Ext                                                                                                    | ension 2                                                         |                                               |                                                                    |                                                                                  |                                                                       |                                                                   | ©Enabled                                                                                 | ODisabled                                                                             |                                                                   |                                                                                                    |
| Extensio                                                                                                    | on                                                               |                                               |                                                                    |                                                                                  |                                                                       |                                                                   |                                                                                          |                                                                                       |                                                                   | ]                                                                                                    |
| Authenti                                                                                                    | ication IE                                                       | )                                             |                                                                    |                                                                                  |                                                                       |                                                                   |                                                                                          |                                                                                       |                                                                   |                                                                                                    |
| Authenti                                                                                                    | ication Pa                                                       | assw                                          | ord                                                                |                                                                                  |                                                                       |                                                                   |                                                                                          |                                                                                       |                                                                   | 0 a                                                                                                    |
| Display I                                                                                                    | Name (O                                                          | ption                                         | al)                                                                |                                                                                  |                                                                       |                                                                   |                                                                                          |                                                                                       |                                                                   | ]                                                                                                    |
| Ring Ton                                                                                                    | ne                                                               |                                               |                                                                    |                                                                                  |                                                                       |                                                                   | <use default="" f<="" td=""><td>Ring Tone&gt;</td><td>~</td><td></td></use>              | Ring Tone>                                                                            | ~                                                                 |                                                                                                    |
| Ring Ext                                                                                                    | ension 3                                                         |                                               |                                                                    |                                                                                  |                                                                       |                                                                   | OEnabled                                                                                 | <ul> <li>Disabled</li> </ul>                                                          |                                                                   |                                                                                                    |
| Ring Ext                                                                                                    | ension 4                                                         |                                               |                                                                    |                                                                                  |                                                                       |                                                                   | OEnabled                                                                                 | <ul> <li>Disabled</li> </ul>                                                          |                                                                   |                                                                                                    |
| Ring Ext                                                                                                    | ension 5                                                         |                                               |                                                                    |                                                                                  |                                                                       |                                                                   | OEnabled                                                                                 | <ul> <li>Disabled</li> </ul>                                                          |                                                                   |                                                                                                    |
| Ring Ext                                                                                                    | ension 6                                                         |                                               |                                                                    |                                                                                  |                                                                       |                                                                   | OEnabled                                                                                 | <ul> <li>Disabled</li> </ul>                                                          |                                                                   |                                                                                                    |
| Ring Ext                                                                                                    | ension 7                                                         |                                               |                                                                    |                                                                                  |                                                                       |                                                                   | OEnabled                                                                                 | <ul> <li>Disabled</li> </ul>                                                          |                                                                   |                                                                                                    |
| Ring Ext                                                                                                    | ension 8                                                         |                                               |                                                                    |                                                                                  |                                                                       |                                                                   | OEnabled                                                                                 | <ul> <li>Disabled</li> </ul>                                                          |                                                                   |                                                                                                    |
| Ring Ext                                                                                                    | ension 9                                                         | )                                             |                                                                    |                                                                                  |                                                                       |                                                                   | OEnabled                                                                                 | <ul> <li>Disabled</li> </ul>                                                          |                                                                   |                                                                                                    |
| Ring Ext                                                                                                    | ension 1                                                         | 0                                             |                                                                    |                                                                                  |                                                                       |                                                                   | OEnabled                                                                                 | <ul> <li>Disabled</li> </ul>                                                          |                                                                   |                                                                                                    |
| Rule-based Ring Tones<br>Allows the device to play a custom ring tone based on the identity of the caller. When enabled, the device will play the selected ring tone for callers with a display name or extension<br>that matches the rule. |                                                                  |                                               |                                                                    |                                                                                  |                                                                       |                                                                   |                                                                                          |                                                                                       |                                                                   |                                                                                                    |
| #1 Cust                                                                                                    | om Tone                                                          |                                               |                                                                    |                                                                                  |                                                                       |                                                                   | OEnabled                                                                                 | <ul> <li>Disabled</li> </ul>                                                          |                                                                   |                                                                                                    |
| #2 Cust                                                                                                    | om Tone                                                          |                                               |                                                                    |                                                                                  |                                                                       |                                                                   | OEnabled                                                                                 | <ul> <li>Disabled</li> </ul>                                                          |                                                                   |                                                                                                    |
| #3 Cust                                                                                                    | om Tone                                                          |                                               |                                                                    |                                                                                  |                                                                       |                                                                   | OEnabled                                                                                 | <ul> <li>Disabled</li> </ul>                                                          |                                                                   |                                                                                                    |
| #4 Cust                                                                                                    | om Tone                                                          |                                               |                                                                    |                                                                                  |                                                                       |                                                                   | OEnabled                                                                                 | <ul> <li>Disabled</li> </ul>                                                          |                                                                   |                                                                                                    |
| ustom                                                                                                    | Ring To<br>device to<br>led <b>O</b> Dis                         | one<br>o play<br>sable                        | a custom r<br>d                                                    | ingtone when                                                                     | a call is rec                                                         | eived with t                                                      | the "Alert-Info"                                                                         | SIP header.                                                                           |                                                                   |                                                                                                    |
|                                                                                                    |                                                                  |                                               |                                                                    |                                                                                  |                                                                       |                                                                   |                                                                                          |                                                                                       |                                                                   |                                                                                                    |
|                                                                                                    |                                                                  |                                               |                                                                    |                                                                                  |                                                                       |                                                                   |                                                                                          |                                                                                       |                                                                   | ✓ S                                                                                                    |

To configure additional ring extensions, select **Enabled** beside an extension and enter the **Extension, Authentication ID,** and **Authentication Password**. If desired, a unique ringtone and multicast zone can be assigned to each extension.

Set a rule-based ringtone for the device to play a custom ringtone based on the caller's identity. When enabled, the device will play the selected ringtone for callers with a display name or extension that matches the rule.

Enable a custom ring to allow the device to play a custom ringtone when receiving a call with the "Alert-Info" SIP header.

### **Emergency Alerts**

The 8188 can be used for alerting in the case of emergency (e.g., lockdown, evacuation, reverse evacuation), safety (e.g., medical, workplace accident), and security events (e.g., OSHA or similar workplace regulations).

Emergency alerts notify others of an emergency quickly and efficiently. Users can dial a pre-configured extension number to trigger and loop an emergency alert or announcement. Up to 10 extensions can be registered allowing up to 10 different announcements. A single "Call-to-Cancel" extension also needs to be registered. Calling this number will cancel an active announcement. Alternatively, DTMF can be used to cancel if the phone system being used does not support multiple extensions on the same device or if paying for multiple extensions is not within budget.

| Status Basic Settings Additional Features Advanced Setting                                                                                                    | gs System Logout                                                                                                    |  |  |  |  |  |  |  |
|----------------------------------------------------------------------------------------------------|----------------------------------------------------------------------------------------------------|--|--|--|--|--|--|--|
| Input/Output Emergency Alerts More Page Extensions More                                                                                                    | Ring Extensions                                                                                                    |  |  |  |  |  |  |  |
|                                                                                                    |                                                                                                    |  |  |  |  |  |  |  |
| Emergency Alerts                                                                                                    | mergency Alerts                                                                                                    |  |  |  |  |  |  |  |
| This section allows pre-recorded announcements to be triggered & latched by calling an extension and hanging up. The announcement will continue to play until a different<br>Cancel" extension is called to clear the announcement (or a pre-defined timeout is reached). This can be useful for emergency notifications (e.g. "Evacuation Alert"), allowing staff to<br>juickly dial a pre-configured number and then exit the building. Audio files can be easily uploaded to create custom announcements. |                                                                                                    |  |  |  |  |  |  |  |
| Up to 10 extensions can be registered allowing up to 10 different announcements. A single "Cancel" extension also needs to be registered; calling this number will cancel the<br>currently active announcement.                                                                                                    |                                                                                                    |  |  |  |  |  |  |  |
| I Note: Some SIP phone systems may not support this feature if<br>Sottings                                                                                                    | they limit the number of extensions that can be registered on a single device.                                                                                                    |  |  |  |  |  |  |  |
| Default Announcement Duration                                                                                                    | OPlay Once OPlay Until Cancelled                                                                                                    |  |  |  |  |  |  |  |
| Default Maximum Announcement Time                                                                                                    | 10 minutes                                                                                                    |  |  |  |  |  |  |  |
| Announcement Selection Mode                                                                                                    | <ul> <li>Direct Extensions ODTMF Selectable</li> <li>Use "Direct Extensions" to register a separate extension for each announcement. Use "DTMF Selectable" to register a single extension that accepts DTMF input to select which announcement to play.</li> </ul> |  |  |  |  |  |  |  |
| Answer Inbound Call                                                                                                    | OEnabled ODisabled<br>This option selects how the Announcement calls are handled. In both cases, the Emergency Announcement is<br>started when the appropriate extension is called and continues until the Cancel Extension is called.                             |  |  |  |  |  |  |  |
|                                                                                                    | ③Select "Enabled" to answer the inbound call and provide the option to play a confirmation tone before starting<br>the alert, then automatically release the call. ④Select "Disabled" to detect just the inbound Ring signal, but not actually answer the call     |  |  |  |  |  |  |  |
|                                                                                                    |                                                                                                    |  |  |  |  |  |  |  |
| Call-to-Cancel                                                                                                    |                                                                                                    |  |  |  |  |  |  |  |
| Extension                                                                                                    |                                                                                                    |  |  |  |  |  |  |  |
| Authentication ID                                                                                                    |                                                                                                    |  |  |  |  |  |  |  |
| Authentication Password                                                                                                    | 🔤 🔯                                                                                                    |  |  |  |  |  |  |  |
| Display Name (Optional)                                                                                                    |                                                                                                    |  |  |  |  |  |  |  |
| Announcements                                                                                                    |                                                                                                    |  |  |  |  |  |  |  |
| Announcement 1                                                                                                    | OEnabled ODisabled                                                                                                    |  |  |  |  |  |  |  |
| Announcement 2                                                                                                    | OEnabled ODisabled                                                                                                    |  |  |  |  |  |  |  |
| Announcement 3                                                                                                    | OEnabled ODisabled                                                                                                    |  |  |  |  |  |  |  |
| Announcement 4                                                                                                    | OEnabled ODisabled                                                                                                    |  |  |  |  |  |  |  |
| Announcement 5                                                                                                    | OEnabled ODisabled                                                                                                    |  |  |  |  |  |  |  |
| Announcement 6                                                                                                    |                                                                                                    |  |  |  |  |  |  |  |

#### Settings

| Default Announcement<br>Duration     | An announcement can be played once or continuously until<br>canceled. Select <b>Play Once</b> to play a single cycle of the<br>chosen tone file. If <b>Play Until Cancelled</b> is selected, the<br>announcement will continue to play until the "Call-to-<br>Cancel" extension is called to clear the announcement or a<br>defined timeout is reached. |
|--------------------------------------|----------------------------------------------------------------------------------------------------|
| Default Maximum<br>Announcement Time | Select the maximum time an announcement will play for.                                                                                                    |
| Announcement Selection<br>Mode       | Select <b>Direct Extensions</b> to register a separate extension<br>for each announcement. Select <b>DTMF Selectable</b> to<br>register a single extension that accepts DTMF input to<br>select which announcement to play.                                                                                                    |

| Answer Inbound Call                              | Enable to answer inbound calls with the option to play a confirmation tone before starting an alert.<br>If disabled, the inbound ring signal will be detected, but the device will not answer the call. In some cases, keeping this setting disabled may be useful if the extension is part of a ring group. This will prevent interference with other calls or                                                                         |
|--------------------------------------------------|----------------------------------------------------------------------------------------------------|
|                                                  | configurations such as loud ringing or other alerting.                                                                                                    |
| Passcode Protected<br>Announcement<br>Extensions | Select <b>Enabled</b> to require the caller to enter a passcode<br>after dialing an announcement or "Call-to-Cancel"<br>extension. Setting a passcode helps prevent unintentional<br>announcements.                                                                                                    |
| Announcement Passcode                            | Enter a passcode that a caller must enter to play or cancel<br>an announcement.<br>When prompted, the caller must enter the passcode<br>followed by the # sign before the announcement will be<br>played or canceled. The passcode prompt will be played<br>before any other action. If the passcode is not correctly<br>entered within 15 seconds, the call will end and there will be<br>no change to the current announcement state. |
| Passcode Prompt Tone                             | Select a tone to play when the passcode is ready to be entered.                                                                                                    |

#### **DTMF Selection**

This extension will be used to activate and optionally cancel emergency alerts when **Announcement Selection Mode** is set to **DTMF Selectable**. Use the configurations below to register a single extension that will accept DTMF input to play selected announcements.

| Extension               | Enter the SIP extension for the DTMF Selection parameter.                                                             |
|-------------------------|----------------------------------------------------------------------------------------------------|
| Authentication ID       | Enter the Authentication ID. It may also be called Username for some SIP servers or may be the same as the extension. |
| Authentication Password | Enter the SIP password provided by the system administrator for the SIP account.                                      |

| Display Name (Optional) | Enter a 'Display Name' that will be sent when the SIP call is<br>made. The PBX and phone(s) must be configured to display<br>this message as the Caller ID. |
|-------------------------|----------------------------------------------------------------------------------------------------|
| Prompt Tone             | Select a tone to play when the passcode is ready to be entered.                                                                                             |

| Call-to-Cancel                   |                                                                                                    |
|----------------------------------|----------------------------------------------------------------------------------------------------|
| Call-to-Cancel Selection<br>Mode | If using "DTMF 0", the user should dial the main DTMF<br>Selection extension and select '0' to cancel the<br>announcement. Using DTMF 0 allows emergency alerts to<br>work with only a single SIP registration rather than requiring<br>multiple accounts. |
| Extension                        | Enter the SIP extension for the Call-to-Cancel Selection parameter.                                                                                                    |
| Authentication ID                | Enter the Authentication ID provided by the System<br>Administrator. For some SIP servers, it may also be called<br>the Username or the same as the extension.                                                                                             |
| Display Name (Optional)          | Enter a display name that will be sent when the SIP call is<br>made. The PBX and phone(s) must be configured to display<br>this message as the Caller ID.                                                                                                  |
| Confirmation Tone                | Select a tone to play to confirm that an alert has been canceled.                                                                                                    |

| Announcements  |                                                                  |
|----------------|------------------------------------------------------------------|
| Announcement # | To configure an Emergency Alert extension, select <b>Enabled</b> |
|                | for an announcement number.                                      |
|                | Up to 10 extensions can be registered allowing up to 10          |
|                | different announcements. Audio files can be easily               |
|                | uploaded to create custom announcements. Only one 'Call-         |
|                | to-Cancel' extension is needed.                                  |
|                | Alternatively, DTMF Selectable Mode can be used if the SIP       |
|                | telephone system limits the number of extensions that can        |
|                | be registered on a single device.                                |

| Announcement Duration             | Choose the duration of an announcement. The <b>Default</b> option follows the behavior configured in <b>Default Announcement Duration</b> . |
|-----------------------------------|----------------------------------------------------------------------------------------------------|
| Maximum Announcement<br>Time      | Select the maximum announcement time.                                                                                                    |
| Tone/Pre-recorded<br>Announcement | Select a file to use as the announcement.                                                                                                   |
| Confirmation Tone                 | Select a file to use as a confirmation tone.                                                                                                |
| Multicast Zone                    | Set the RTP multicast zone where announcements will be played.                                                                              |
| Multicast Poly Group              | Set the Poly Group where announcements will be played.                                                                                      |

### **Advanced SIP**

This section contains additional SIP configurations for more advanced features. These features may not be compatible with all SIP servers. Please consult your SIP Provider or IT team before making changes to these parameters

| Status Basic Settings Additional Features Advanced Setting | gs System Logout                                                                                                    |
|------------------------------------------------------------|----------------------------------------------------------------------------------------------------|
| Network Admin Time Provisioning Advanced Audio Ad          | Ivanced SIP Advanced Multicast                                                                                                    |
| Advanced SIP Settings                                      |                                                                                                    |
| General                                                    |                                                                                                    |
| SIP Transportation                                         | Auto  Auto Auto |
| SIPS Scheme                                                | OEnabled ODisabled                                                                                                    |
| Validate Server Certificate                                | ○Enabled ⊙Disabled ③Validate the SIP server against common certificate authorities. To validate against additional certificates, use the "System > <u>File Manager</u> " tab to upload a Base64 encoded X.509 certificate file in .pem, .cer, or .crt format to the 'certs/trusted' folder.                                                                                                    |
| SIP Outbound Support (RFC 5626)                            | OEnabled ODisabled<br>(i)Only enable this option if the SIP server supports RFC 5626.                                                                                                    |
| Outbound Proxy                                             |                                                                                                    |
| Register Period (seconds)                                  | 3600                                                                                                    |
| Rate Limit SIP Registration                                | •No limit 010 per second 05 per second 01 per second<br>•When registering multiple SIP extensions, this will stagger the registration requests for the different<br>extensions.                                                                                                    |
| Wait for Successful Unregister                             | OEnabled ODisabled<br>(i) This may slow down all device configuration changes and reboots.                                                                                                    |
| 0070                                                       |                                                                                                    |
| SDP SRTP Offer                                             | Dicabled                                                                                                    |
|                                                            |                                                                                                    |
| NAT                                                        |                                                                                                    |
| Media NAT                                                  | ONONE OICE OSTUN                                                                                                    |
| Comron Dodundance                                          |                                                                                                    |
| Server Redundancy                                          |                                                                                                    |
|                                                            |                                                                                                    |
| Zoom Phone Local Survivability                             |                                                                                                    |
| Local Survivability                                        | OEnabled ODisabled<br>()Allows the device to re-register with local ZPLS Node if connection to Zoom fails. Note: Active calls will<br>end when this switch occurs.                                                                                                    |
| Interoperability                                           |                                                                                                    |
| Keep-Alive Method                                          | ●None ○Double CRLF<br>() This setting will enable sending periodic CRLF messages for both UDP and TCP connections.                                                                                                    |
| Use Outgoing TLS port in SIP headers                       | Enabled Obisabled (i) Use ephemeral port number from outgoing SIP TLS connection instead of listening port number in SIP Contact and Via headers. This is useful to connect the device to some local SIP servers, like Asterisk or FreeSWITCH.                                                                                                    |
| Do Not Reuse Authorization Headers                         | OEnabled ODisabled<br>(i)When enabled, all SIP authorization information from the last successful request will not be reused in the<br>next request.                                                                                                    |
| Allow Missing Subscription-State Headers                   | OEnabled ODisabled<br>(When enabled, allow SIP NOTIFY messages that do not contain a "Subscription-State" header.                                                                                                    |
|                                                            |                                                                                                    |
|                                                            | ✓ Save                                                                                                    |

| General            |                                                           |
|--------------------|-----------------------------------------------------------|
| SIP Transportation | Select a transport layer protocol to use for SIP messages |
|                    | from the dropdown. These options include:                 |

|                                    | <ul> <li>Auto: Will check the DNS NAPTR record, then try UDP/TCP.</li> <li>UDP</li> <li>TCP</li> <li>TLS: Ensures the encryption of SIP traffic. In this mode, if the SIP Server requires endpoints to be authenticated, a PEM file containing both a device certificate and a private key must be installed on the device. Upload a certificate via System → File Manager and rename it to 'sipclient.pem' in the 'certs' folder.</li> </ul> |
|------------------------------------|----------------------------------------------------------------------------------------------------|
| SIPS Scheme                        | Only visible when <b>SIP Transportation</b> is set to <b>TLS</b> . Enable to require the SIP connection from endpoint to endpoint to be secure.                                                                                                    |
| Validate Server<br>Certificate     | Enable to validate the SIP server against common certificate<br>authorities. To validate additional certificates, navigate to<br><b>System</b> $\rightarrow$ <b>File Manager</b> to upload a Base64 encoded X.509<br>certificate file in .pem, .cer, or .crt format to the <b>certs</b> folder.                                                                                                    |
| SIP Outbound Support<br>(RFC 5626) | Enable this option to support best networking practices<br>according to RFC 5626. This option should be enabled if the<br>device is registered with a hosted server or TLS is used for<br>SIP Transportation.<br>Only enable this option if the SIP server supports RFC 5626.                                                                                                    |
| Outbound Proxy                     | Enter the IP address for an outbound proxy.                                                                                                    |
| Register Period<br>(seconds)       | Enter the maximum requested period where the device will<br>re-register with the SIP server. The default setting is 3600<br>seconds (1 hour).<br>Note that if the SIP response 200 (OK) provides an Expires<br>header, this time will take precedence over the <b>Register</b><br><b>Period</b> defined time here.                                                                                                    |
|                                    | Only change if instructed to do so.                                                                                                    |

|                                   | This option should be used in cases where many SIP                                                                 |
|-----------------------------------|----------------------------------------------------------------------------------------------------|
| Rate Limit SIP                    | extensions are registered (ex. one for each zone).                                                                 |
| Registration                      | Select a rate limit to stagger registration requests and prevent                                                   |
|                                   | overloading the server by sending them all at the same time.                                                       |
| Wait for Successful<br>Unregister | Enable to wait for the device to successfully unregister from the server. Enabling may cause a slight delay during |
|                                   | configuration changes and reboots                                                                                  |

| SRTP                           |                                                                                                    |
|--------------------------------|----------------------------------------------------------------------------------------------------|
| SDP SRTP Offer                 | <ul> <li>Select an option from the dropdown menu:</li> <li>Disabled</li> <li>Standard: Encrypts RTP voice data to secure audio RTP packets (SRTP). SIP calls will be rejected if the other party does not support SRTP. This option secures the audio data between parties by ensuring that it's not left out for third parties to reconstruct and listen to.</li> <li>Optional (Non-standard AVP Profile): If the other party does not support SRTP, the SIP call's RTP data will be unencrypted.</li> </ul> |
| SDP SRTP Offer Crypto<br>Suite | The encryption and authentication algorithms used for voice data.                                                                                                    |

| NAT                 |                                                                                    |
|---------------------|------------------------------------------------------------------------------------|
| Media NAT           | IP address for STUN server if present or IP address/credentials for a TURN server. |
| ICE – TURN Server   | Enter the IP address or domain of the ICE server.                                  |
| ICE – TURN User     | Enter the username.                                                                |
| ICE – TURN Password | Enter the password.                                                                |
| STUN - Server       | Enter the IP address or domain of the STUN server.                                 |

#### Server Redundancy

| Server Redundancy<br>Feature   | Enable to configure up to two secondary backup servers.<br>When enabled, the device will attempt to register with the<br>primary server but switch to a secondary server when<br>necessary. The configuration allows re-registration to the<br>primary server upon availability or to stay with a server until<br>unresponsive. |
|--------------------------------|----------------------------------------------------------------------------------------------------|
| Backup Server #1, #2           | Provided by your SIP provider or IT team.                                                                                                    |
| Polling Intervals<br>(seconds) | Select the time interval for sending monitoring packets to<br>each server from the dropdown menu. Inactive servers are<br>always polled and the active server may optionally be polled.                                                                                                    |
| Poll Active Server             | Enable to explicitly poll the current server to monitor<br>availability. Other regular events may also handle this<br>automatically and can be disabled to reduce network traffic.                                                                                                    |
| Automatic Fallback             | Enable to allow the device to reconnect with a higher priority<br>server once available, even if the backup connection is still<br>working.                                                                                                    |
| Polling Method                 | Select a polling method based on what your SIP provider supports.                                                                                                    |

| Interoperability                     |                                                                                                    |  |
|--------------------------------------|----------------------------------------------------------------------------------------------------|--|
| Keep-Alive Method                    | Select a keep-alive method:<br><b>None</b><br><b>Double CRLF</b> : The device will send a packet regularly to<br>maintain connection with the SIP Server if behind NAT.                                                                                       |  |
| Keep-Alive Interval<br>(seconds)     | Set the interval in seconds that the CRLF message should be sent. 30 seconds is recommended.                                                                                                    |  |
| Use Outgoing TLS port in SIP Headers | Enable to use the ephemeral port number from an outgoing<br>SIP TLS connection instead of the listening port number in<br>SIP Contact and Via headers. This is useful for connecting<br>the device to some local SIP servers, like Asterisk or<br>FreeSWITCH. |  |

| Do Not Reuse                                   | Enable so all SIP authorization information from the last                              |
|------------------------------------------------|----------------------------------------------------------------------------------------|
| Authorization Headers                          | successful request will not be reused in the next request.                             |
| Allow Missing<br>Subscription-State<br>Headers | Enable to allow SIP NOTIFY messages that do not contain a 'Subscription-State' header. |

## **Multicast Configuration**

The 8188 can be programmed as a multicast transmitter or receiver and can be grouped into up to 50 multicast zones. Multicast is a method of transferring data from one transmitter device to multiple receiving devices simultaneously. To optimize the use of a single SIP extension, the 8188 can be used as a multicast transmitter to stream audio to other Algo receiver devices. Any number and combination of Algo speakers, paging adapters, or visual alerters can be set as receiving devices. Receiving devices do not require a unique SIP extension and, therefore, do not need to be registered with the SIP server.

In large environments, it is recommended that the device configured as the multicast sender be stored securely to mitigate risk of interference or damage. The 8301 IP Paging Adapter and Scheduler is most often used in these scenarios. In a smaller environment or when needed, the 8188 or other devices can also be configured as the multicast sender.

When multiple zones are used, they can be called via DTMF (single extension) or multiple SIP extensions. DTMF codes can be set for a single SIP extension on the transmitter device and dialed to reach the desired DTMF page zone. When multiple SIP extensions are used, each extension is mapped to a unique zone, allowing zones to be called directly.

## **Multicast IP Addresses**

Each 8188 has a unique IP address and shares a common multicast IP and port number (multicast zone) for multicast packets. The transmitter units send to a configurable multicast zone, and the Receiver units listen to assigned multicast zones.

The network switches and router see the packet and deliver it to all the zone members. The multicast IP and port number must be the same on all transmitter and receiver units of the same zone. The user may define multiple zones by picking different multicast IP addresses and/or port numbers.

- 1. Multicast IP addresses range: 224.0.0.0/4 (from 224.0.0.0 to 239.255.255.255)
- 2. Port numbers range: from 1 to 65535
- 3. By default, the 8188 is set to use the multicast IP address 224.0.2.60 and the port numbers 50000-50008

Ensure the multicast IP address and port number do not conflict with other services and devices on the same network.

## **Enable Multicast Streaming**

The 8188 multicast features only require the first endpoint to be registered as a SIP extension. Only one audio stream can be active and sent to additional Algo IP endpoints, including any combination of paging adapters, speakers, and visual alerters, which may be added as multicast receivers. If multiple unique audio streams are needed simultaneously, more than one transmitter will be required.

The Algo IP endpoint configured as the transmitter will stream audio to all of the receivers simultaneously. Receiver endpoints do not require SIP extensions and do not need to register with the SIP Communication Server.

To enable multicast streaming from the transmitter adapter, open the web interface and go to the **Basic Settings**  $\rightarrow$  **Multicast** tab. For Multicast Mode, select **Transmitter (Sender)**. For Transmitter Single Zone, select **All Call** or other zones as desired.

To enable multicast monitoring of the receiver endpoints, go to the web interface for each endpoint and navigate to the **Basic Settings**  $\rightarrow$  **Multicast** tab. For Multicast Mode, select **Receiver (Listener)**. The endpoint will monitor the **All Call** zone IP address by default as well as any other zones assigned under **Basic Receiver Zone**.

The page pre-announce tone is generated from the transmitter. The speaker volume can be increased or decreased for each multicast receiver individually.

## **Using Multicast Page Zones**

By default, the 8188 can listen to nine basic multicast zones, however, up to 50 are available (See **Additional Features**  $\rightarrow$  **More Page Extensions** for more details). The multicast IP addresses define these zones.

By default these zones have the names below but can be used however you prefer:

- Priority
- All Call
- Zone 1
- Zone 2
- Zone 3
- Zone 4
- Zone 5
- Zone 6
- Music

When set as a multicast receiver, zones have a priority hierarchy where zones higher on the list will be treated with higher priority, with **Music** being the lowest priority. When set as a multicast transmitter, event priority is based on the event type that initiated the multicast rather than the output multicast channel that will be active.

There are two options for paging to multiple zones:

- DTMF Selectable Mode: Has a dynamic page zone selection and requires only the transmitting device to have a registered SIP extension. To page, dial the SIP extension of the transmitter and dial the desired DTMF page zone (e.g., 1, 2, etc.) on the keypad. DTMF digits and their corresponding zone numbers can be found in the Advanced Settings → Advanced Multicast tab of the 8188 web interface.
- Multiple page extensions: Multiple SIP extensions can be registered on the transmitter. Each extension is mapped to a unique zone, allowing zones to be called directly. See Additional Features → More Page Extensions tab of the 8188 web interface for more details.

## Multicast: Transmitter (Sender)

Always ensure that the multicast settings (such as zone numbers, the multicast IP address, and port definitions) on all receiver devices match those of the transmitter device.

| Status Basic Settings Additional Features | Advanced Settings System Logout                                                                                                    |
|-------------------------------------------|----------------------------------------------------------------------------------------------------|
| SIP Features Multicast                    |                                                                                                    |
|                                           |                                                                                                    |
| ulticast Settings                         |                                                                                                    |
| Multicast Mode                            |                                                                                                    |
| Multicast Mode                            | <ul> <li>ONone Orransmitter (Sender) Oreceiver (Listener)</li> <li>Multicast Zone Definitions can be found in "Advanced Settings &gt; <u>Advanced Multicast</u>".</li> </ul>                                                                                                    |
| Multicast Type                            | Regular (RTP)<br>Poly Group Page<br>Poly Push-to-Talk<br>Regular RTP + Poly Group Page<br>Regular RTP + Poly Push-to-Talk<br>Regular RTP + Poly Push-to-Talk<br>Regular mode uses RTP audio packets compatible with all Algo SIP endpoints, and most multicast-<br>enabled phones.                                                                                                    |
| Number of Zones                           | Basic Zones Only OBasic and Expanded Zones                                                                                                    |
| Poly Group Paging/Push-to-Talk            |                                                                                                    |
| Poly Zone                                 | 224.0.1.116:5001<br>(i)Enter the same Multicast IP Address & Port number as configured on the Poly phones.                                                                                                    |
| Poly Group Selection Mode                 | ODTMF Selectable Group OSingle Group                                                                                                    |
| Poly Default Channel                      | Group 1 🗸                                                                                                    |
| Speaker Playback Groups                   | Group 1 Group 2 Group 3 Group 4 Group 5<br>Group 6 Group 7 Group 8 Group 9 Group 10<br>Group 11 Group 12 Group 14 Group 15<br>Group 16 Group 17 Group 18 Group 19 Group 20<br>Group 21 Group 22 Group 23 Group 24 Group 25<br>Select All Clear All<br>Allows Multicast Transmitter device to play audio for selected groups only. This is useful if using DTMF<br>Selectable Zone mode (or <u>More Page Extensions</u> per zone) and wishing to make the Transmitter a member<br>of only certain groups.                                                                                                    |
| Transmitter (Sender) Zone Settings        |                                                                                                    |
| Zone Selection Mode                       | ODTMF Selectable Zone Osingle Zone<br>(i) For additional capabilities allowing unique SIP extensions per zone, see "Additional Features > More Page<br><u>Extensions</u> ".                                                                                                    |
| Transmitter Single Zone                   | Zone 1<br>The solution of the solution of the s |
| Speaker Playback Zones                    | <ul> <li>Priority Call Call Music</li> <li>Zone 1</li> <li>Zone 2</li> <li>Zone 3</li> <li>Zone 4</li> <li>Zone 6</li> <li>Allows Multicast Transmitter device to play audio for selected zones only. This is useful if using DTMF</li> <li>Selectable Zone mode (or <u>More Page Extensions</u> per zone) and wishing to make the Transmitter a member of only certain zones.</li> </ul>                                                                                                    |
| DTMF Settings                             |                                                                                                    |
| Zone Selection Tone                       | <default> v</default>                                                                                                    |
| Two Digit Selection                       | OEnabled ODisabled<br>(i) If enabled, all DTMF Selectable Zones will require two digits. As a result, Basic Zones must be prefixed<br>with "0" (ie. 01, 02, etc) and Expanded Zones no longer need to be prefixed with "*".                                                                                                    |
|                                           |                                                                                                    |
|                                           | ✓ 5                                                                                                    |

| Multicast Mode |                                                                                                    |  |
|----------------|----------------------------------------------------------------------------------------------------|--|
| Multicast Mode | If <b>Transmitter (Sender)</b> is selected, the 8188 will broadcast an<br>IP stream when activated in addition to playing audio. The 8188<br>cannot be both a multicast Transmitter and Receiver<br>simultaneously. |  |
| Multicast Type | The 8188 may broadcast multicast paging compatible with Poly<br>"on-premise group paging" protocol and most multicast-<br>enabled phones that use RTP audio packets.                                                |  |
|                 | Select <b>Regular (RTP)</b> if you are only multicasting to Algo IP<br>endpoints or multicast-enabled phones.<br>To multicast page announcements to Poly phones, select <b>Poly</b><br><b>Group Page</b> or <b>Poly Push-to-Talk</b> .                                                  |
|-----------------|----------------------------------------------------------------------------------------------------|
|                 | Select <b>Regular RTP + Poly Group Page</b> or <b>Regular RTP + Push-</b><br><b>to-Talk</b> to multicast page audio to Poly phones, Algo IP<br>endpoints, and multicast-enabled phones.                                                                                                 |
| Number of Zones | Select <b>Basic Zones Only</b> if configuring nine or fewer multicast<br>zones. Select <b>Basic and Expanded Zones</b> to configure up to 50<br>zones. The expanded zones have the same behavior as the<br>basic Receiver zones but are hidden by default to simplify the<br>interface. |

### Poly Group Paging/Push-to-Talk

This section is used if the Multicast Type includes Poly Group Page or Poly Push-to-Talk.

| Poly Zone            | Enter the same Multicast IP Address and Port number configured on the Poly phones. |
|----------------------|------------------------------------------------------------------------------------|
| Poly Group Selection | Select Single Group to broadcast on one pre-configured group.                      |
| Mode                 | Multiple SIP extensions can be registered on the Transmitter                       |
|                      | device. Each extension is mapped to a unique group, allowing                       |
|                      | groups to be called directly (e.g., from speed-dial keys). See                     |
|                      | Additional Features $\rightarrow$ More Page Extensions for additional              |
|                      | configuration settings.                                                            |
|                      | If <b>DTMF Selectable Group</b> is selected, the group is determined               |
|                      | by the DTMF selection between 0 – 25.                                              |
|                      | To page using DTMF Selectable Zone:                                                |
|                      | 1. Dial the SIP extension of the Transmitter device                                |
|                      | 2. Dial the desired DTMF page group number on the keypad                           |
|                      | when prompted. Groups 10 and higher start with "*".                                |
|                      | DTMF group definitions include:                                                    |
|                      | DTMF Extension 1 for Zone 1                                                        |
|                      | DTMF Extension 2 for Zone 2                                                        |
|                      |                                                                                    |

|                            | <ul> <li>DTMF Extension *10 for Zone 10</li> <li>DTMF Extension *11 for Zone 11</li> <li>All DTMF codes and respective zones are available in</li> <li>Advanced Settings → Advanced Multicast.</li> </ul>                                                                                                    |
|----------------------------|----------------------------------------------------------------------------------------------------|
| Poly Default Channel       | Select the default group for the multicast stream to be sent to.<br><b>If DTMF Selectable Group</b> is chosen, this single group setting<br>will not apply to paging since the group will be dynamically<br>selected per call using DTMF. The <b>Single Group</b> setting will still<br>apply to the ring extension and relay triggered events.<br>The <b>Poly Default Channel</b> is the default channel used for<br>multicast actions unless an option is available for a custom<br>channel with specific parameters. |
| Speaker Playback<br>Groups | Select Speaker Playback Groups to control which specific<br>groups can play audio from the device. This is useful if using<br>the <b>DTMF Selectable Group</b> mode or additional page<br>extensions ( <b>Additional Features</b> → <b>More Page Extensions</b> ) per<br>group to make 8188 a member of only certain zones. In this<br>case, the Transmitter does not participate in the Zone but<br>transmits certain traffic.                                                                                         |

### Transmitter (Sender) Zone Settings

This section is used if the Multicast Type includes Regular (RTP).

| Zone Selection Mode | Select Single Zone to broadcast on one pre-configured zone.                             |
|---------------------|-----------------------------------------------------------------------------------------|
|                     | Multiple SIP extensions can be registered on the Transmitter                            |
|                     | device. Each extension is mapped to a unique zone, allowing                             |
|                     | zones to be called directly (e.g., from speed-dial keys). See                           |
|                     | Additional Features $\rightarrow$ More Page Extensions for additional                   |
|                     | configuration settings.                                                                 |
|                     | If <b>DTMF Selectable Zone</b> is selected, the zone is determined by                   |
|                     | the DTMF selection between 0 – 50. Once multicast Transmitter                           |
|                     | mode is enabled, navigate to $\textbf{Advanced Settings} \rightarrow \textbf{Advanced}$ |
|                     | Multicast to find the DTMF codes corresponding to each zone.                            |
|                     | To page using DTMF Selectable Zone:                                                     |
|                     | 1. Dial the SIP extension of the Transmitter device                                     |
|                     |                                                                                         |

|                            | <ul> <li>Dial the desired DTMF page zone number on the keypad when prompted. Zones 10 and higher start with "*".</li> <li>DTMF zone definitions include:</li> <li>DTMF Extension 9 for Priority Call</li> <li>DTMF Extension 0 or 8 for All Call</li> <li>DTMF Extension 1 for Zone 1</li> <li>DTMF Extension *10 for Zone 10</li> <li>DTMF Extension *11 for Zone 11</li> <li>All DTMF codes and respective zones are available in</li> <li>Advanced Settings → Advanced Multicast</li> </ul> |
|----------------------------|----------------------------------------------------------------------------------------------------|
|                            | Select the default zone for the multicast stream to be sent to.<br>The Transmitter Single Zone is the default zone used for                                                                                                    |
| Transmitter Single<br>Zone | multicast actions unless an option is available for a custom zone with specific parameters.                                                                                                    |
|                            | If <b>DTMF Selectable Zone</b> is chosen, this single zone setting will<br>not apply to paging since the zone will be dynamically selected<br>per call using DTMF. However, this single zone setting will still<br>apply to the ring extension and relay-triggered events.                                                                                                    |
| Speaker Playback<br>Zones  | <ul> <li>Select Speaker Playback Zones to control which specific zones</li> <li>the 8188 can play audio for. This is useful if using the DTMF</li> <li>Selectable Zone mode or additional page extensions</li> <li>(Additional Features → More Page Extensions) per zone to</li> <li>make the 8188 a member of only certain zones. In this case, the</li> <li>transmitter does not participate in the zone but can still send</li> <li>audio to speakers in different zones.</li> </ul>        |

### **DTMF Settings**

This section is used if the Zone Selection Mode is set to DTMF Selectable Zone.

| Zone Selection Tone | Select a tone to be played to prompt a user to select a zone to multicast to.                                             |
|---------------------|----------------------------------------------------------------------------------------------------|
|                     | This may be used as an interactive voice response (IVR) menu                                                              |
|                     | by uploading a custom audio file in the <b>tones</b> folder through                                                       |
|                     | $\ensuremath{\textbf{System}} \rightarrow \ensuremath{\textbf{File}}\xspace$ Manager. Each zone may use a different tone. |
|                     |                                                                                                    |

|                     | This can be configured in Advanced Settings $\rightarrow$ Advanced Multicast.                                                  |
|---------------------|----------------------------------------------------------------------------------------------------|
| Two-Digit Selection | When enabled, all DTMF Selectable Zones will require two digits. As a result, Basic Zones must be prefixed with <i>0</i> , and |
|                     | Expanded Zones will no longer need to be prefixed with *.                                                                      |

# **Multicast: Receiver (Listener)**

| Status Basic Settings Additional Features Ad | vanced Settings System Logout                                                                                                    |
|----------------------------------------------|----------------------------------------------------------------------------------------------------|
| SIP Features Multicast                       |                                                                                                    |
| Multicast Settings                           |                                                                                                    |
| Multicast Mode                               |                                                                                                    |
| Multicast Mode                               | ONone OTransmitter (Sender) <b>O</b> Receiver (Listener)<br>() Multicast Zone Definitions can be found in "Advanced Settings > <u>Advanced Multicast</u> ".                                                                                                    |
| Multicast Type                               | <ul> <li>Regular (RTP)</li> <li>Poly Group Page</li> <li>Poly Push-to-Talk</li> <li>Regular mode uses RTP audio packets compatible with all Algo SIP endpoints, and most multicast-enabled phones.</li> </ul>                                                                                        |
| Number of Zones                              | Basic Zones Only OBasic and Expanded Zones                                                                                                    |
| Receiver (Listener) Zone Settings            |                                                                                                    |
| Basic Receiver Zones                         | <ul> <li>✓Priority Call ✓All Call Music</li> <li>✓Zone 1 Zone 2 Zone 3</li> <li>Zone 4 Zone 5 Zone 6</li> <li>④A multicast to the Priority Call zone will override all other events on the device, except for a direct call to a Priority Page Extension in the More Page Extensions tab.</li> </ul> |
|                                              | ell Carro                                                                                                    |
|                                              | ▼ Save                                                                                                    |

#### **Multicast Mode**

Always ensure that the multicast settings on all Receiver devices match those of the Transmitter.

|                | If <b>Receiver (Listener)</b> mode is selected, the 8188 will activate                                    |
|----------------|----------------------------------------------------------------------------------------------------|
| Multicast Modo | when receiving a multicast audio stream. It will mimic the audio                                          |
| Walledst Wode  | stream of the transmitter but use local volume settings. This can                                         |
|                | be set via <b>Basic Settings</b> $\rightarrow$ <b>Features</b> $\rightarrow$ <b>Page Speaker Volume</b> . |
|                | Select Regular if receiving multicast from other Algo IP                                                  |
| Multicast Type | endpoint(s) and/or multicast-enabled phone(s) that use RTP                                                |
|                | audio packets.                                                                                            |
|                | Select Poly Group Page or Poly Push-to-Talk if receiving                                                  |
|                | multicast paging compatible with Poly "on-premise group                                                   |
|                | paging" protocol.                                                                                         |

|                 | Select Basic Zones Only if configuring nine or fewer multicast |
|-----------------|----------------------------------------------------------------|
|                 | zones. Select Basic and Expanded Zones to configure up to 50   |
| Number of Zones | zones. The expanded zones have the same behavior as the basic  |
|                 | Receiver zones but are hidden by default to simplify the       |
|                 | interface.                                                     |

### **Receiver (Listener) Zone Settings**

| Basic Receiver<br>Zones | Select one or more multicast zones for the 8188 to listen to.<br>Multicast zone priority will be based on the zone definition list<br>order defined in Advanced Settings $\rightarrow$ Advanced Multicast. |
|-------------------------|----------------------------------------------------------------------------------------------------|
| Expanded Receiver       | Select additional zones (up to 50) for the device to listen to. This                                                                                                    |
| Zones                   | is only possible when <b>Basic and Expanded Zones</b> is selected.                                                                                                    |

### Poly Group Paging/Push-to-Talk

| Ilticast Settings<br>Multicast Mode |                                                                                                    |
|-------------------------------------|----------------------------------------------------------------------------------------------------|
|                                     |                                                                                                    |
| oly Group Paging/Push-to-Talk       |                                                                                                    |
| Poly Zone                           | 224.0.1.116:5001<br>() Enter the same Multicast IP Address & Port number as configured on the Poly phones.                                                                                                    |
| Poly Receiver Channels              | Group 1 Group 2 Group 3 Group 4 Group 5<br>Group 6 Group 7 Group 8 Group 9 Group 10<br>Group 11 Group 12 Group 13 Group 14 Group 15<br>Group 16 Group 17 Group 18 Group 19 Group 20<br>Group 21 Group 22 Group 23 Group 24 Group 25<br>Select All Clear All |
|                                     | () A multicast to Groups 24 or 25 will override all other events on the device, except for a direct call to a Priority Page Extension in the More Page Extensions tab.                                                                                      |

| Poly Zone                 | configuration of the Poly phones and Channels.                                                                                                    |
|---------------------------|----------------------------------------------------------------------------------------------------|
| Poly Receiver<br>Channels | If using a Poly telephone as a Multicast Transmitter, a tone may<br>be set for any of the 25 Poly Groups configured on the 8188.<br>Poly Group Tones can be set in <b>Advanced Settings</b> $\rightarrow$<br><b>Advanced Multicast</b> . |
|                           | The Poly telephone used as a page audio source for the 8188 must be configured to use either the G.711 or G.722 audio codec.                                                                                                    |

| Note that Poly phone(s) must be configured with the                 |
|---------------------------------------------------------------------|
| "Compatibility" setting ("ptt.compatibilityMode") disabled for this |
| codec setting to be applied.                                        |

### **Advanced Multicast**

These settings are only visible when in Transmitter or Receiver multicast mode. This can be set in **Basic Settings**  $\rightarrow$  **Multicast**. The default pre-populated multicast zone IP addresses and ports will work in most cases and should only be altered for rare cases.

| Status Basic Settings Add      | itional Features Advanced Set        | tings System Logout                                                                                                    |
|--------------------------------|--------------------------------------|----------------------------------------------------------------------------------------------------|
| Network Admin Time F           | Provisioning Advanced Audio          | Advanced SIP Advanced Multicast                                                                                                    |
| Advanced Multicast Set         | tings                                |                                                                                                    |
| Current multicast mode: Tr:    | <b>3</b> -                           |                                                                                                    |
| fulticast mode can be set in " | Basic Settings > <u>Multicast</u> ". |                                                                                                    |
| Transmitter Settings           |                                      |                                                                                                    |
| Transmitter Output Codec       |                                      | G.722                                                                                                    |
| Output Packetization Time      | (milliseconds)                       |                                                                                                    |
| Multicast TTL                  | •                                    | 1                                                                                                    |
|                                |                                      | ①Only change this setting if custom routing is configured on the network that specifically routes multicast<br>packets between subnets, and a longer TTL count is required. Regular multicast routing does not require a                                                                                                    |
|                                |                                      | change to this setting.                                                                                                    |
| RTP Control Protocol (RT       | CP)                                  |                                                                                                    |
| RTCP Port Selection            |                                      | Obisabled Overt Higher Port OMultiplexed on Same Port ③Select the port on which packets will be sent or received. If using the 'Next Higher Port' option, ensure that the default multicast zone definitions are modified such that zones are only assigned to even-numbered ports, leaving the next higher odd-numbered ports free for RTCP packets. |
| Basic Zone Definition          | ID Addross and                       |                                                                                                    |
| zone                           | Port                                 | Page Tone                                                                                                    |
| Priority Call (DTMF:9)         | 224.0.2.60:50000                     | <use default="" page="" tone=""> 🗸</use>                                                                                                    |
| All Call (DTMF:0/8)            | 224.0.2.60:50001                     | <use default="" page="" tone=""> 🗸</use>                                                                                                    |
| Zone 1 (DTMF:1)                | 224.0.2.60:50002                     | <use default="" page="" tone=""> 🗸</use>                                                                                                    |
| Zone 2 (DTMF:2)                | 224.0.2.60:50003                     | <use default="" page="" tone=""> 🗸</use>                                                                                                    |
| Zone 3 (DTMF:3)                | 224.0.2.60:50004                     | <use default="" page="" tone=""> 🗸</use>                                                                                                    |
| Zone 4 (DTMF:4)                | 224.0.2.60:50005                     | <use default="" page="" tone=""> 🔻</use>                                                                                                    |
| Zone 5 (DTMF:5)                | 224.0.2.60:50006                     | <use default="" page="" tone=""> v</use>                                                                                                    |
| Zone 6 (DTMF:6)                | 224.0.2.60:50007                     | <use default="" page="" tone=""> 🔻</use>                                                                                                    |
| Music (DTMF:7)                 | 224.0.2.60:50008                     | <use default="" page="" tone=""> 🔻</use>                                                                                                    |
|                                |                                      |                                                                                                    |
|                                |                                      |                                                                                                    |
|                                |                                      |                                                                                                    |

#### **Transmitter Settings**

| Transmitter Output<br>Codec                 | <ul> <li>Select an audio encoding format for the Transmitter device<br/>to use when sending output to the Receivers. Supported<br/>formats include:</li> <li>G.711 ulaw</li> <li>G.722</li> <li>Opus</li> <li>L16</li> <li>Only G.711 and G.722 are supported when using Two-Way<br/>Paging mode.</li> </ul>                                           |
|---------------------------------------------|----------------------------------------------------------------------------------------------------|
| Output Packetization<br>Time (milliseconds) | Select the size of the audio packets the Transmitter sends<br>to the Receivers from the dropdown menu. The default of<br>20 milliseconds is recommended unless a different value is<br>specifically required for compatibility with other devices.                                                                                                    |
| Multicast TTL                               | Only change the multicast time to live (TTL) setting if<br>custom routing is configured on the network that<br>specifically routes multicast packets between subnets and a<br>longer TTL count is required. This ensures packets are not<br>bounced back and forth in a network indefinitely. When the<br>TTL is reached, the router drops the packet. |

| RTP Control Protocol (RTCP) |                                                                                                    |  |
|-----------------------------|----------------------------------------------------------------------------------------------------|--|
|                             | Select how a port will be chosen to send or receive RTCP packets.                                                                                                    |  |
| RTCP Port Selection         | Note: If <b>Next Higher Port</b> is selected, ensure that the<br>default multicast zone definitions are modified so that<br>zones are only assigned to even-numbered ports, leaving<br>the next higher odd-numbered ports free for RTCP packets. |  |

| work Admin Time F                                                                                                    | rovisioning Advanced Audio                                                                                                    | Advanced SIP Advan                                                                                                    | ced Multicast                                                                                                    |                                                                                                    |                                                                                                    |
|----------------------------------------------------------------------------------------------------|----------------------------------------------------------------------------------------------------|----------------------------------------------------------------------------------------------------|----------------------------------------------------------------------------------------------------|----------------------------------------------------------------------------------------------------|----------------------------------------------------------------------------------------------------|
|                                                                                                    |                                                                                                    |                                                                                                    |                                                                                                    |                                                                                                    |                                                                                                    |
| vanced Multicast Set                                                                                                    | tings                                                                                                    |                                                                                                    |                                                                                                    |                                                                                                    |                                                                                                    |
| Current multicast mode: Re                                                                                                    | ceiver                                                                                                    |                                                                                                    |                                                                                                    |                                                                                                    |                                                                                                    |
| ticast mode can be set in "I                                                                                                    | Basic Settings > <u>Multicast</u> ".                                                                                                    |                                                                                                    |                                                                                                    |                                                                                                    |                                                                                                    |
| Receiver Settings                                                                                                    |                                                                                                    |                                                                                                    | 1                                                                                                    |                                                                                                    |                                                                                                    |
| Audio Sync (milliseconds, 0                                                                                                    | ~ 1000)                                                                                                    | 0<br>(i) When using                                                                                                    | multicast with other third-party dev                                                                                                    | ices that have a delay in the                                                                                                    | ir audio path, the audio on                                                                                       |
|                                                                                                    |                                                                                                    | the 8186 may b                                                                                                    | be heard slightly earlier than on the                                                                                                    | se other devices. Use this fe                                                                                                    | ature to add a small delay to                                                                                     |
|                                                                                                    |                                                                                                    | mode only.                                                                                                    | it on the 8186 in order to synchron                                                                                                    | ize with these other devices.                                                                                                    | Applies to Multicast Receiver                                                                                     |
|                                                                                                    |                                                                                                    |                                                                                                    |                                                                                                    |                                                                                                    |                                                                                                    |
| TP Control Protocol (RT                                                                                                    | CP)                                                                                                    |                                                                                                    |                                                                                                    |                                                                                                    |                                                                                                    |
| RTCP Port Selection                                                                                                    |                                                                                                    | ODisabled                                                                                                    | ONext Higher Port OMultiplex                                                                                                    | ed on Same Port                                                                                                    |                                                                                                    |
|                                                                                                    |                                                                                                    |                                                                                                    | ort on which nackets will be sent or                                                                                                    | received.                                                                                                    |                                                                                                    |
|                                                                                                    |                                                                                                    | If using the 'Ne                                                                                                    | xt Higher Port' option, ensure that                                                                                                    | the default multicast zone de                                                                                                    | finitions are modified such                                                                                       |
|                                                                                                    |                                                                                                    | If using the 'Ne<br>that zones are                                                                                                    | xt Higher Port' option, ensure that i<br>only assigned to even-numbered p                                                                                                    | the default multicast zone de<br>orts, leaving the next higher                                                                                                    | finitions are modified such<br>odd-numbered ports free for                                                        |
| Basic Zone Definition<br>If using an Algo device as a<br>efault.<br>If Music Mode is enabled, AG                                                                                                    | Multicast Transmitter, it is recomm<br>SC will be disabled.                                                                                                    | () Select the provide the select the provide the select the provide the select the provide the select the select the | Receiver tones to "None" to avoid                                                                                                    | the default multicast zone de<br>orts, leaving the next higher<br>conflicts, as the Algo devices                                                                                                    | finitions are modified such<br>odd-numbered ports free for<br>already multicast a tone by                         |
| Basic Zone Definition<br>If using an Algo device as a<br>efault.<br>If Music Mode is enabled, AG<br>Zone                                                                                                    | Multicast Transmitter, it is recomm<br>C will be disabled.<br>IP Address and<br>Port                                                                                                    | Organization     Organization     O | Receiver tones to "None" to avoid<br>Page Volume                                                                                                    | the default multicast zone de<br>orts, leaving the next higher<br>conflicts, as the Algo devices<br><b>Music Mode</b>                                                                                                    | finitions are modified such<br>odd-numbered ports free for<br>already multicast a tone by                         |
| Basic Zone Definition<br>If using an Algo device as a<br>efault.<br>If Music Mode is enabled, AG<br>Zone<br>Priority Call (DTMF:9)                                                                                                    | Multicast Transmitter, it is recomm<br>iC will be disabled.<br><b>IP Address and</b><br><b>Port</b><br>224.0.2.60:50000                                                                                                    | If select the put for the 'Ne that zones are RTCP packets.  ended to set the Multicast  Page Tone <none></none>                                                                                                    | Receiver tones to "None" to avoid Page Volume VUse Default Page Volume                                                                                                    | the default multicast zone de<br>orts, leaving the next higher<br>conflicts, as the Algo devices<br><b>Music Mode</b>                                                                                                    | finitions are modified such<br>odd-numbered ports free for<br>already multicast a tone by                         |
| Basic Zone Definition<br>If using an Algo device as a<br>efault.<br>If Music Mode is enabled, AG<br>Zone<br>Priority Call (DTMF:9)<br>All Call (DTMF:0/8)                                                                                                    | Multicast Transmitter, it is recomm<br>3C will be disabled.<br>IP Address and<br>Port<br>224.0.2.60:50000<br>224.0.2.60:50001                                                                                                    | Vising the 'Ne     If using the 'Ne     that zones are     RTCP packets.  ended to set the Multicast  Page Tone                                                                                                    | Receiver tones to "None" to avoid Page Volume  Use Default Page Volume  Use Default Page Volume  Use Default Page Volume                                                                                                    | the default multicast zone de<br>orts, leaving the next higher<br>conflicts, as the Algo devices<br>Music Mode<br>e   Disabled<br>e   Disabled                                                                                                    | finitions are modified such<br>odd-numbered ports free for<br>already multicast a tone by                         |
| Basic Zone Definition<br>If using an Algo device as a<br>efault.<br>If Music Mode is enabled, AC<br>Zone<br>Priority Call (DTMF:9)<br>All Call (DTMF:0/8)<br>Zone 1 (DTMF:1)                                                                                                | Multicast Transmitter, it is recomm<br>C will be disabled.<br>IP Address and<br>Port<br>224.0.2.60:50000<br>224.0.2.60:50001<br>224.0.2.60:50002                                                                                                    | Page Tone                   Final State               Final State               Evended to set the Multicast             Page Tone                                                                                                    | Receiver tones to "None" to avoid Page Volume  V <use <use="" default="" page="" td="" v="" volume="" volume<=""><td>the default multicast zone de<br/>orts, leaving the next higher<br/>conflicts, as the Algo devices<br/>Music Mode<br/>e  Disabled<br/>e  Disabled<br/>e  Disabled</td><td>finitions are modified such<br/>odd-numbered ports free for<br/>already multicast a tone by</td></use>                                                                                                    | the default multicast zone de<br>orts, leaving the next higher<br>conflicts, as the Algo devices<br>Music Mode<br>e  Disabled<br>e  Disabled<br>e  Disabled                                                                                                    | finitions are modified such<br>odd-numbered ports free for<br>already multicast a tone by                         |
| Basic Zone Definition<br>If using an Algo device as a<br>efault.<br>If Music Mode is enabled, AG<br>Zone<br>Priority Call (DTMF:9)<br>All Call (DTMF:0/8)<br>Zone 1 (DTMF:1)<br>Zone 2 (DTMF:2)                                                                             | Multicast Transmitter, it is recomm<br>C will be disabled.<br>IP Address and<br>Port<br>224.0.2.60:50000<br>224.0.2.60:50001<br>224.0.2.60:50002<br>224.0.2.60:50003                                                                                 | Page Tone                                                                                                    | Receiver tones to "None" to avoid Page Volume  V <use <use="" default="" page="" td="" v="" v<="" volume=""><td>the default multicast zone de<br/>orts, leaving the next higher<br/>conflicts, as the Algo devices<br/>Music Mode<br/>e v Disabled<br/>e v Disabled<br/>e v Disabled<br/>e v Disabled</td><td>Finitions are modified such<br/>odd-numbered ports free for<br/>already multicast a tone by</td></use>                                                                                                    | the default multicast zone de<br>orts, leaving the next higher<br>conflicts, as the Algo devices<br>Music Mode<br>e v Disabled<br>e v Disabled<br>e v Disabled<br>e v Disabled                                                                                                    | Finitions are modified such<br>odd-numbered ports free for<br>already multicast a tone by                         |
| Basic Zone Definition<br>If using an Algo device as a<br>efault.<br>If Music Mode is enabled, AG<br>Zone<br>Priority Call (DTMF:9)<br>All Call (DTMF:0/8)<br>Zone 1 (DTMF:1)<br>Zone 2 (DTMF:2)<br>Zone 3 (DTMF:3)                                                          | Multicast Transmitter, it is recomm<br>C will be disabled.<br><b>IP Address and</b><br>224.0.2.60:50000<br>224.0.2.60:50001<br>224.0.2.60:50002<br>224.0.2.60:50003<br>224.0.2.60:50004                                                              | If select the purchase of the select the purchase of the select the purchase of the select the select the that zones are RTCP packets.      Interpretation of the select the Multicast      Page Tone        Interpretation of the select the select th                        | Receiver tones to "None" to avoid  Page Volume  CUse Default Page Volume  CUse Default Page Vol | the default multicast zone de<br>orts, leaving the next higher<br>conflicts, as the Algo devices<br>Music Mode<br>e v Disabled<br>e v Disabled<br>e v Disabled<br>e v Disabled<br>e v Disabled                                                                                                 | Finitions are modified such<br>odd-numbered ports free for<br>already multicast a tone by                         |
| Basic Zone Definition<br>If using an Algo device as a<br>efault.<br>If Music Mode is enabled, AG<br>Zone<br>Priority Call (DTMF:9)<br>All Call (DTMF:0/8)<br>Zone 1 (DTMF:1)<br>Zone 2 (DTMF:2)<br>Zone 3 (DTMF:3)<br>Zone 4 (DTMF:4)                                       | Multicast Transmitter, it is recomm<br>iC will be disabled.<br>IP Address and<br>Port<br>224.0.2.60:50000<br>224.0.2.60:50001<br>224.0.2.60:50002<br>224.0.2.60:50003<br>224.0.2.60:50004<br>224.0.2.60:50005                                        | If using the 'Ne<br>If using the 'Ne<br>that zones are<br>RTCP packets.<br>eended to set the Multicast<br>Page Tone<br>Page Tone                                                                                                    | Receiver tones to "None" to avoid Page Volume  V <use default="" page="" td="" use="" v<="" volum=""><td>the default multicast zone de<br/>orts, leaving the next higher<br/>conflicts, as the Algo devices<br/>Music Mode<br/>a v Disabled<br/>a v Disabled<br/>a v Disabled<br/>a v Disabled<br/>a v Disabled<br/>a v Disabled<br/>a v Disabled</td><td>initions are modified such<br/>odd-numbered ports free for<br/>already multicast a tone by<br/>v<br/>v<br/>v<br/>v</td></use>                                                                                                    | the default multicast zone de<br>orts, leaving the next higher<br>conflicts, as the Algo devices<br>Music Mode<br>a v Disabled<br>a v Disabled<br>a v Disabled<br>a v Disabled<br>a v Disabled<br>a v Disabled<br>a v Disabled                                                                 | initions are modified such<br>odd-numbered ports free for<br>already multicast a tone by<br>v<br>v<br>v<br>v      |
| Basic Zone Definition<br>If using an Algo device as a<br>efault.<br>If Music Mode is enabled, AG<br>Zone<br>Priority Call (DTMF:9)<br>All Call (DTMF:0/8)<br>Zone 1 (DTMF:1)<br>Zone 2 (DTMF:2)<br>Zone 3 (DTMF:3)<br>Zone 4 (DTMF:4)<br>Zone 5 (DTME:5)                    | Multicast Transmitter, it is recomm<br>3C will be disabled.<br><b>IP Address and</b><br><b>Port</b><br>224.0.2.60:50000<br>224.0.2.60:50001<br>224.0.2.60:50002<br>224.0.2.60:50003<br>224.0.2.60:50004<br>224.0.2.60:50005<br>224.0.2.60:50006      | If using the 'Ne<br>If using the 'Ne<br>that zones are<br>RTCP packets.<br>ended to set the Multicast<br>Page Tone<br>ended to set the Multicast<br>ended to set the Multicast<br>ended to set t                                                                                                    | A child in the port option, ensure that it       x Higher Port' option, ensure that it       only assigned to even-numbered p       Receiver tones to "None" to avoid       Page Volume       V <use default="" page="" td="" volumi<=""> <use default="" page="" td="" volumi<=""></use></use></use></use></use></use></use></use></use></use></use></use></use></use></use></use>                                                                                                    | the default multicast zone de<br>orts, leaving the next higher<br>conflicts, as the Algo devices<br>Music Mode<br>e v Disabled<br>e v Disabled<br>e v Disabled<br>e v Disabled<br>e v Disabled<br>e v Disabled<br>e v Disabled<br>e v Disabled                                                 | initions are modified such<br>odd-numbered ports free for<br>already multicast a tone by<br>v<br>v<br>v<br>v      |
| Basic Zone Definition<br>If using an Algo device as a<br>efault.<br>If Music Mode is enabled, AG<br>Zone<br>Priority Call (DTMF:9)<br>All Call (DTMF:0/8)<br>Zone 1 (DTMF:1)<br>Zone 2 (DTMF:2)<br>Zone 3 (DTMF:3)<br>Zone 4 (DTMF:4)<br>Zone 5 (DTMF:5)<br>Zone 6 (DTMF:6) | Multicast Transmitter, it is recomm<br>3C will be disabled.<br><b>IP Address and</b><br>224.0.2.60:50000<br>224.0.2.60:50001<br>224.0.2.60:50002<br>224.0.2.60:50003<br>224.0.2.60:50004<br>224.0.2.60:50005<br>224.0.2.60:50006<br>224.0.2.60:50007 | If using the 'Ne<br>If using the 'Ne<br>that zones are<br>RTCP packets.<br>ended to set the Multicast<br>Page Tone<br><br>                                                                                                    | A chi mining possibility of the second second se                 | the default multicast zone de<br>orts, leaving the next higher<br>conflicts, as the Algo devices<br><b>Music Mode</b><br>e v Disabled<br>e v Disabled<br>e v Disabled<br>e v Disabled<br>e v Disabled<br>e v Disabled<br>e v Disabled<br>e v Disabled<br>e v Disabled<br>e v Disabled          | initions are modified such<br>odd-numbered ports free for<br>already multicast a tone by<br>v<br>v<br>v<br>v<br>v |
| Basic Zone Definition<br>If using an Algo device as a<br>efault.<br>If Music Mode is enabled, AG<br>Zone<br>Priority Call (DTMF:9)<br>All Call (DTMF:0/8)<br>Zone 1 (DTMF:1)<br>Zone 2 (DTMF:2)<br>Zone 3 (DTMF:3)<br>Zone 4 (DTMF:4)<br>Zone 5 (DTMF:5)<br>Zone 6 (DTMF:6) | Multicast Transmitter, it is recomm<br>iC will be disabled.<br>IP Address and<br>Port<br>224.0.2.60:50000<br>224.0.2.60:50002<br>224.0.2.60:50003<br>224.0.2.60:50004<br>224.0.2.60:50005<br>224.0.2.60:50006<br>224.0.2.60:50007                    | If using the 'Ne that zones are RTCP packets.  ended to set the Multicast  Page Tone                                                                                                    | A child in the port option, ensure that it       assigned to even-numbered p       only assigned to even-numbered p       Receiver tones to "None" to avoid       Page Volume <td< td=""><td>the default multicast zone de<br/>orts, leaving the next higher<br/>conflicts, as the Algo devices<br/>Music Mode<br/>e v Disabled<br/>e v Disabled<br/>e v Disabled<br/>e v Disabled<br/>e v Disabled<br/>e v Disabled<br/>e v Disabled<br/>e v Disabled<br/>e v Disabled<br/>e v Disabled<br/>e v Disabled</td><td>initions are modified such<br/>odd-numbered ports free for<br/>already multicast a tone by</td></td<>                                                                                                    | the default multicast zone de<br>orts, leaving the next higher<br>conflicts, as the Algo devices<br>Music Mode<br>e v Disabled<br>e v Disabled<br>e v Disabled<br>e v Disabled<br>e v Disabled<br>e v Disabled<br>e v Disabled<br>e v Disabled<br>e v Disabled<br>e v Disabled<br>e v Disabled | initions are modified such<br>odd-numbered ports free for<br>already multicast a tone by                          |

| Receiver Settings |                                                                              |  |  |
|-------------------|------------------------------------------------------------------------------|--|--|
|                   | Available if under Basic Settings $\rightarrow$ Multicast the Multicast Mode |  |  |
|                   | is set to Receiver (Listener) and Multicast Type is set to Poly              |  |  |
|                   | Group Page or Poly Push-to-Talk. When using multicast with other             |  |  |
| Audio Sync        | third-party devices that have a delay in their audio path, the audio         |  |  |
|                   | on the 8188 may be heard slightly earlier than on these other                |  |  |
|                   | devices. Use this feature to add a small delay on the 8188 to                |  |  |
|                   | synchronize with these other devices.                                        |  |  |

| Poly Receiver Tones |                                                                                                    |  |
|---------------------|----------------------------------------------------------------------------------------------------|--|
| Poly Receiver       | Available if under $\textbf{Basic Settings} \rightarrow \textbf{Multicast}$ the $\textbf{Multicast Mode}$ |  |
| Tones               | is set to Receiver (Listener) and Multicast Type is set to Poly                                           |  |
|                     | Group Page or Poly Push-to-Talk. A tone may be set for any of                                             |  |

| the 25 Poly Groups. If using an Algo device as a Multicast              |
|-------------------------------------------------------------------------|
| Transmitter, it is recommended to set the Receiver tones to <b>None</b> |
| to avoid conflicts, as the Algo devices already multicast a tone by     |
| default.                                                                |

# **Audio Configuration**

Audio configurations for the 8188 include ring settings, page settings, audio processing, emergency alerts, tones, and much more. Use the sections below to understand how each configuration works for audio output and control best suited for the device's environment.

## **Basic Settings & Features**

| turor                                                                         |                                                                                                    |
|-------------------------------------------------------------------------------|----------------------------------------------------------------------------------------------------|
| hound Ring Settings                                                           |                                                                                                    |
| These settings apply to events triggered by the Ri<br>propriate volume level. | ing Extension(s) & Emergency Alerts sections. The Play/Loop/Stop buttons can also be used to test the device and set                                                                                                    |
| ing/Alert Tone                                                                | warble2-med.wav V Play Loop Stop                                                                                                    |
| ing/Alert Volume                                                              | -5 ✓ Apply<br>▲Caution: The 8186 Horn Speaker is capable of output levels in excess of 120dB at 1 meter. Ensure nobody<br>is in close proximity to the horn, especially during installation and testing of the product.                                                                                                    |
| ing Limit                                                                     | No limit v<br>(i) 1 ring = 6 seconds.                                                                                                    |
| bound Page Settings                                                           |                                                                                                    |
| age Speaker Volume                                                            | -5 Apply<br>(i) When in Receiver mode, note that this is the default volume control for all audio received via multicast.                                                                                                    |
| age Mode                                                                      | One-way <b>OT</b> wo-way ODelayed<br>()"Delayed" mode stores the page audio temporarily, and then broadcasts it after the call is hung-up. This can<br>help avoid feedback. Note: The Opus transmitter codec is not supported with Two-way paging.                                                                                                    |
| age Timeout                                                                   | 5 minutes  V  Amount of the second second se |
| age Tone                                                                      | <pre></pre>                                                                                                    |
| 3.722 Support                                                                 | Enabled Obsabled ①Disabled during SIP negotiation only. Multicast codec is configured separately.                                                                                                    |
| asscode Protected Page Extensions                                             | Enabled Disabled Enabled Is a passcode. Setting a passcode helps prevent unintentional pages. When prompted, the caller nust enter the passcode followed by the # sign before the page can be accepted. The passcode prompt will be played before any other action.                                                                                                    |
| TMF Detection Type                                                            | ○Auto ●RTP Telephony Event (RFC 4733) ○RTP In-band ○SIP INFO                                                                                                    |
| udio Processing                                                               |                                                                                                    |
| mbient Noise Compensation                                                     | Cenabled  Disabled Automatically adjust speaker level in response to ambient noise level detected at the device prior to start of each call. Additional settings can be found in "Advanced Settings > <u>Advanced Audio</u> "                                                                                                    |
| utomatic Gain Control (AGC)                                                   | Enabled Obisabled (i) Automatically maximize level of voice received from calling phone in order to make page volume more consistent.                                                                                                    |

#### Inbound Ring Settings

Ring settings apply to events triggered by Ring Extensions and Emergency Alerts.

Emergency Alert tones are configured under **Additional Features**  $\rightarrow$  **Emergency Alerts**.

|                 | Select an audio file to play when a ring event is detected                                                         |
|-----------------|----------------------------------------------------------------------------------------------------|
|                 | on the SIP Ring Extension. Test the audio file using the                                                           |
|                 | Play, Loop, and Stop buttons.                                                                                      |
| Ring/Alert Tone | During multicast, the device will broadcast an audio stream using the Transmitter's selected ringtone. This is the |
|                 | default tone that will be played if selected in the settings                                                       |
|                 | Multicast $\rightarrow$ Additional Ring Extension.                                                                 |

|                   | Set the volume for a SIP Ring event using the dropdown.       |
|-------------------|---------------------------------------------------------------|
|                   | This setting is for gain control and the output level depends |
|                   | on the levels recorded into the source audio file played      |
| Ding/Alart Voluma | from memory. This setting is only used for local tones, not   |
| Ring/Alert volume | multicast.                                                    |
|                   |                                                               |
|                   | See Page Speaker Volume below for the volume settings         |
|                   | used for all audio received over multicast.                   |
|                   | Typically set to no limit. Ring Limit will limit how long the |
| Ring Limit        | speaker will ring before timing out. A new ring event must    |
|                   | occur for the speaker to play the audio file again.           |

| Inbound Page Settings |                                                                                                    |
|-----------------------|----------------------------------------------------------------------------------------------------|
| Page Speaker Volume   | This setting is for gain control for SIP or multicast paging.<br>The output level will depend on the streaming level. Page<br>Speaker Volume will apply to all inbound multicast streams<br>(for Receiver mode only) regardless of audio source or<br>type.                                                                                                    |
| Page Mode             | <ul> <li>Set calls to the SIP page extension as one-way, two-way, or delayed.</li> <li>In delayed mode, the speaker will record a message to be played after hanging up. The device will buffer an announcement up to 5 minutes long.</li> <li>To cancel a page while in delayed mode, press "*" while recording to prevent it from being sent after hanging up.</li> </ul> |
| Page Timeout          | Set the maximum duration for a page. The page will end<br>when the timeout limit has been reached. This is useful to<br>ensure the paging system is not stuck in an active state in<br>cases where someone accidentally forgets to hang up or<br>puts the call on hold by mistake.                                                                                          |

| Page Tone                             | Select a pre-page tone to be played when a page is<br>starting. Use only the Default or custom uploaded files.<br>Other pre-installed tone files contain silence at the end to<br>generate a ring "cadence" of 6 seconds. This silence will<br>block the voice path for several seconds at the start of a<br>page. The "Default" tone is set to page-notif.wav.<br>The <b>Default Page Tone</b> in <b>Advanced Multicast</b> will play the<br>tone set here. |
|---------------------------------------|----------------------------------------------------------------------------------------------------|
| G.722 Support                         | Enable or disable the G.722 codec. G.722 enables wideband audio for optimum speech intelligibility.                                                                                                    |
| Passcode Protected Page<br>Extensions | When enabled, the caller must enter the set passcode<br>followed by the # sign before the page can be made.<br>Setting a passcode helps prevent unintentional pages.                                                                                                    |
| Apply to All Page<br>Extensions       | Only visible when <b>Passcode Protected Page Extensions</b> is set to <b>Enabled</b> . Enable or disable a passcode for all page extensions.                                                                                                    |
| Passcode                              | Only visible when <b>Passcode Protected Page Extensions</b> is set to <b>Enabled</b> . Passcodes can be up to 15 digits and must be numbers only.                                                                                                    |
| Passcode Prompt Tone                  | Only visible when <b>Passcode Protected Page Extensions</b> is set to <b>Enabled</b> . Select the tone to be played to prompt the user to enter the passcode before paging.                                                                                                    |
| DTMF Detection Type                   | Select the preferred dual-tone multi-frequency (DTMF)<br>detection method. DTMF is a technology used with touch<br>tone phones (the sound made when pressing a number<br>key). The 8188 uses this for multi-zone selection,<br>passcode, etc.                                                                                                    |

| Audio Processing |                                                                                                    |
|------------------|----------------------------------------------------------------------------------------------------|
| Ambient Noise    | When enabled, Ambient Noise Compensation will allow the                                                           |
| Compensation     | speaker level to adjust automatically in response to ambient noise levels detected at the device before the start |

|                        | of each call. The volume is adjusted automatically via the speaker's microphone.                          |
|------------------------|----------------------------------------------------------------------------------------------------|
| Automatic Gain Control | Enable or disable AGC to normalize the audio level.<br>Enabling ensures the speaker is always played at a |
| (AGC)                  | consistent volume.                                                                                        |

### Tones

The 8188 includes several pre-loaded audio files that can be selected to play for various events. The web interface allows you to select a file and play it immediately over the speaker for testing, available in **Basic Settings**  $\rightarrow$  **Features**. Files may also be added, deleted, or renamed. For more information see File Manager.

| Status Basic Settings Display Additional Features Adv                        | vanced Settings System Logout                                                                                                    |
|------------------------------------------------------------------------------|----------------------------------------------------------------------------------------------------|
| Maintenance Firmware File Manager <b>Tones</b> System                        | Log Credits About                                                                                                    |
| Tones                                                                        |                                                                                                    |
| Use the "System > <u>File Manager</u> " tab to upload tone files to<br>Files | "tones" subdirectory.                                                                                                    |
| Download and Install Ring Tones from the Algo Server                         | Download and Install Tone files can be downloaded manually from <u>the Algo website</u> .                                                   |
| Cache                                                                        |                                                                                                    |
| Rebuild Tone Cache Files                                                     | 🚱 Rebuild All                                                                                                    |
|                                                                              | (i)Only needed when the tone cache is out of sync. The operation might take a long time depending on the types and sizes of the tone files. |
| Test Tones                                                                   | (?) V Play Loop Stop                                                                                                    |
|                                                                              |                                                                                                    |

| Files                      |                                                     |
|----------------------------|-----------------------------------------------------|
| Download and Install Ring  | Tone files can be downloaded manually from the Algo |
| Tones from the Algo Server | website.                                            |
|                            |                                                     |

| Cache                    |                                                                                                    |
|--------------------------|----------------------------------------------------------------------------------------------------|
| Rebuild Tone Cache Files | Only needed when the tone cache is out of sync. The operation might take a long time depending on the types and sizes of the tone files. |
| Test Tones               | Listen to uploaded audio files via the device.                                                                                           |

# **Advanced Audio**

| Status Basic Settings Additional Features Advanced             | J Settings System Logout                                                                                                    |
|----------------------------------------------------------------|----------------------------------------------------------------------------------------------------|
| Network Admin Time Provisioning Advanced Au                    | Idio Advanced SIP Advanced Multicast                                                                                                    |
|                                                                |                                                                                                    |
| dvanced Audio Functions                                        |                                                                                                    |
| Functions                                                      |                                                                                                    |
| Dynamic Range Compression (DRC)                                | OEnabled ODisabled                                                                                                    |
| litter Ruffer Range (milliceconder 10 - 500)                   |                                                                                                    |
| Sitter Burler Kange (miniseconds, 10 ~ 500)                    | Adds more buffering if necessary to correct for inconsistent delays on the network. Use of the lowest                                                                                                    |
| Always Cond BTD Modia                                          | value generally is recommended.                                                                                                    |
| Always Send RTP Media                                          |                                                                                                    |
| Audio Filters                                                  |                                                                                                    |
| (i) These audio filters are not applied when playing tones fro | im the web interface.                                                                                                    |
| Speaker Filter                                                 | None  V Bandwidth also limited by audio codecs.                                                                                                    |
| Speaker Noise Filter                                           | <ul> <li>○Enabled ODisabled</li> <li>Intermediate Provided Filter (fc = 145Hz)</li> </ul>                                                                                                    |
| Microphone Filter                                              | None 🗸                                                                                                    |
| Microphone Noise Filter                                        | OEnabled ODisabled<br>(i) Aggressive 8th order Elliptical Filter (fc = 145Hz)                                                                                                    |
| Microphone                                                     |                                                                                                    |
| Global Microphone Mute                                         | OEnabled ODisabled<br>(i) Enabling this will disable the microphone entirely.                                                                                                    |
| Microphone Volume                                              | High Y                                                                                                    |
| Display                                                        |                                                                                                    |
| Power Levels                                                   | OEnabled ODisabled<br>Display audio power levels in the volume control pulldown menus. This will show the maximum<br>power in Watts, when a full scale input signal is used (e.g. 1kHz sine wave, with an RMS level of<br>-3dBFS). This allows for an easy level comparison with legacy analog products, as well as between<br>different Algo products that support PoE+ or Satellite speakers. |
| Ambient Noise Compensation                                     |                                                                                                    |
| Ambient Noise Compensation No Loss                             | OEnabled ODisabled Configure the Ambient Noise Compensation algorithm to only use levels at or above the current volume.                                                                                                    |
| Ambient Noise Compensation Max Volume                          | 10 v<br>③ Set maximum speaker level in response to ambient noise.                                                                                                    |
|                                                                |                                                                                                    |
|                                                                |                                                                                                    |
|                                                                | ✓ S                                                                                                    |

#### Functions

| Dynamic Range<br>Compression (DRC) | Enable to compress the dynamic range of page audio to increase loudness.                                              |
|------------------------------------|----------------------------------------------------------------------------------------------------|
| Dynamic Range<br>Compression Gain  | Select the amount of compression gain from the dropdown menu. More gain increases distortion.                         |
| Jitter Buffer Range                | Enter a value between 10-500 to add more buffering if necessary to correct for inconsistent delays on the network. It |

|                          | is recommended to use the lowest value.                                                                               |
|--------------------------|----------------------------------------------------------------------------------------------------|
| Always Send RTP<br>Media | Enable to send audio packets at all times, even during one-<br>way paging mode. This option is needed when the server |
| INICUID                  | expects to always see audio packets.                                                                                  |

| Audio Filters              |                                                                                                    |
|----------------------------|----------------------------------------------------------------------------------------------------|
| Speaker Filter             | Select a frequency from the dropdown to apply a high-pass<br>filter to the speaker output. This setting reduces audio<br>artifacts like humming or buzzing by filtering out unwanted<br>frequencies.   |
| Speaker Noise Filter       | Enable to filter below 145 Hz to reduce mains-induced noise like fans.                                                                                                    |
| Microphone Filter          | Select a frequency from the dropdown to apply a high-pass<br>filter to the microphone input. This setting reduces audio<br>artifacts like humming or buzzing by filtering out unwanted<br>frequencies. |
| Microphone Noise<br>Filter | Enable to filter below 145 Hz to reduce mains-induced noise like fans.                                                                                                    |

| Microphone                |                                            |
|---------------------------|--------------------------------------------|
| Global Microphone<br>Mute | Enable to disable the microphone entirely. |
| Microphone Volume         | Select a volume for the microphone.        |

| Display      |                                                                                                    |
|--------------|----------------------------------------------------------------------------------------------------|
| Power Levels | Enable to display audio power levels in the volume control<br>pulldown menus. This will show the maximum power in Watts<br>when a full scale input signal is used (e.g. 1kHz sine wave,<br>with an RMS level of -3dBFS). This allows for an easy level<br>comparison with legacy analog products or other Algo<br>products that support PoE+ or satellite speakers. |

# Only available if **Ambient Noise Compensation** is **Enabled** in **Basic Settings** $\rightarrow$ **Features**.

| Ambient Noise<br>Compensation No Loss       | Configure the Ambient Noise Compensation algorithm to<br>only use levels at or above the current volume. The current<br>volume is the minimum volume when this setting is<br>enabled. |
|---------------------------------------------|----------------------------------------------------------------------------------------------------|
| Ambient Noise<br>Compensation Max<br>Volume | Based on ambient noise levels, a maximum volume can be set.                                                                                                    |

#### Audio Health Check

The audio health check feature enables the 8188 to play a test tone while simultaneously listening to that sound. The sound is analyzed to make sure that the output plays as expected. If the 8188 does not play a tone as expected, it could indicate speaker damage which will be reported on the status page.

| Health Check        | Enable or disable a regular device health check.                                                                                                    |
|---------------------|----------------------------------------------------------------------------------------------------|
| Health Check Time   | Enter a time in HH:MM format for the health check to occur.                                                                                                    |
| Health Check Window | The audio health check will run daily at the specified time<br>plus a random interval within the specified time window to<br>avoid multiple devices running a check at the same time. |
| Manually Run Check  | Manually run the health check.                                                                                                    |

# **Relay Input/Output Configuration**

The 8188 has dry contact input and output terminals to connect external accessories, including Algo and third-party accessories.

| Status     Basic Settings     Additional Features     Advanced Settings     System     Logout |                                                                                                    |  |
|-----------------------------------------------------------------------------------------------|----------------------------------------------------------------------------------------------------|--|
| Input/Output Emergency Alerts More Page Extensions More Ring Extensions                       |                                                                                                    |  |
| Input/Output                                                                                  |                                                                                                    |  |
| General                                                                                       |                                                                                                    |  |
| Relay Input Mode                                                                              | Obisabled Relay Normally Open Relay Normally Open with Supervision (e.g. Algo 1203 Call Switch) Relay Normally Closed Relay Normally Closed with Supervision Mute Switch Mute Switch with Supervision Algo 1202 Call Button Algo 1204 Volume Control Switch (Local or Remote) Algo 2507 Ring Detector |  |
|                                                                                               | Options for Relay Input Mode include:                                                                                                    |  |
|                                                                                               | Disabled                                                                                                    |  |
| Relay Input Mode                                                                              | Relay Normally Open                                                                                                    |  |
|                                                                                               | <ul> <li>Relay Normally Open with Supervision (e.g. Algo 1203 Call</li> </ul>                                                                                                    |  |
|                                                                                               | Switch)                                                                                                    |  |
|                                                                                               | Relay Normally Closed                                                                                                    |  |
|                                                                                               | <ul> <li>Relay Normally Closed with Supervision</li> </ul>                                                                                                    |  |
|                                                                                               | Mute Switch                                                                                                    |  |
|                                                                                               | Mute Switch with Supervision                                                                                                    |  |
|                                                                                               | Algo 1202 Call Button                                                                                                    |  |
|                                                                                               | Algo 1202 Call Batton     Algo 1204 Volume Control Switch (Local or Pomoto)                                                                                                    |  |
|                                                                                               | Algo 1204 Volume Control Switch (Eocal of Remote)                                                                                                    |  |
|                                                                                               | Algo 1204 Volume Control Switch with Supervision (Local or                                                                                                    |  |
|                                                                                               | Remote)                                                                                                    |  |
|                                                                                               | Algo 2507 Ring Detector                                                                                                    |  |
|                                                                                               | Notification actions can be triggered via supervision settings if the                                                                                                    |  |
|                                                                                               | input switch is disconnected.                                                                                                    |  |
|                                                                                               | For more information on how to configure each of these devices                                                                                                    |  |
|                                                                                               | with the 8188, see Wiring Connections.                                                                                                    |  |

| Action When Input Triggered |                                                                    |
|-----------------------------|--------------------------------------------------------------------|
| Action                      | Play Tone                                                          |
|                             | When the 8188 input is triggered, a tone or a pre-recorded audio   |
|                             | file will play over the speaker or multicast. This function can be |
|                             | used to request support or assistance in service or retail         |
|                             |                                                                    |

environments, notify about an emergency at a specific location in medical or educational facilities, or sound an alarm during an intrusion.

| Action                         | OPlay Tone ○Make SIP Voice Call ○Make SIP Call with Tone ○Stream Mic Audio<br>③Play Tone* will play a recorded audio file to a local speaker and multicast if configured.<br>"Stream Mic Audio" will stream microphone audio to multicast only, so it requires Multicast<br>"Transmitter" mode to be enabled in "Basic Settings > <u>Multicast</u> ". |  |
|--------------------------------|----------------------------------------------------------------------------------------------------|--|
| Tone/Pre-recorded Announcement | chime.wav 🗸                                                                                                    |  |
| Tone Duration                  | OPlay Once OPlay While Held OPlay Until Completion                                                                                                    |  |

#### Make Two-Way SIP Voice Call

When the 8188 input is triggered, a voice path will open for an intercom-like call. This option can be used when a call needs to be made from a public place where a telephone would not be practical to use.

| Action                 | Play Tone OMake SIP Voice Call OMake SIP Call with Tone OStream Mic Audio<br>(a) "Play Tone" will play a recorded audio file to a local speaker and multicast if configured.<br>"Stream Mic Audio" will stream microphone audio to multicast only, so it requires Multicast<br>"Transmitter" mode to be enabled in "Basic Settings > <u>Multicast</u> ". |
|------------------------|----------------------------------------------------------------------------------------------------|
| Extension to Dial      | ③SIP account required in Page Extension fields in order to make a call.                                                                                                    |
| Call Mode              | ORegular Two-Way Call Silent Microphone Monitoring Silent Microphone<br>Monitoring with Tone                                                                                                    |
| Allow 2nd Button Press | ODisabled OEnd and Restart Call OEnd Call                                                                                                    |

#### Make SIP Call with Tone

When the 8188 input is triggered, a private call can be made to a

pre-configured telephone extension with a pre-recorded

message. For instance, a call to a supervisor's telephone

notifying about an emergency or intrusion at some location.

| Action When Input Triggered      |                                                                                                    |
|----------------------------------|----------------------------------------------------------------------------------------------------|
| Action                           | ○Play Tone OMake SIP Voice Call OMake SIP Call with Tone OStream Mic Audio<br>③"Play Tone" will play a recorded audio file to a local speaker and multicast if configured.<br>"Stream Mic Audio" will stream microphone audio to multicast only, so it requires Multicast<br>"Transmitter" mode to be enabled in "Basic Settings > <u>Multicast</u> ". |
| Extension to Dial                | ()SIP account required in Page Extension fields in order to make a call.                                                                                                    |
| Allow 2nd Button Press           | ODisabled OEnd and Restart Call OEnd Call                                                                                                    |
| Tone/Pre-recorded Announcement   | chime.wav 🗸                                                                                                    |
| Interval Between Tones (seconds) | 0                                                                                                    |
| Maximum Tone Duration            | None v                                                                                                    |

#### Stream Mic Audio

Will stream microphone audio to multicast only. Requires

multicast "Transmitter" mode to be enabled.

Available when **Action** is set to **Play Tone** or **Make SIP Call with**Tone/Pre-recorded

Announcement Select a recording or tone to use. Custom audio files may be used and uploaded through **System**  $\rightarrow$  **File Manager**.

Tone Duration Available when **Action** is set to **Play Tone**.

| Extension to Dial         | <ul><li>Available when Action is set to Make Two-Way SIP Voice Call or</li><li>Make SIP Call with Tone.</li><li>A SIP account is required in Page Extension fields to make a call.</li></ul>                                                                                                    |
|---------------------------|----------------------------------------------------------------------------------------------------|
| Call Mode                 | Available when Action is set to Make Two-Way SIP Voice Call.                                                                                                    |
| Allow 2nd Button<br>Press | Available when <b>Action</b> is set to <b>Make Two-Way SIP Voice Call</b> or<br><b>Make SIP Call with Tone</b> .<br>If enabled, the 2nd button press will End Call or End and Restart<br>Call. Therefore, if an input is triggered a second time, the SIP call<br>will be terminated and, in some cases, immediately called again. |
| Interval Between<br>Tones | Available when <b>Action</b> is set to <b>Make SIP Call with Tone</b> .<br>Specify the time delay (seconds) between tones.                                                                                                    |
| Maximum Tone<br>Duration  | Available when <b>Action</b> is set to <b>Make SIP Call with Tone</b> .<br>Select the maximum tone duration. The tone will be terminated<br>once the maximum time is reached.                                                                                                    |

#### Action When Tamper Detected

The 8188 can be configured with supervision to execute one of the above three actions (**Play Tone**, **Make Two-Way SIP Voice Call**, **Make SIP Call with Tone**) if the accessory device connected to the relay input goes offline due to a wiring failure or after being tampered with.

For example, a tone could sound over the speaker(s) or a private pre-recorded message could be sent to a specified telephone extension. The supervision configuration options will appear if a Relay Input Mode with supervision is selected.

See Action When Input Triggered above for information on additional settings.

| put/Output Emergency Alerts More Page Exter | nsions More Ring Extensions                                                                                             |
|---------------------------------------------|----------------------------------------------------------------------------------------------------|
| - + 10- ++                                  |                                                                                                    |
| ut/Output                                   |                                                                                                    |
| ner I                                       | ************************                                                                                                |
|                                             |                                                                                                    |
|                                             |                                                                                                    |
|                                             |                                                                                                    |
| ction When Tamper Detected                  |                                                                                                    |
| Wiring Fault Supervision Mode               | ODetect Open Circuit Fault Only                                                                                         |
|                                             | Detect Both Open Circuit & Short Circuit Faults                                                                         |
|                                             | Short Circuit detection will trigger when the current draw is >4mA.                                                     |
|                                             | The nominal source voltage on the Relay Input circuit is 13V, with a 40mA current limit.                                |
| Action                                      | OPlay Tone OMake Two-Way SIP Voice Call OMake SIP Call with Tone                                                        |
|                                             | 🛞 "Play Tone" will play sound on a local speaker as well as multicast if configured. Note that this action will occur 5 |
|                                             | seconds after a wiring fault is detected. If the fault is resolved within 5 seconds, this action will not occur.        |
| Tone/Pre-recorded Announcement              | buzzer.wav 🗸                                                                                                    |
|                                             |                                                                                                    |
| Fone Duration                               | Vriay once Oriay while rield Oriay once completion                                                                      |

| Wiring Fault<br>Supervision Mode  | Open circuit detection will be triggered when the current<br>draw is <4 mA. Short circuit detection will trigger when the<br>current draw is >36 mA. The nominal source voltage on the<br>Relay Input circuit is 13 V with a 40 mA current limit.                                                                                                    |
|-----------------------------------|----------------------------------------------------------------------------------------------------|
| Action                            | <ul> <li>Play Tone</li> <li>When the 8188 input is triggered, a tone or a pre-recorded audio file will play over the speaker or multicast. For example, an audio file with the announcement: "Wiring fault detected on the emergency button of the Algo 8188 in the warehouse."</li> <li>Make Two-Way SIP Voice Call</li> <li>When the 8188 input is triggered, a voice path will open for an intercom-like call.</li> <li>Make SIP Call with Tone</li> <li>When the 8188 input is triggered, a call can be made using a pre-recorded audio file describing the failure.</li> </ul> |
| Tone/Pre-recorded<br>Announcement | Available when Action is set to Play Tone or Make SIP Call<br>with Tone.<br>Select a recording or tone to use. Custom audio files may be<br>used and uploaded through System $\rightarrow$ File Manager.                                                                                                    |
| Tone Duration                     | Available when <b>Action</b> is set to <b>Play Tone</b> .                                                                                                    |

### **Tone Multicast Settings**

| put/Output Emergency Alerts More Page I                                                                         | Extensions More Ring Extensions                                                                                                    |
|----------------------------------------------------------------------------------------------------|----------------------------------------------------------------------------------------------------|
|                                                                                                    |                                                                                                    |
| out/Output                                                                                                    |                                                                                                    |
| Sher to the second second second second second second second second second second second second second second s | <u> </u>                                                                                                    |
|                                                                                                    |                                                                                                    |
|                                                                                                    |                                                                                                    |
| anna anna anna anna anna anna anna                                                                              |                                                                                                    |
|                                                                                                    |                                                                                                    |
| one Multicast Settings                                                                                          |                                                                                                    |
| Fone Multicast Settings<br>Use Separate Multicast                                                               |                                                                                                    |
| Tone Multicast Settings<br>Use Separate Multicast                                                               | OEnabled Obisabled<br>(1) This will allow the tone to be played via multicast even if the device is configured as a receiver.                                                                |
| rone Multicast Settings<br>Use Separate Multicast<br>Multicast Mode                                             | <ul> <li>OEnabled Obisabled</li> <li>This will allow the tone to be played via multicast even if the device is configured as a receiver.</li> <li>ORegular (RTP) OPoly Group Page</li> </ul> |
| Fone Multicast Settings<br>Use Separate Multicast<br>Multicast Mode<br>IP Address                               | <ul> <li>Enabled Obisabled</li> <li>This will allow the tone to be played via multicast even if the device is configured as a receiver.</li> <li>Regular (RTP) OPoly Group Page</li> </ul>   |
| Fone Multicast Settings<br>Use Separate Multicast<br>Multicast Mode<br>IP Address<br>Port                       | OEnabled Obisabled     If This will allow the tone to be played via multicast even if the device is configured as a receiver.     ORegular (RTP) OPoly Group Page                            |

| Use Separate<br>Multicast | When enabled, the set tone will be played via multicast even if the<br>8188 is configured as a receiver. To do this, a different multicast<br>channel must be used to transmit audio. The separate multicast<br>address must use a different port number from any of the zones<br>that are already used as listening zones. |
|---------------------------|----------------------------------------------------------------------------------------------------|
| Multicast Mode            | Use the same details as the receiver zone that is being listened to.                                                                                                    |
| IP Address                | Use the same details as the receiver zone that is being listened to.                                                                                                    |
| Port                      | Use the same details as the receiver zone that is being listened to.                                                                                                    |

| Outbound SIP Call Se                      | ttings                                                         |
|-------------------------------------------|----------------------------------------------------------------|
| Status Basic Settings Additional Features | Advanced Settings System Logout                                |
| Input/Output Emergency Alerts More Pag    | e Extensions More Ring Extensions                              |
| Input/Output                              |                                                                |
| General                                   |                                                                |
|                                           |                                                                |
|                                           |                                                                |
| Outbound SIP Call Settings                |                                                                |
| Outbound Ring Limit                       | No limit v                                                     |
| Ringback Tana                             |                                                                |
| Maximum Call Duration                     |                                                                |
|                                           | p minutes V                                                    |
| Ontput                                    |                                                                |
|                                           |                                                                |
|                                           |                                                                |
| Dutbound Ring Limit                       | Available when Action is set to Make Two-Way SIP Voice Call or |
|                                           |                                                                |
|                                           | Make SIP Call with Tone.                                       |
|                                           |                                                                |
|                                           |                                                                |
|                                           |                                                                |

|                          | Select the number of rings that will occur before the call reaches voicemail. One ring is six seconds.                                                                                      |
|--------------------------|----------------------------------------------------------------------------------------------------|
| Ringback Tone            | Available when <b>Action</b> is set to <b>Make Two-Way SIP Voice Call</b> .<br>Select a ringback tone to play during an outbound SIP call while<br>waiting for the far-end party to answer. |
| Maximum Call<br>Duration | Available when Action is set to Make Two-Way SIP Voice Call.                                                                                                    |

#### **Volume Control Switch Settings**

Available when the Algo 1204 Volume Control Switch is selected as the relay input device. The settings below allow for variable volume control in the speaker location. For example, turning the speaker volume down in a classroom down during an exam.

| Status Basic Settings Additional Features Adva                                             | nced Settings System Logout                                                                                                    |  |
|--------------------------------------------------------------------------------------------|----------------------------------------------------------------------------------------------------|--|
| Input/Output Emergency Alerts More Page Extens                                             | ions More Ring Extensions                                                                                                    |  |
| Input/Output                                                                               |                                                                                                    |  |
|                                                                                            |                                                                                                    |  |
|                                                                                            |                                                                                                    |  |
|                                                                                            |                                                                                                    |  |
| Volume Control Switch Settings                                                             |                                                                                                    |  |
| Algo 1204 Volume Control Switch allows for variable volum<br>attenuation below this level. | e control. The maximum volume should still be set in the "Basic Settings > Features" tab as usual, and then this switch will allow |  |
| Mute On Lowest Setting                                                                     | OEnabled Obisabled                                                                                                    |  |
| (i) Mute audio completely when volume control switch is turned all the way down.           |                                                                                                    |  |
|                                                                                            | Calibrate impedance for 24 AWG                                                                                                    |  |
| Multicast Override                                                                         |                                                                                                    |  |
|                                                                                            | Enable to mute audio when the volume control switch is                                                                             |  |
| Mute on Lowest Setting                                                                     |                                                                                                    |  |
| turned to the lowest setting (1)                                                           |                                                                                                    |  |
|                                                                                            |                                                                                                    |  |
| Wire Length                                                                                | Set to calibrate impedance for 24 AWG.                                                                                             |  |
|                                                                                            |                                                                                                    |  |

#### **Remote Volume Settings**

Available when the Algo 1204 Volume Control Switch is selected as the relay input device. This feature allows one 1204 to change the volume on multiple speakers. For example, changing the volume of multiple speakers in a school theatre.

| nput/Output Emergency Alerts More     | Page Extensions More Ring Extensions                                                                                                    |
|---------------------------------------|----------------------------------------------------------------------------------------------------|
| out/Output                            |                                                                                                    |
| erminal Plack Functions               |                                                                                                    |
|                                       |                                                                                                    |
|                                       |                                                                                                    |
|                                       |                                                                                                    |
| emote Volume Settings                 |                                                                                                    |
| emote Volume Settings                 | Obisabled ○Notify (Local 1204) ○Subscribe (Remote 1204)                                                                                                    |
| temote Volume Settings<br>Remote Mode | Obisabled ONotify (Local 1204) OSubscribe (Remote 1204)     @Configure device to subscribe to remote 1204 volume input or to notify remote devices of 1204 volume input.     Note: RFSTIQL APT must be enabled in the "Advanced Settings > Admin" tab. |

| Remote Mode                           | Configure the device to subscribe to a remote 1204<br>volume input or to notify remote devices of 1204 volume<br>input.<br>Note that if Notify (Local 1204) or Subscribe (Remote<br>1204) are selected, the RESTful API must be enabled<br>under Advanced Settings $\rightarrow$ Admin. |
|---------------------------------------|----------------------------------------------------------------------------------------------------|
| IP Address                            | Only used if <b>Remote Mode</b> is set to <b>Subscribe (Remote</b><br><b>1204)</b> . The IP address of the Algo IP endpoint with a<br>connected 1204.                                                                                                    |
| Remote Device RESTful API<br>Password | The RESTful API password used between the two (or more) Algo devices that are sharing a single 1204. The password must be the same across all devices.                                                                                                    |

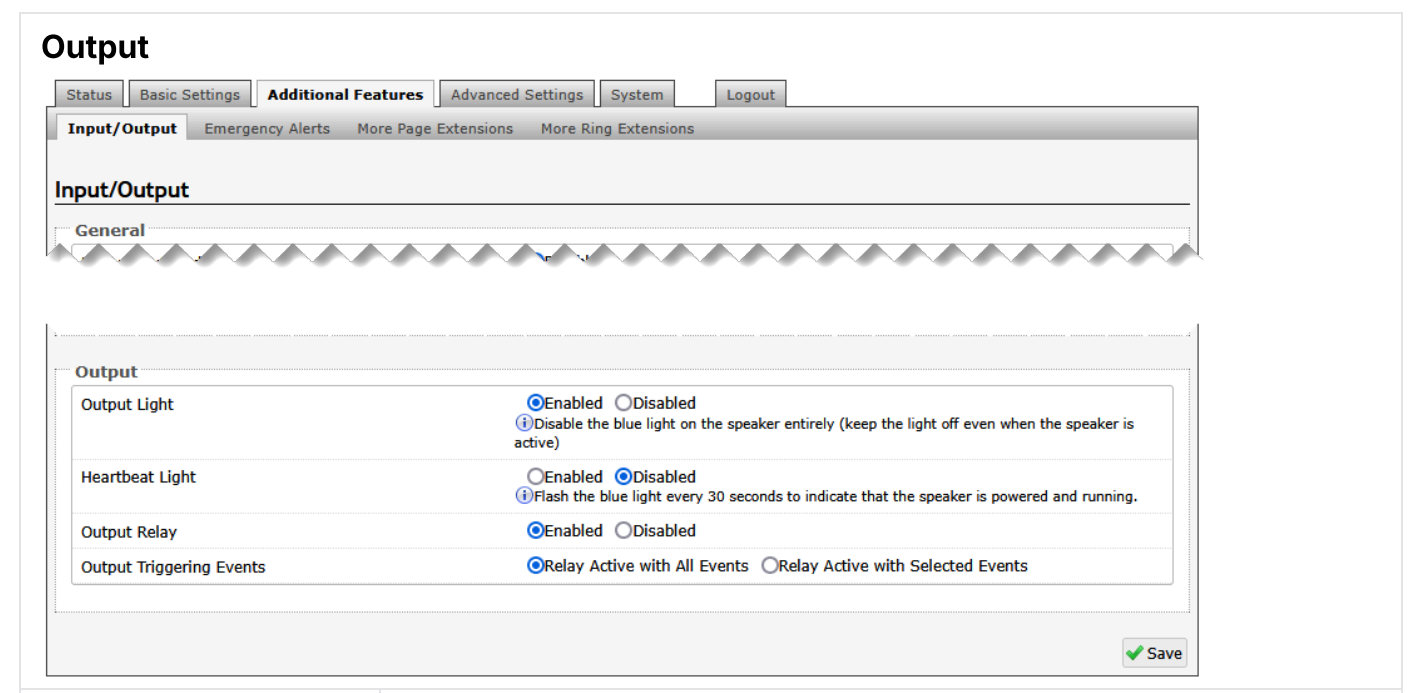

| Output Light    | Enable or disable the blue light on the speaker entirely (keep the light off even when the speaker is active).                                                                                                    |
|-----------------|----------------------------------------------------------------------------------------------------|
| Heartbeat Light | Enable to flash the blue light every 30 seconds to indicate that the speaker is powered and running.                                                                                                    |
| Output Relay    | This setting controls whether the output relay activates or not.<br>Note that when enabled, the output relay will activate whenever<br>the 8188 is activated (paging, alerting, etc.) This is a normally<br>open relay only. |

# **System Configuration**

# **Network Settings**

| atus Basic Settings Display Additional Features              | Advanced Settings System Logout                                                                                                    |
|--------------------------------------------------------------|----------------------------------------------------------------------------------------------------|
| etwork Admin Time Provisioning Advanced Audi                 | io Advanced SIP Advanced Multicast                                                                                                    |
| twork Sattings                                               |                                                                                                    |
|                                                              |                                                                                                    |
| ommon                                                        | To dead To C                                                                                                    |
|                                                              |                                                                                                    |
| Supersede DNS provided by DHCP                               | C Enabled                                                                                                    |
| Dv4                                                          |                                                                                                    |
| IPv4 Method                                                  |                                                                                                    |
|                                                              |                                                                                                    |
| Pv6                                                          |                                                                                                    |
| IPv6 Method                                                  | OStatic ODHCP                                                                                                    |
|                                                              |                                                                                                    |
| CMPv6 Options                                                |                                                                                                    |
| These options allow network administrators to restrict traff | fic by filtering ICMPv6 packets.                                                                                                    |
| Destination Unreachable Messages                             | © Enabled Obisabled                                                                                                    |
| Neighbor Discovery Redirect Messages                         | ○Enabled ●Disabled                                                                                                    |
| Anycast Echo Replies                                         | Enabled Obisabled                                                                                                    |
| Enable Rate Limiting Outbound Messages                       | ○Enabled @Disabled<br>(i)Set to allow rate limiting ICMPv6 packets.                                                                               |
|                                                              |                                                                                                    |
| 02.1Q Virtual LAN                                            |                                                                                                    |
| VLAN Mode                                                    | ○None ○Manual                                                                                                    |
|                                                              |                                                                                                    |
| 02.1X Port-based Network Access Control                      |                                                                                                    |
| 802.1X Authentication                                        | ⊖Enabled                                                                                                    |
| Nifforentisted Comises                                       |                                                                                                    |
| SID (6-bit DSCD value)                                       | b                                                                                                    |
| Value,                                                       | Uvalid values range from 0 to 63                                                                                                    |
| RTP (6-bit DSCP value)                                       | þ                                                                                                    |
|                                                              | (i) Valid values range from 0 to 63                                                                                                    |
| RTCP (6-bit <u>DSCP</u> value)                               |                                                                                                    |
|                                                              | Minim names tande iom n to op                                                                                                    |
| NS                                                           |                                                                                                    |
| DNS Caching Mode                                             |                                                                                                    |
|                                                              | (1) In "SIP" mode, only the results of DNS queries for SIP requests will be cached. In "All" mode, the results of all DNS queries will be cached. |
|                                                              |                                                                                                    |
|                                                              |                                                                                                    |
|                                                              | Probled Openhad                                                                                                    |

| Common                         |                                                                                                    |  |
|--------------------------------|----------------------------------------------------------------------------------------------------|--|
| Internet Protocol              | Use the dropdown to select <b>IPv4 Only</b> or <b>IPv4 and IPv6</b> .                                                            |  |
| Supersede DNS provided by DHCP | This setting will not appear if the selected Internet Protocol is set to <b>Static</b> . When enabled, this configuration allows |  |

DNS settings to be manually configured, replacing ones that may have been provided via DHCP.

| IPv4                 |                                                                                                    |
|----------------------|----------------------------------------------------------------------------------------------------|
| IPv4 Method          | The device can be set to a static or DHCP IP address.<br>DHCP is an IP standard designed to simplify the<br>administration of IP addresses. When selected, DHCP will<br>automatically configure IP addresses for each device on the<br>network. DHCP is selected by default.<br>When Static is selected, the device will use the IP address |
|                      | entered in the fields below.                                                                                                    |
| IPv4 Address/Netmask | Enter the static IP address and netmask (CIDR format) for<br>the device (e.g., 192.168.1.23/24 where "/24" is equivalent<br>to a netmask of 255.255.255.0).                                                                                                    |
| IPv4 Gateway         | Enter the gateway address.                                                                                                    |

| IPv6                 |                                                                                                    |
|----------------------|----------------------------------------------------------------------------------------------------|
| IPv6 Method          | The device can be set to a static or DHCP IP address.<br>DHCP is an IP standard designed to simplify the<br>administration of IP addresses. When selected, DHCP will<br>automatically configure IP addresses for each device on the<br>network. |
|                      | When Static is selected, the device will use the IP address entered in the fields below.                                                                                                    |
| IPv6 Address/Netmask | Enter the static IP address and netmask (CIDR format) for the device (e.g., 2001:123::abcd:1234/64).                                                                                                    |
| IPv6 Gateway         | Enter the gateway address.                                                                                                    |

### ICMPv6 Options

| Destination Unreachable<br>Messages       | Enable to restrict traffic by filtering ICMPv6 packets.                                                                                                    |
|-------------------------------------------|----------------------------------------------------------------------------------------------------|
| Neighbor Discovery<br>Redirect Messages   | Enable to restrict traffic by filtering ICMPv6 packets.                                                                                                    |
| Anycast Echo Replies                      | Enable to restrict traffic by filtering ICMPv6 packets.                                                                                                    |
| Enable Rate Limiting<br>Outbound Messages | Enable to limit the device to respond to other network<br>devices at the specified rate below and prevent it from<br>receiving multiple requests at the same time. |
| Rate Limit (packets per<br>second)        | Specify the packets per second allowed for Rate Limiting Outbound Messages.                                                                                        |

#### 802.1Q Virtual LAN

If the device is using VLAN, you will need to be on the same VLAN to access the web interface, unless routing has been configured between VLANs.

|               | VLAN tagging is the networking standard that supports           |
|---------------|-----------------------------------------------------------------|
|               | Virtual LANs (VLANs) on an Ethernet network. The standard       |
|               | defines a system of VLAN tagging for Ethernet frames and        |
|               | the accompanying procedures to be used by bridges and           |
| VLAN MODE     | switches in handling such frames. The standard also             |
|               | provides provisions for a quality-of-service prioritization     |
|               | scheme known as IEEE 802.1p and defines the Generic             |
|               | Attribute Registration Protocol.                                |
|               | Specify the VLAN that the Ethernet frame belongs to. The        |
|               | hexadecimal values 0x000 and 0xFFF are reserved. All            |
|               | other values may be used as VLAN identifiers, allowing up       |
|               | to 4094 VLANs.                                                  |
|               |                                                                 |
|               | The reserved value 0x000 indicates that the frame does not      |
|               | belong to any VLAN. In this case, the 802.1Q tag specifies      |
|               | only a priority and is referred to as a priority tag.           |
| VLAN Priority | Set the frame priority level. Otherwise known as Priority       |
|               | Code Point (PCP), VLAN Priority is a 3-bit field that refers to |
|               |                                                                 |

the IEEE 802.1p priority or frame priority level. Values are from 0 (lowest) to 7 (highest).

#### 802.1X Port-based Network Access Control

| 802.1x Authentication          | Enable to add credentials to access LAN or WLAN that have<br>802.1X network access control (NAC). You can ask your IT<br>Administrator for this information                                                                                                    |
|--------------------------------|----------------------------------------------------------------------------------------------------|
| Authentication Mode            | Select the desired authentication mode.                                                                                                    |
| Anonymous ID                   | If configured, the device will send the anonymous ID to the authenticator instead of the 802.1X client username.                                                                                                    |
| ID                             | The ID should contain a string identifying the IEEE 802.1X authenticator originating the request. Ask your IT administrator for details.                                                                                                    |
| Password                       | Ask your IT administrator for details.                                                                                                    |
| Validate Server<br>Certificate | Enable to validate the authentication server against<br>common authorities. To validate additional certificates, go<br>to the System $\rightarrow$ File Manager to upload a Base64 encoded<br>X.509 certificate file in .pem, .cer, or .crt format to the certs<br>folder. |

| Differentiated Services |                                        |
|-------------------------|----------------------------------------|
| SIP (6-bit DSCP value)  | Enter the DSCP value for SIP packets.  |
| RTP (6-bit DSCP value)  | Enter the DSCP value for RTP packets.  |
| RTCP (6-bit DSCP value) | Enter the DSCP value for RTCP packets. |

| DNS              |                                                               |
|------------------|---------------------------------------------------------------|
|                  | There are three mode options:                                 |
|                  | 1. <b>Disabled</b> : No DNS queries will be cached.           |
| DNS Caching Mode | 2. SIP: Only the results of DNS queries for SIP requests will |
|                  | be cached.                                                    |
|                  | 3. All: The results of all DNS queries will be cached         |

| TLS            |                                                        |
|----------------|--------------------------------------------------------|
| Allow Weak TLS | Enables compatibility with legacy systems that may not |
| Ciphers        | support the most current encryptions standards         |

# Admin

| Sini Sections   Sini Sections                                                                                                    |                                                                                                    |                                                                                                    |
|----------------------------------------------------------------------------------------------------|----------------------------------------------------------------------------------------------------|----------------------------------------------------------------------------------------------------|
|                                                                                                    | min Settings                                                                                                    |                                                                                                    |
| All Namodi       Image: Antion of the antion of the antion o                                                                                                    | dmin Pessword                                                                                                    |                                                                                                    |
| Sensed         Image: Sense Sense                                                                                                    | Old Password                                                                                                    |                                                                                                    |
| Canadian         Image: Canadian           Second Line         Image: Canadian           Second Line         Image: Canadian           S                                                                                                    | Password                                                                                                    |                                                                                                    |
| Laminda         Ref           Answer         Ref           Search Hard Extended         Ref           Search Laminda         Ref           Search Laminda </td <td></td> <td></td>                                                                                                    |                                                                                                    |                                                                                                    |
| awai<br>Cooke there (Moteome)<br>Cooke there (Moteome)<br>Source there soles hap in the topoe to the topoe to the topoe to the topoe topoe to the topoe topoe to                                                                                                    | Confirmation                                                                                                    | Q                                                                                                    |
| The second base of base has a base of the second base has a base of the second base has a base of the second base has a base of the second base has a base of the second base has a base of the second base has a base of the second base has a base of the second base has a base of the second base has a base of the second base has a base of the second base has a base of the second base has a base of the second base of the second base has a base of the second base has a base of the second base has a base of the second base of the second base                                                                                                    |                                                                                                    |                                                                                                    |
| Action of Subar Papel   Biologic Social   Biologic Social   Biologic Soci                                                                                                    | Device Name (Hostname)                                                                                                    | manula. CMATC                                                                                                    |
| binduction backen by each legal of the set of the set o                                                                                                    |                                                                                                    |                                                                                                    |
| Sole Sale Sale Sale Sale Ange   Sole Sale Sale Sale Sale Ange   Sole Sale Sale Sale Ange   Sole Sale Sale Sale Sale Sale Sale Sale Sa                                                                                                    | Introduction Section on Status Page                                                                                                    |                                                                                                    |
| Subject Section Termond         Constrained           Subject Section Termond         Constrained to sea whet threader section threaders (Lipp versite)           Subject Section Termond         Constrained to section threaders (Lipp versite)           Subject Section Termond         Constrained to section threaders after section of termones,           Subject Section Termond         Constrained to section threaders after section of termones,           Subject Section Termond         Constrained to section threaders after section of termones,           Subject Section Termond         Constrained Constrained Termones,           Subject Section Termond         Constrained Constrained Termones,           Subject Section Termond         Constrained Constrained Termones,           Subject Section Termones,         Constrained Constrained Termones,           Subject Section Termones,         Constrained Constrained Termones,           Subject Section Termones,         Constrained Constrained Termones,           Subject Section Termones,         Constrained Constrained Termones,           Subject Section Termones,         Constrained Constrained Termones,           Subject Section Termones,         Constrained Constrained Termones,           Subject Section Termones,         Constrained Constrained Termones,           Subject Section Termones,         Constrained Constrained Termones,           Subject Termones,<                                                                                                    | Show Status Section on Status Page when Logged Out                                                                                                    |                                                                                                    |
| Biology Science   Biology Science   Biology Science <td>Display Switch Port ID on Status Page</td> <td>One ODE     One device to be connected to a switch that supports LLDP or CDP.</td>                                                                                                    | Display Switch Port ID on Status Page                                                                                                    | One ODE     One device to be connected to a switch that supports LLDP or CDP.                                                                                                    |
| Bitasereters is grantered   Bitasereters is provided in the source is the source of the source is the source of the source is the source of the source is the source of the source is the source of the source is the source of the source is the source of the source is the source of the source is the source of the source is the source of the source is the source of the source is the source of the source is the source of the source is the source is t                                                                                                    | Web Interface Session Timeout                                                                                                    | 1 hour v                                                                                                    |
| Not in a d Salarg         Calculated<br>(Carter Learning)           op Salaring         Carter (Carter)           op Salaring         Carter (Carter)           op Salaring         Carter (Carter)           op Salaring         Carter (Carter)           op Salaring         Carter (Carter)           op Salaring         Carter (Carter)           op Salaring         Carter (Carter)           op Salaring         Carter (Carter)           top Salaring         Carter (Carter)           top Salaring         Carter (Carter)                                                                                                    |                                                                                                    | Automatically log out web interface after period of inactivity.                                                                                                    |
| Bathling   up bathling   up bathling   up bathling   Up bathling   Up bathling                                                                                                    | May Tone at Startup                                                                                                    | @Enabled Obisabled                                                                                                    |
| eg Stellard  Gaster (Lenard) Chatege (Yearr) Chatege (Yearra) Chatege (Yearra)  Gaster (Lenard) Chatege (Yearra)  Gaster (Lenard) Chatege (Yearra)  Gaster (Lenard) Chatege (Yearra)  Gaster (Lenard) Chatege (Yearra)  Gaster (Lenard) Chatege (Yearra)  Gaster (Lenard) Chatege (Yearra)  Gaster (Lenard) Chatege (Yearra)  Gaster (Lenard) Chatege (Yearra)  Gaster (Lenard) Chatege (Yearra)  Gaster (Lenard) Chatege (Yearra)  Gaster (Lenard) Chatege (Yearra)  Gaster (Lenard) Chatege (Yearra)  Gaster (Lenard)  Gaster (Lenard)  Gaster (Len                                                                                                    |                                                                                                    |                                                                                                    |
| Loss of Loss of Control (Control (Cont))))))))))))))))))))))))))))))))))))                                                                                                    | og Settings                                                                                                    |                                                                                                    |
| Log Mahod Counter Canada Counter Canada Counter Canada Counter Canada Counter Counter                                                                                                    | Log Level                                                                                                    | OError (Lowest) Ohotice ("Event") Olinfo ("SIP")   Debug (Highest)                                                                                                    |
| Light Additional books       Contailed @Constant         Stantable @Contailed       Bookshild         Main Andrean Protected       Contailed @Contailed         Main Andrean Protected       Contailed @Contailed         Main Andrean Protected       Contailed @Contailed         Main Sciences The Main Contailed       Contailed @Contailed         Main Sciences The Main Contailed       Contailed @Contailed         Main Sciences The Main Contailed Protected       Contailed @Contailed         Stantable @Contailed @Contailed       Contailed @Contailed @Contailed         Main Contailed Protected       Contailed @Contailed @Contailed         Stantable @Contailed @Contailed @Con                                                                                                    | Log Method                                                                                                    | @Local ONetwork OBoth                                                                                                    |
| Image: Second Second                                                                                                    | Log Additional Events                                                                                                    |                                                                                                    |
| Starsface headed       @data HriftsMITTSMITTS                                                                                                    |                                                                                                    | Additional logs will be logged at the "Notice" level                                                                                                    |
| Stangened<br>We bindice how how is a fact of the and HTMS                                                                                                    |                                                                                                    |                                                                                                    |
| We interface handed  Charled  Charled                                                                                                    | ensgement                                                                                                    |                                                                                                    |
| Farce Strong Steward Charled Charled C                                                                                                    | Web Interface Protocol                                                                                                    | Booth HTTP and HTTPS OHTTPS Only                                                                                                    |
| Aller Scurz SJP Passenda                                                                                                    | Force Strong Password                                                                                                    | OEnabled                                                                                                    |
| Several Network Managament Protocol SNPP Support  SNPP Support  SSNPP Support  S                                                                                                    | Allow Secure SIP Passwords                                                                                                    | OEnabled      Obsabled     Provide the process of the process of the proces |
| ingle Returner Henergement Protocol SNPD Support SNPD Support SNPD SUPPORT SNPD SUPPORT SNPD SUP                                                                                                    |                                                                                                    |                                                                                                    |
| ShiP Support Checked Checked All She seeds<br>ShiP Support Checked All She seeds<br>ShiP Support Checked All She seeds<br>ShiP Support Checked All She seeds<br>ShiP Support Checked All She seeds and she she seeds and she she seeds and she she seeds<br>ShiP Support Checked All She seeds and she seeds and she she she she she she she she she she                                                                                                    | imple Network Management Protocol                                                                                                    |                                                                                                    |
| IVE Support IVE Support RESTIG APP RESTIG APP RESTIG A                                                                                                    | SNMP Support                                                                                                    | OEnabled ®Disabled                                                                                                    |
| WF Support         RESTIGNARY       @Fendelsci_Obuels         RESTIGNARY       @Standard_Obuelsci_Obuels         RESTIGNARY       @Standard_Obuelsci_Obuels         RESTIGNARY       @Standard_Obuelsci_Obuels         RESTIGNARY       @Standard_Obuelsci_Obuels         RESTIGNARY       @Standard_Obuelsci_Obuels         RESTIGNARY       @Standard_Obuelsci_Obuels         RESTIGNARY       @Standard_Obuelsci_Obuels         SCI       @Standard_Obuelsci_Obuelsci_O                                                                                                    |                                                                                                    | Coveridad RIB file 1272.                                                                                                    |
| RETION API<br>RETION API<br>RETION |                                                                                                    |                                                                                                    |
| Automication Method                                                                                                    | DECT64 AD                                                                                                    |                                                                                                    |
| Addwardsallion Method       @Estandard CBasic Obseic       Obseic Obseic       Reader of (recommanded), Basic, and Neen (not recommanded).         REST Multi Password                                                                                                    |                                                                                                    | Control of Control via HTTP, Full API documentation available html                                                                                                    |
| RESTICIA API Password  RESTICIA API Password                                                                                                    | Authentication Method                                                                                                    | Standard OBasic ONone                                                                                                    |
| Name       Image: Control of Control of Contel of Control of Control o                                                                                                    | CCTE J ADI Descenari                                                                                                    | We a fear of appoint one space of a fear and a second second                                                                                                    |
| KCI Support  SCI SCI SCI SCI SCI SCI SCI SCI SCI SC                                                                                                    | RESTURIARS INDUNIO                                                                                                    | ••••                                                                                                    |
| Sci Juppent         Sci Classified       Onabled       Obsabled         By term Zotagy by       Onabled       Obsabled         System Integrity       Onabled       Obsabled         System Integrity Onaking       Onabled       Obsabled         Offended Revolution       Obsabled       Obsabled         Opticabled System       Opticabled       Obsabled         Opticabled System       Opticabled       Obsabled         Opticabled System       Opticabled       Obsabled         Opticabled System       Opticabled       Obsabled         Opticabled System       Opticabled       Opticabled         Opticabled System       Opticabled       Opticabled         Opticabled System       Opticabled       Opticabled         Opticabled System       Opticabled       Opticabled         Opticabled System       Opticabled       Opticabled         Opticabled System       Opticabled       Opticabled         Opticabled System       Opticabled       Opticabled         Opticabled System       Opticabled       Opticabled         Opticabled System       Opticabled       Opticabled         Opticabled System       Opticabled       Opticabled         Opticabled System <td></td> <td></td>                                                                                                    |                                                                                                    |                                                                                                    |
| Chain                                                                                                    | EI Support                                                                                                    | Cleaning @Nexaling                                                                                                    |
| programmadie koyk that can drif what aut in the full request.  programmade koyk that can drif what aut in the full request.  programmade koyk that can drif what aut in the full request.  programmade koyk that can drift what aut in the full request.  System Integrity Checking  Crashed Disabled  The full cost is a base autom they have not have home in "Basic Settings > Maliceat".  Informatices the set what multices the set what is a base autom they have not have home and the full cost".  Informatices the full cost of Poly mode is enabled. To enable Revolution  Formatices the set what multices the set what multices the set what is a base autom they have not have home and the full cost".  Informatices the set what multices the set what multices the set what cost is a base and the set what multices the set what multices the set                                                                                                    | 2-1                                                                                                    | (Simple Control Interface (SCI) is a separate control interface for certain applications. Its main purpose is to support phones that may have                                                                                                    |
| System Integrity<br>System Integrity Checking<br>Dirabled Disabled<br>The factor writter installed system packages to answrittery have not been tempored with. Enabling this feature may cause reboots and<br>upprates to take 30 accords longer. Verification masks can be fund on the Status page.<br>Intered Revolution<br>modulation cannot be used when Mathicast Transmitter mode or Poly mode is enabled. To make Revolution<br>modulation cannot be used when Mathicast Transmitter mode or Poly mode is enabled. To make Revolution<br>modulation cannot be used when Mathicast Transmitter mode or Poly mode is enabled. To make Revolution<br>modulation cannot be used when Mathicast Transmitter mode or Poly mode is enabled. To make Revolution, set Mathicast Mode to None in "Basic Sattings > Mathicast".<br>InformatCast IP Speaker<br>InformatCast JP Speaker<br>InformatCast Scenarios API<br>InformatCast Scenarios API<br>InformatCast Scenarios API<br>InformatCast Scenarios API<br>InformatCast Scenarios API<br>InformatCast Scenarios API<br>InformatCast Scenarios API<br>InformatCast Scenarios API<br>InformatCast Scenarios API<br>InformatCast Scenarios API<br>InformatCast Scenarios API<br>InformatCast Scenarios API Support<br>Cenabled @Disabled<br>@Ather enabling the setting, please return to the status page to sign into your Teams accounts. This feature requires a compatible releases from<br>Nicrosoft.<br>DMP Cloud Monitoring<br>Enabled @Disabled<br>@This feature requires a veil & Account ID. Please contact supportij signestations.com for sessitance.                                                                                                    |                                                                                                    | programmable koye that can only send out HTTP GET requests.                                                                                                    |
| System Integrity Checking       Cheabled @Disabled         Gradeed @Disabled       @This feature vertice intellised system packages to ensure they have not base tampaerd with. Enabling this feature may cause rebooks and upgredies to take 30 seconds longer. Vertication results can be fluid on the Status page.         Intrado Revolution       Intrado Revolution         modulation cannot be used when Multicast Transmitter mode or Poly mode is enabled. To enable Revolution, set Multicast Mode to None in "Basic Settings > Multicast".         InformatCast IP Speaker       Enabled @ Disabled         InformatCast Scenarios API       Enabled @ Disabled         InformatCast Scenarios API       Cenabled @ Disabled         InformatCast Scenarios API       Cenabled @ Disabled         InformatCast Scenarios API       Cenabled @ Disabled         InformatCast Scenarios API       Cenabled @ Disabled         InformatCast Scenarios API       Cenabled @ Disabled         InformatCast Scenarios API       Cenabled @ Disabled         InformatCast Scenarios API       Cenabled @ Disabled         InformatCast Scenarios API       Cenabled @ Disabled         InformatCast Scenarios API Support       Cenabled @ Disabled         InformatCast Scenarios API Support       Cenabled @ Disabled         InformatCast Scenarios API Support       Cenabled @ Disabled         InformatCast Scenarios Support       Cenabled @ Disabled                                                                                                    | vatem Intervity                                                                                                    |                                                                                                    |
| (The feature vertice installed explane packages to answer they have not been tangement with. Chabling this feature may cause rebooks and upgrades to take 30 esconds longer. Verification results can be found on the Status page.  httrado Remolution  modulation cannot be used when Multicast Transmitter mode or Poly mode is enabled. To enable Revolution, set Multicast Mode to None in "Basic Settings > Multicast".  formeCest 1P Speaker  InformaCast IP Speaker Support      (Enabled @ Disabled     (Enabled @ Disabled     (Enabled                                                                                                    | System Integrity Checking                                                                                                    | OEnabled @Disabled                                                                                                    |
| InformeCest IP Speaker Support InformeCest IP Speaker InformeCest IP Speaker Support InformeCest IP Speaker Support InformeCest Scenarios API InformeCest Scenarios API InformeCest Scenarios API InformeCest Scenarios API InformeCest Scenarios API IIIIIIIIIIIIIIIIIIIIIIIIIIIIIIIIII                                                                                                    |                                                                                                    | (i) This feature verifies installed system packages to ensure they have not been tampered with. Enabling this feature may cause reboots and upperside in take 30 accords longer, lightly in particle are the found on the States area.                                                                                                    |
| ntrado Revolution<br>exolution cannot be used when Multicast Transmitter mode or Poly mode is enabled. To enable Revolution, set Multicast Mode to None in "Basic Settings > <u>Multicast</u> ".<br>InformaCast IP Speaker<br>InformaCast IP Speaker Support<br>©Enabled @Disabled<br>@This feature requires a valid locanes to be activated. Please contact sales@algoeolutions.com for assistance.<br>InformaCast Scenarios API<br>InformaCast Scenarios API Oceabled<br>@Disabled<br>InformaCast Scenarios API Support<br>©Enabled @Disabled<br>@Disabled<br>Microsoft Teams Support<br>@Anter enableg @Disabled<br>@Anter enableg ibs setting, please return to the status page to sign into your Teams accounts. This feature requires a compatible release from<br>Microsoft.<br>DHIP Cloud Monitoring<br>Enabled @Disabled<br>@This feature requires a valid Account ID. Please contact support@algoeolutions.com for assistance.                                                                                                    |                                                                                                    | ардинан то акал ие жаланы манды. Экономия наказа жак жа какала что какала рады.                                                                                                    |
| webstion cannot be used when Multicast Transmitter mode or Poly mode is enabled. To enable Revolution, set Multicast Mode to None in "Basic Sattings > Multicast".         informaCest IP Speaker         informaCest IP Speaker Support       Enabled @ Disabled         @This feature requires a valid isones to be activated. Please contact sates@algosolutions.com for assistance.         informaCest Scenarios API       OEnabled @ Disabled         InformaCest Scenarios API       OEnabled @ Disabled         @InformaCest Scenarios API       OEnabled @ Disabled         Microsoft Teams Support       OEnabled @ Disabled         @Atter enabling the setting, please return to the status page to sign into your Teame accounts. This feature requires a compatible release from Nicrosoft.         DMP Cloud Monitoring       OEnabled @ Disabled         @This feature requires a valid Account ID. Please contact support@algosolutions.com for assistance.                                                                                                    | ntrado Revolution                                                                                                    |                                                                                                    |
| InformeCest IP Speaker InformeCest IP Speaker Support CEnabled @Disabled @This feature requires a valid loones to be activated. Please contact salest@algosolutions.com for assistance.  InformeCest Scenarios API InformeCest Scenarios API InformeCest Scenarios API InformeCest Scenarios API Combled @Disabled CEnabled @Disabled CEnabled @Disabled @Atter enabling the setting, please return to the status page to sign into your Teame accounts. This feature requires a compatible releases from Nicrosoft IDMP Cloud Monitoring CEnabled @Disabled @This feature requires a valid Account ID. Please contact support@algosolutions.com for assistance.                                                                                                    | volution cannot be used when Multicast Transmitter mode or Poly mode is e                                                                                                    | nabled. To enable Revolution, set Multicast Mode to None in "Basic Settings > <u>Multicast</u> ".                                                                                                    |
| InformaCast IP Speaker Support CEnabled ©Disabled The frature requires a valid loones to be activated. Please contact salestjalgosolutions.com for assistance.                                                                                                    | nformeCest IP Speeker                                                                                                    |                                                                                                    |
| ()This feature requires a valid icones to be activated. Please contact sales@algosolutions.com for assistance.         InformeCast Scenarios API         InformeCast Scenarios API         (Enabled ® Disabled         Circabled ® Disabled         Microsoft Teams Support         OEnabled ® Disabled         (@After enabling the setting, please return to the status page to sign into your Teame accounts. This feature requires a compatible releases from Nicrosoft.         IDMP Cloud Monitoring         OEnabled ® Disabled         (This feature requires a valid Account ID. Please contact support@ stature.                                                                                                    | informaCast IP Speaker Support                                                                                                    | CEnabled   Disabled                                                                                                    |
| InformaCast Scenarios API<br>InformaCast Scenarios API Support OEnabled Disabled<br>Ticrosoft Teams Support Enabled Disabled<br>BAtter enabling this setting, please return to the status page to sign into your Teams accounts. This feature requires a compatible release from<br>Nicrosoft.                                                                                                    |                                                                                                    | (i) This feature requires a valid license to be activated. Please contact sales@algosolutions.com for assistance.                                                                                                    |
| InformaCast Scenarios AVI<br>InformaCast Scenarios AVI Support Cenabled @Disabled Cenabled @Disabled Cenabled Cenabled Cena                                                                                                    |                                                                                                    |                                                                                                    |
| Informatival Schwarts Avi Support Cenabled @Deabled OEnabled @Deabled OEnabled @Deabled OEnabled @Deabled OEnabled @Deabled OEnabled @Deabled DMP Cloud Monitoring DMP Cloud Monitoring OEnabled @Deabled OEnabled @Deabled OEnabled @Deabled OEnabled @Deabled OEnabled @Deabled OEnabled @Deabled OEnabled @Deabled OEnabled @Deabled OEnabled @Deabled OEnabled @Deabled OEnabled @Deabled OEnabled OEnable                                                                                                    | NormeCest Scenerios API                                                                                                    | Operated Microlid                                                                                                    |
| ticrosoft Teams Support Consbild Consbild Consbi                                                                                                    | InformaCast Scienarios API Support                                                                                                    | Cenadord @Disabled                                                                                                    |
| Microsoft Teams Support CEnabled ©Disabled @After enabling this setting, please return to the status page to sign into your Teams accounts. This feature requires a compatible release from Microsoft.  DMP Cloud Monitoring CEnabled @Disabled @This feature requires a valid Account ID. Please contact support@algosolations.com for assistance.                                                                                                    | in second t                                                                                                    |                                                                                                    |
| Of After enabling this setting, please return to the status page to sign into your Teams accounts. This feature requires a compatible release from<br>NErrosoft.      OMP Cloud Monitoring     Of Subbled     Of Subbled     Of This feature requires a valid Account ID. Please contact supportigalgoeolations.com for assistance.                                                                                                    | Microsoft Teams Support                                                                                                    | Ofnabled  Disabled                                                                                                    |
| IDMP Cloud Monitoring Enable ADMP Cloud Monitoring (This fasture requires a valid Account ID. Plases contact support@algosolations.com for assistance.                                                                                                    | THE SHOULD HERE THE                                                                                                    | Where enabling this setting, please return to the status page to sign into your Teams accounts. This feature requires a compatible release from                                                                                                    |
| IDMP Cloud Monitoring<br>Enable ADMP Cloud Monitoring<br>(This fisture requires a valid Account ID. Plasse contact support@algosolations.com for assistance.                                                                                                    |                                                                                                    | METOROR.                                                                                                    |
| Enable ADMP Coud Monitoring OEnabled @Disabled<br>@This fisture requires a valid Account ID. Plasse contect support@algosolations.com for assistance.                                                                                                    | DND Claud Maniharina                                                                                                    |                                                                                                    |
| OThis finature requiries a valid Account ID. Please contact supportigialgoookitions.com for assistance.                                                                                                    | Enable ADMP Cloud Monitoring                                                                                                    | OEnabled   Disabled                                                                                                    |
|                                                                                                    | and a second second secon | (a) This feature requires a valid Account ID. Please contact support@algosolutions.com for assistance.                                                                                                    |
|                                                                                                    |                                                                                                    |                                                                                                    |

**Admin Password** 

| Old Password | Enter the old admin password. The default password when you first get the device is algo.                                                                                                    |
|--------------|----------------------------------------------------------------------------------------------------|
| Password     | Enter a new admin password to log into the device web<br>interface. Make sure the new password is stored safely. If the<br>password is forgotten, you must reset the device entirely with<br>the Reset Button to restore the default password. All other<br>settings will be reset to the original default settings as well.<br>For additional password security, see the setting: Force Strong<br>Password. |
| Confirmation | Re-enter your new admin password.                                                                                                    |

| General                                                  |                                                                                                    |
|----------------------------------------------------------|----------------------------------------------------------------------------------------------------|
| Device Name<br>(Hostname)                                | Add a name to identify the device in the Algo Network Device Locator Tool.                                                                                                    |
| Introduction Section<br>on Status Page                   | Turn On to show the introduction text on the login screen.                                                                                                    |
| Show Status Section<br>on Status Page<br>when Logged Out | Turn On to allow others to view the status page without logging<br>in. If turned Off, the settings and configurations on the status<br>page will be hidden entirely unless a user is logged in to ensure<br>only trusted users can view device information. |
| Display Switch Port<br>ID on Status Page                 | Turn On to display the Switch Port ID on the Status Page. This option is only possible if the device is connected to a switch that supports LLDP or CDP.                                                                                                    |
| Web Interface<br>Session Timeout                         | Set the maximum duration of inactivity to log a user out of the web interface automatically.                                                                                                    |
| Play Tone at Startup                                     | The device can play a beep tone at startup.                                                                                                    |

| Log Settings |                                                                               |
|--------------|-------------------------------------------------------------------------------|
| Log Level    | This setting should only be used after consulting with the Algo support team. |
| Log Method   | Select a Log Method:                                                          |

|                                 | Local: The log file is saved in RAM on the device.                 |
|---------------------------------|--------------------------------------------------------------------|
|                                 | Network: Send the log file to an external SysLog server so         |
|                                 | settings are not lost if the device is rebooted, or for ease of    |
|                                 | central access.                                                    |
|                                 | Both: Use both methods.                                            |
| Log Server                      | Enter the Syslog server address provided by your IT administrator. |
| Select Additional<br>Log Events | To be used by support@algosolutions.com if necessary.              |

| Management                    |                                                                                                    |
|-------------------------------|----------------------------------------------------------------------------------------------------|
| Web Interface<br>Protocol     | HTTPS is always enabled on the device. HTTP is enabled by<br>default but may be disabled. To do so, select HTTPS Only mode<br>so requests are automatically redirected to HTTPS.<br>Note that no security certificate exists since the device can have<br>any address on the local network. Therefore, most browsers will<br>provide a warning when using HTTPS.                                                                                                    |
| Force Strong<br>Password      | <ul> <li>When Enabled, you can enforce a secure password for the device web interface for additional protection. The password requirements for a strong password are:</li> <li>Must contain at least 10 characters</li> <li>Must contain at least 1 uppercase character</li> <li>Must contain at least 1 digit (0 – 9)</li> <li>Must contain at least 1 special character</li> </ul>                                                                                  |
| Allow Secure SIP<br>Passwords | When <b>Enabled</b> , SIP passwords are stored in the configuration<br>file in an encrypted format to prevent viewing and recovery. If<br>enabled, navigate to <b>Basic Settings</b> $\rightarrow$ <b>SIP</b> and fill out the <b>Realm</b><br>field. To obtain your SIP Realm information, contact your SIP<br>Server administrator or check the SIP log file for a registration<br>attempt. The Realms may be the same or different for all the<br>extensions used. |

| All the configured Authentication Password(s) must be re-              |
|------------------------------------------------------------------------|
| entered here as well as any other locations where SIP                  |
| extensions have been configured to save the encrypted                  |
| password(s).                                                           |
| If the <b>Realm</b> is changed later, all passwords must be re-entered |
| to save the passwords with the new encryption.                         |

### Simple Network Management Protocol

| SNMP Support             | Disabled by default. The existing setting will respond to a simple status query for automated supervision. |
|--------------------------|----------------------------------------------------------------------------------------------------|
| SNMP Community<br>String | Speak to your IT Administrator for more information.                                                       |
| SNMPv3 Security          | Speak to your IT Administrator for more information.                                                       |

| API Support              |                                                                                                    |
|--------------------------|----------------------------------------------------------------------------------------------------|
| RESTful API              | Disabled by default. Enable a secure API for remote access and device control via HTTP. For more information, see the Algo RESTful API Guide. |
| Authentication<br>Method | Speak to your IT Administrator for more information.                                                                                          |
| RESTful API<br>Password  | Speak to your IT Administrator for more information.                                                                                          |

| SCI Support  |                                                                                                    |
|--------------|----------------------------------------------------------------------------------------------------|
| SCI          | Disabled by default. Simple Control Interface (SCI) is a separate<br>control interface for certain applications. Its primary purpose is<br>to support phones that may have programmable keys that can<br>only send out HTTP GET requests and allow them to initiate<br>events remotely on an Algo device. |
| SCI Password | Enter your SCI password.                                                                                                    |

|--|

|                  | Enable this feature to verify that installed system packages have |
|------------------|-------------------------------------------------------------------|
| System Integrity | not been tampered with by running a check. Enabling this          |
| Checking         | feature may cause reboots and upgrades to take 30 seconds         |
|                  | longer. Verification results can be found on the Status tab.      |

| Intrado Revolution (formerly Syn-Apps) |                                                                                                    |
|----------------------------------------|----------------------------------------------------------------------------------------------------|
| Revolution Support                     | Enable the device to register with an Intrado Revolution Server<br>and receive audio events from the system.                                   |
| Revolution Server                      | Enter the Revolution Server to use the Revolution paging<br>feature. Leave the field blank to use the server provided by the<br>DHCP Option 72 |
| Local Management<br>Port               | Enter the local management port for the Revolution Server.                                                                                     |

| InformaCast IP Speaker            |                                                                                                    |
|-----------------------------------|----------------------------------------------------------------------------------------------------|
| InformaCast IP<br>Speaker Support | This feature requires a valid InformaCast license to be activated. Please contact sales@algosolutions.com for assistance.                                                                                                    |
| Configuration Mode                | <ul> <li>Auto: The device will attempt to configure Informacast using</li> <li>DNS SRV, SLP, and/or via DHCP and TFTP</li> <li>Manual: The device will allow the configuration file location to</li> <li>be manually configured.</li> <li>Direct: The device will register to the list of static server</li> <li>addresses directly, bypassing the Configuration File Server</li> </ul> |
| Configuration Retry<br>Interval   | Set the amount of time to wait before attempting to obtain configuration information after failure.                                                                                                    |
| SIP Support                       | Enter the SIP credentials provided by InformaCast during configuration                                                                                                    |
| Maximum Broadcast<br>Duration     | The maximum length of broadcast.                                                                                                    |

| InformaCast<br>Scenario API Support | Enable the device to start an InformaCast Scenario via relay    |
|-------------------------------------|-----------------------------------------------------------------|
|                                     | input. This feature can work without an InformaCast license, as |
|                                     | only the output device requires a license.                      |

| Microsoft       |                                                                  |
|-----------------|------------------------------------------------------------------|
|                 | Enable to allow the device to register with a Microsoft Teams    |
|                 | account. The device reboot will take up to 5 minutes to          |
|                 | complete, as the device will communicate several times with the  |
|                 | Microsoft server. This feature requires a compatible release     |
| Microsoft Teams | from Microsoft.                                                  |
| Support         | After enabling this setting, please return to the status page to |
|                 | sign into your Teams accounts. This feature requires a           |
|                 | compatible release from Microsoft.                               |
|                 | For more details, please see the Microsoft Teams Configuration   |
|                 | Guide.                                                           |

| ADMP Cloud Monitoring            |                                                                                                    |
|----------------------------------|----------------------------------------------------------------------------------------------------|
| Enable ADMP Cloud<br>Monitoring  | The Algo Device Management Platform (ADMP) simplifies the process of managing, monitoring, and maintaining Algo devices from any location. This feature requires a valid Account ID. To learn more about ADMP and how to purchase a license, visit the ADMP webpage. |
| Account ID                       | Enter the account ID listed on the Settings page of your ADMP account.                                                                                                    |
| Allow Configuration<br>File Sync | Enable ADMP to query and display settings stored on the device.                                                                                                    |
| Heartbeat Interval               | Select how often ADMP should check the status of your device.                                                                                                    |

# Time

| ime Settings                     |                                                                                                    |
|----------------------------------|----------------------------------------------------------------------------------------------------|
| General                          |                                                                                                    |
| Time Zone                        | GMT                                                                                                    |
| NTP Time Server 1                | 0.debian.pool.ntp.org                                                                                                    |
| NTP Time Server 2                | 1.debian.pool.ntp.org                                                                                                    |
| NTP Time Server 3                | 2.debian.pool.ntp.org                                                                                                    |
| NTP Time Server 4                | 3.debian.pool.ntp.org                                                                                                    |
| Supersede NTP provided by DHCP   | OEnabled ODisabled<br>()By default, if an NTP Server address is provided via DHCP Option 42, it will be used instead of<br>the NTP servers listed above. Enable this option to ignore DHCP Option 42. |
| NTP Symmetric Key Authentication | <ul> <li>OEnabled OEnabled</li> <li>Use the "System &gt; File Manager" tab to create a folder named 'ntp' and upload to this folder the symmetric key file renamed to ntp.keys.</li> </ul>            |
| Device Date/Time                 | Tue Oct 29 17:55:36<br>2024 Sync with browser                                                                                                    |
| Manually Override Time           | 17:53:34 Manually Set Time<br>Manual time and date are intended for testing purpose only. Time will be lost upon power down<br>if NTP server is reachable.                                            |

| Time Settings                       |                                                                                                    |
|-------------------------------------|----------------------------------------------------------------------------------------------------|
| Time Zone                           | Use the dropdown to select the time zone required for your device.                                                                                                    |
| NTP Time Server                     | The interface will attempt to use Timer Server 1 and work<br>down the list if one or more of the time servers become<br>unresponsive.<br>These settings are pre-populated with public NTP servers<br>hosted on the internet. To use these, the device requires<br>internet connection. Alternatively, this can be customized to<br>point the device to any other NTP server hosted or premise-<br>based. |
| Supersede NTP<br>provided by DHCP   | By default, if an NTP Server address is provided via DHCP<br>Option 42, it will be used instead of the NTP servers listed<br>above. Enable this option to ignore DHCP Option 42.                                                                                                    |
| NTP Symmetric Key<br>Authentication | To enable, create a new folder in the tab <b>System</b> $\rightarrow$ <b>File</b><br><b>Manager</b> and create a folder named <i>ntp</i> . Upload the<br>symmetric key file and rename the file to <i>ntp.keys</i> .                                                                                                    |

| Device Date/Time          | This field shows the current time and date set on the device. If |
|---------------------------|------------------------------------------------------------------|
|                           | you are testing the device on a lab network that does not have   |
|                           | access to an external NTP server, click Sync with browser to     |
|                           | temporarily set the time on the device.                          |
|                           | This time value will be lost at power down or overwritten if     |
|                           | connection to the NTP server is available. Time and date are     |
|                           | used for logging purposes.                                       |
| Manually Override<br>Time | Manual time and date are intended for testing purposes only.     |
|                           | Time will be lost upon power down if the NTP server is           |
|                           | reachable.                                                       |

# Provisioning

Algo devices can be provisioned through a provisioning server or zero-touch provisioning (ZTP).

System administrators can provision multiple Algo devices together, eliminating the need to log into each endpoint web interface. After configuration or firmware files are placed on a provisioning server, Algo devices can be instructed to fetch these files and apply the settings.

Algo also offers a ZTP service that is meant to be used as a redirection service to your provisioning server or to configure your device with an Algo Device Management Platform (ADMP) account. ZTP is enabled by default and occurs before any other provisioning step. It will be disabled automatically after any other provisioning settings are changed on the device for the first time.

Visit the Algo Provisioning Guide for more information.
|         | Basic Setting | gs Displ | ay Addition | nal Features | Advanced Settings System Logout                                                                                                    |
|---------|---------------|----------|-------------|--------------|----------------------------------------------------------------------------------------------------|
| etwork  | Admin         | Time P   | rovisioning | Advanced     | Audio Advanced SIP Advanced Multicast                                                                                                    |
| ovisio  | ning Sett     | ings     |             |              |                                                                                                    |
|         | Julie Seco    | 55       |             |              |                                                                                                    |
| Mode    |               |          |             |              |                                                                                                    |
| Provisi | oning Mode    |          |             |              |                                                                                                    |
| Sotting | <b>nc</b>     |          |             |              |                                                                                                    |
| Server  | Method        |          |             |              | Auto (DHCD Option 66/160/150)                                                                                                    |
| Server  | местос        |          |             |              | DHCP Option 160 only<br>DHCP Option 160 only<br>DHCP Option 150 only<br>OStatic<br>(Auto mode automatically checks all 3 DHCP options for an active provisioning server, in the                                                                 |
|         |               |          |             |              | order listed.                                                                                                    |
| Downlo  | oad Method    |          |             |              | ●TFTP ○FTP ○HTTP ○HTTPS                                                                                                    |
| Config  | Download F    | ath      |             |              |                                                                                                    |
| Firmwa  | are Downloa   | d Path   |             |              |                                                                                                    |
| Partial | Provisioning  | )        |             |              | OEnabled ODisabled<br>(i)Allow support for "-i" incremental provisioning files. Disable for enhanced security if not<br>using this feature.                                                                                                    |
| Check-  | sync Behavi   | or       |             |              | Always Reboot Oconditional Reboot (i) If 'Conditional Reboot' is selected, the device will check with the provisioning server and only reboot if new config is found (unless 'reboot=true' is provided as a parameter in the check-sync event). |
| Sync St | tart Time     |          |             |              | Schedule a time (HH:mm:ss) for the device to perform a sync according to the 'Check-sync Behavior' option above. Leave blank to disable the feature.                                                                                            |
| Sync Ei | nd Time       |          |             |              | If set, the device will sync at a random time in the window between Start Time and End<br>Time. Setting an End Time earlier than Start Time indicates an overnight period. Leave blank<br>to sync at Start Time exactly.                        |
| Sync Fr | requency      |          |             |              | Oselected Days Only                                                                                                    |
| Zoro To | ouch Provisi  | oning    |             |              |                                                                                                    |
| 2610 10 |               |          |             |              |                                                                                                    |

| Mode         |                                                                                                    |
|--------------|----------------------------------------------------------------------------------------------------|
|              | Enabling provisioning allows installers to pre-configure the device                                                                        |
|              | on a network before installation. This is typically done for large                                                                         |
| Provisioning | deployments to save time and ensure consistent setups.                                                                                     |
| Mode         | It is recommended that Provisioning Mode be set to Disabled if this feature is not in use. This will prevent unauthorized re-configuration |
|              | of the device if DHCP is used.                                                                                                    |

#### Settings

| Server Method      | <ul> <li>Set to Auto by default. Select a Server Method.</li> <li>Auto: All three DHCP options (66, 160, 150) will be automatically checked for an active provisioning server</li> <li>DHCP Option 66 Only: Only DHCP Option 66 will be checked for a provisioning server</li> <li>DHCP Option 160 Only: Only DHCP Option 160 will be checked for a provisioning server</li> <li>DHCP Option 150 Only: Only DHCP Option 150 will be checked for a provisioning server</li> <li>DHCP Option 150 Only: Only DHCP Option 150 will be checked for a provisioning server</li> <li>Static: Only the specified static server will be checked for a provisioning server</li> <li>For provisioning to work with a DHCP option, DHCP must be enabled under Advanced Settings → Network → IPv4.</li> </ul>                                                                  |
|--------------------|----------------------------------------------------------------------------------------------------|
| Static Server      | Enter the server address or domain.                                                                                                    |
| Download<br>Method | <ul> <li>Select your preferred method for downloading provisioning files.</li> <li>The options are: <ul> <li>TFTP (Trivial File Transfer Protocol) — See MD5 Checksum below for more details</li> <li>FTP</li> <li>HTTP</li> <li>HTTPS — This may help prevent configuration files from being read by an unwanted third party and having sensitive data stolen.</li> </ul> </li> <li>The device configuration files can be automatically downloaded from a provisioning server using DHCP Option 66. This option code (when set) supplies a TFTP boot server address to the DHCP client to boot from.</li> <li>One of two files can be uploaded on the provisioning server (for access via TFTP, FTP, HTTP, or HTTPS): <ul> <li>Generic (for all Algo 8188) algop8188.conf</li> <li>Specific (for a specific MAC address) algom[MAC].conf</li> </ul> </li> </ul> |

|                            | Both protocol and path are supported for Option 66, allowing for http://myserver.com/config-path to be used.                                                                                                    |
|----------------------------|----------------------------------------------------------------------------------------------------|
| Config Download<br>Path    | Enter the path where the configuration file is located in the provisioning server (e.g., algo/config/8188).                                                                                                    |
| Firmware<br>Download Path  | Enter the path where the configuration file is located in the provisioning server (e.g., algo/config/8188).                                                                                                    |
| Partial<br>Provisioning    | Enable to allow support for "-i" incremental provisioning files.<br>Disable for enhanced security if this is not required.                                                                                                    |
| Check-sync<br>Behavior     | Select Always Reboot to set the device to always reboot despite<br>other settings.<br>Select Conditional Reboot to set the device and check the<br>provisioning server. Only reboot if a new config is found (unless<br>"reboot=true" is provided as a parameter in the check-sync event). |
| Sync Start Time            | Set a time (HH:MM:SS) for the device to perform a sync according to the Check-sync Behavior setting. Leave this blank if not needed.                                                                                                    |
| Sync End Time              | If set, the device will sync randomly in the window between Sync<br>Start Time and Sync End Time. Setting an End Time earlier than the<br>Start Time indicates an overnight period. Leave blank to sync<br>exactly at the set start time.                                                  |
| Sync Frequency             | Select the sync frequency. Frequency can be set to Daily or Selected Days Only.                                                                                                    |
| Sync Days                  | Select the days of the week for syncs to occur.                                                                                                    |
| Zero Touch<br>Provisioning | ZTP is enabled by default but is disabled when any changes are<br>made to the device configuration. This button can also be used to<br>disable ZTP if no changes have yet been made to the device<br>configuration.                                                                        |

# **MD5 Checksum**

If using TFTP as a download mode, a .md5 checksum file must be uploaded to the provisioning server In addition to the .conf file. This checksum file is used to verify that the

.conf file is transferred correctly without error.

To generate a .md5 file, you can use tools such as http://www.fourmilab.ch/md5. To use this tool, simply download and unzip the .md5 program in a command prompt. The correct .md5 file will be generated in the same directory. To generate lowercase letters, use the "-I" parameter.

### Generating a generic configuration file

This configuration file is device-generic in terms of MAC address and will be used by all connected 8188 devices.

If using a generic configuration file, extensions and credentials must be entered manually once the 8188 has automatically downloaded the configuration file.

To see Algo's SIP endpoint provisioning guide, visit www.algosolutions.com/provision

## Generating a specific configuration file

The specific configuration file will only be downloaded by the 8188 with the MAC address specified in the configuration file name.

Since all necessary settings can be included in this file, the 8188 will be ready to work immediately after downloading the configuration file. The MAC address of each 8188 can be found on the back label of the unit.

To see Algo's SIP endpoint provisioning guide, visit www.algosolutions.com/provision

# System Maintenance

| rstem Maintenance                                                                                                    |                                                      |
|----------------------------------------------------------------------------------------------------|------------------------------------------------------|
| Backup / Restore Configuration                                                                                                    |                                                      |
| Download Configuration File                                                                                                    | Jownload                                             |
| Restore Configuration File                                                                                                    | Choose File No file chosen                           |
| Restore Configuration to Defaults                                                                                                    | Restore Defaults                                     |
| Backup / Restore All User Files<br>Backup in zip format includes configuration file and all uplo                                                                                                    | ded files.                                           |
| Backup / Restore All User Files<br>Backup in zip format includes configuration file and all uplos<br>Download Backup Zip File                                                                                         | ded files.                                           |
| Backup / Restore All User Files<br>Backup in zip format includes configuration file and all uplos<br>Download Backup Zip File<br>Restore from Backup Zip File                                                         | ded files.<br>Download<br>Choose File No file chosen |
| Backup / Restore All User Files<br>Backup in zip format includes configuration file and all uplos<br>Download Backup Zip File<br>Restore from Backup Zip File<br>Restore All Settings and Files to Defaults           | ded files.                                           |
| Backup / Restore All User Files<br>Backup in zip format includes configuration file and all uplos<br>Download Backup Zip File<br>Restore from Backup Zip File<br>Restore All Settings and Files to Defaults<br>Reboot | ded files.                                           |

| Backup/Restore Configuration      |                                                                 |  |  |  |  |
|-----------------------------------|-----------------------------------------------------------------|--|--|--|--|
| Download Configuration            | Save configuration settings to a text file for backup or to set |  |  |  |  |
| Restore Configuration<br>File     | Restore settings by uploading a backup file.                    |  |  |  |  |
| Restore Configuration to Defaults | Reset all device settings to factory default values.            |  |  |  |  |

| Backup/Restore All User Files              |                                                                                                    |  |  |  |
|--------------------------------------------|----------------------------------------------------------------------------------------------------|--|--|--|
| Download Backup Zip<br>File                | Download the device configuration settings and the files in<br>File Manager (ex., certificates, licenses, and tones) to a<br>backup ZIP file.      |  |  |  |
| Restore from Backup Zip<br>File            | Restore the device configuration settings and files in File<br>Manager (ex., certificates, licenses, and tones) by uploading<br>a backup zip file. |  |  |  |
| Restore All Settings and Files to Defaults | Reset the device configuration settings. All preloaded and uploaded files, including tone files, will be deleted.                                  |  |  |  |

#### Reboot

## Firmware

| Status   | Basic Settings                                                                | Display   | Additional Fe | atures Adv | vanced Settings | System          |           | Logout  |                 |            |           |             |   |
|----------|-------------------------------------------------------------------------------|-----------|---------------|------------|-----------------|-----------------|-----------|---------|-----------------|------------|-----------|-------------|---|
| Maintena | ance Firmwar                                                                  | e File Ma | anager Tone   | s System   | Log Credits     | About           |           |         |                 |            |           |             |   |
|          |                                                                               |           |               |            |                 |                 |           |         |                 |            |           |             |   |
| Firmwa   | are                                                                           |           |               |            |                 |                 |           |         |                 |            |           |             |   |
| Instal   | led Firmware                                                                  |           |               |            |                 |                 |           |         |                 |            |           |             |   |
| Produ    | ct Firmware                                                                   |           |               |            | - 7             |                 |           |         |                 |            |           |             |   |
| L        |                                                                               |           |               |            |                 |                 |           |         |                 |            |           |             |   |
| Online   | e Upgrade                                                                     |           |               |            |                 |                 |           |         |                 |            |           |             |   |
| Check    | for Firmware Up                                                               | dates     |               |            | Neck            |                 |           |         |                 |            |           |             |   |
| l        |                                                                               |           |               |            |                 |                 |           |         |                 |            |           |             |   |
| Custo    | m Upgrade                                                                     |           |               |            |                 |                 |           |         |                 |            |           |             |   |
| Metho    | d                                                                             |           |               |            | OFrom Lo        | cal Files OI    | From U    | RL      |                 |            |           |             |   |
| Signe    | d Firmware File                                                               |           |               |            | Browse N        | Io file selecte | ed.       |         |                 |            |           |             |   |
| Allow    | Downgrade                                                                     |           |               |            | OEnabled        | ODisable        | d         |         |                 |            |           |             |   |
|          | (i)Allow product or base firmware to be downgraded to an older patch version. |           |               |            |                 |                 |           |         |                 |            |           |             |   |
|          |                                                                               |           |               |            | 🐴 Enabling th   | nis option cou  | uld cause | e upgra | ide issues. Ple | ase contac | support i | f necessary | • |
|          |                                                                               |           |               |            | 👚 Upgrade       |                 |           |         |                 |            |           |             |   |
| l        |                                                                               |           |               |            |                 |                 |           |         |                 |            |           |             |   |
| L        |                                                                               |           |               |            |                 |                 |           |         |                 |            |           |             |   |

| Installed Firmware |                                              |
|--------------------|----------------------------------------------|
| Product Firmware   | Displays the current firmware on the device. |

| Online Upgrade     |                                                                            |  |  |  |  |
|--------------------|----------------------------------------------------------------------------|--|--|--|--|
|                    | Click <b>Check</b> to check for the latest firmware. If the firmware is up |  |  |  |  |
| Check for Firmware | to date, Latest Firmware will state Firmware up to date. If your           |  |  |  |  |
| Updates            | firmware is outdated, the new firmware availability will be listed.        |  |  |  |  |
|                    | Internet connection is required.                                           |  |  |  |  |

| Custom Upgrade  |                                                                                                |
|-----------------|------------------------------------------------------------------------------------------------|
| Method          | Select a method for firmware upgrades to occur. This can be done From Local Files or From URL. |
| Signed Firmware | Use to upgrade firmware from a local file. To do this, download                                |
| File            | the firmware file from https://www.algosolutions.com/firmware-                                 |
|                 | downloads/ then upload the file by clicking on Choose File and                                 |

|                 | selecting the firmware file.                                                                                                    |  |  |  |  |  |
|-----------------|----------------------------------------------------------------------------------------------------|--|--|--|--|--|
|                 | Click Upgrade at the bottom of the interface.                                                                                   |  |  |  |  |  |
|                 | Once the upgrade is complete, you can confirm the firmware version is changed by looking at the top right of the web interface. |  |  |  |  |  |
|                 | Instead of downloading the firmware file                                                                                        |  |  |  |  |  |
|                 | https://www.algosolutions.com/firmware-downloads/, you may                                                                      |  |  |  |  |  |
|                 | add the download link here instead.                                                                                             |  |  |  |  |  |
| Upgrade URL     | Click Upgrade at the bottom of the interface.                                                                                   |  |  |  |  |  |
|                 | Once the upgrade is complete, you can confirm the firmware                                                                      |  |  |  |  |  |
|                 | version is changed by looking at the top right of the web                                                                       |  |  |  |  |  |
|                 | interface.                                                                                                    |  |  |  |  |  |
|                 | Enable to allow product to be downgraded to an older version.<br>Enabling this option could cause future upgrade issues.        |  |  |  |  |  |
| Allow Downgrade |                                                                                                    |  |  |  |  |  |
|                 | If you require downgrading, please contact                                                                                      |  |  |  |  |  |
|                 | support@algosolutions.com for assistance.                                                                                       |  |  |  |  |  |

# File Manager

The 8188 has 1 GB of storage space for additional files.

| Status Basic Settings Additional Features Advanced Settings System Logout                                   |             |                     |           |          |
|----------------------------------------------------------------------------------------------------|-------------|---------------------|-----------|----------|
| Image: System Log     Credits     About       Image: System Log     Image: System Log     Credits     About |             |                     |           | Q III II |
| Er ≣* ▶                                                                                                    | Name        | Date                | Туре      | Size     |
| ✓ ▷ Files                                                                                                   | 🗅 certs     | 02/14/2024 04:17 PM | Folder    |          |
| > 🗅 certs                                                                                                   | 🗅 debug     | 03/24/2020 10:26 AM | Folder    |          |
| 🗅 debug                                                                                                    | 🗅 license   | 02/15/2024 09:27 AM | Folder    |          |
|                                                                                                    | 🗅 ntp       | 10/04/2024 04:22 PM | Folder    |          |
| tones                                                                                                    | 🗅 tones     | 02/14/2024 04:17 PM | Folder    |          |
|                                                                                                    | 🗎 user.conf | 01/21/2025 11:31 AM | Text File | 15.706KB |
|                                                                                                    |             |                     |           |          |
| Used: 534MB Available: 1.1GB                                                                                |             |                     |           |          |

### certs Folder

If you have enabled Validate Server Certificate under Advanced Settings  $\rightarrow$  Advanced SIP or Advanced Settings  $\rightarrow$  Provisioning and want to validate against additional certificates, you can upload them here.

- 1. To install a public CA certificate on the Algo device, follow the steps below:
- 2. Obtain a public certificate from your Certificate Authority (Base64 encoded X.509 .pem, .cer, or .crt).
- 3. Open the **certs** folder in the web interface by going to **System**  $\rightarrow$  **File Manager**.
- 4. Upload the certificate files into the **certs** folder by clicking Upload in the top left corner of the file manager and select the certificate.

Reach out to support@algosolutions.com to get the complete list of pre-loaded trusted certificates.

## debug Folder

If you have any challenges with the device and work with the Algo support team to overcome or fix them, the debug folder will be used. The device will generate files containing information about the device and put them in the debug folder. You do not need to use this folder unless directed to by the Algo support team.

### license Folder

If you would like to use Informacast on a device that hasn't been bundled with an Informacast license, you will need to purchase a license and put it into the license folder in the file manager.

#### tones Folder

Custom audio files may be uploaded to play notifications. Audio files should be stored in the tones directory.

Existing files may be modified by downloading the original file, making the desired changes, then uploading the updated file with a different name. To download, right-click the tone and click Download.

Audio files must be in the following format:

- WAV or MP3 format
- Smaller than 200 MB

File names must be limited to 32 characters, with no spaces.

For further instructions, reference the Custom Tone Conversion and Upload Guide.

# System Log

System log files are automatically created and can assist with troubleshooting if the device does not behave as expected.

| Status Basic Settings Advanced Settings System | Logout              |
|------------------------------------------------|---------------------|
| Maintenance Firmware File Manager System Log   | Credits About       |
| System Log<br>Download Log Files               |                     |
| Log File                                       | Jownload syslog.txt |
|                                                | ▶ View              |
|                                                |                     |
|                                                |                     |

# Log Out

Log out of the web interface.

# **Specifications**

# **FCC Compliance Statement**

This equipment has been tested and found to comply with the limits for a Class A digital device, pursuant to Part 15 of the FCC Rules. These limits are designed to provide reasonable protection against harmful interference when the equipment is operated in a commercial environment. This equipment generates, uses, and can radiate radio frequency energy, and if it is not installed and used in accordance with the instruction manual, it may cause harmful interference to radio communications. Operations of this equipment in a residential area is likely to cause harmful interference, in which case the user will be required to correct the interference at their own expense.

# **Product Warnings**

#### **Important Notice**

This product is powered by a certified limited power source (LPS), Power over Ethernet (PoE); through CAT5 or CAT6 connection wiring to an IEEE 802.3af compliant network PoE switch. The product is intended for installation indoors. All wiring connections to the product must be in the same building. If the product is installed beyond the building perimeter or used in an inter-building application, the wiring connections must be protected against overvoltage/transient. Algo recommends that this product is installed by a qualified electrician.

If you are unable to understand the English language safety information then please contact Algo by email for assistance before attempting an installation <a href="mailto:support@algosolutions.com">support@algosolutions.com</a>.

#### **Emergency Communication**

If used in an emergency communication application, the 8188 IP Ceiling Speaker should be routinely tested. SNMP or ADMP supervision is recommended for assurance of proper operation. Contact Algo for other methods of operational assurance including the use of the integrated microphone for automated "sound to air" acoustic testing.

#### **Dry Indoor Location Only**

The 8188 IP Ceiling Speaker is intended for dry indoor locations only. For outdoor locations Algo offers weatherproof speakers.

CAT5 or CAT6 connection wiring to an IEEE 802.3af compliant network PoE switch must not leave the building perimeter without adequate lightning protection.

No wiring connected to the 8188 IP Ceiling Speaker may leave the building perimeter without adequate lightning protection.